# SIEMENS

|                                            | 欢迎使用 STEP 7,<br>目录   |
|--------------------------------------------|----------------------|
|                                            | 介绍 STEP 7 1          |
| SIMATIC                                    | SIMATIC 管理器 2        |
| STEP 7 V5.5                                | 用符号编程 3              |
|                                            | 在 OB1 中创建程序          |
| 使用入门                                       | 创建一个具有功能块和数据块的<br>程序 |
|                                            | 配置中央机架 6             |
|                                            | 下载和调试程序 7            |
|                                            | 编程一个功能 8             |
|                                            | 编程一个共享数据块 9          |
|                                            | 编程一个多重背景             |
|                                            | 组态分布式 I/O 1          |
|                                            | 附录                   |
|                                            | 附录 A ▲               |
| 本手册是文档包的一部分<br>订货号为:<br>6ES7810-4CA10-8KW0 | 索引                   |

**2010**年10月版 <sup>A5E03290305-01</sup>

#### 安全指南

本手册包括了应遵守的注意事项,以保证您自己的人身安全以及保护产品及所连接的设备。这些注意事项在本 手册中均用下面所示的符号突出强调,并根据危险等级注明如下:

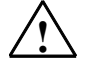

表示如果不采取适当的预防措施,将会导致死亡、严重的人身伤害或重大的财产损失。

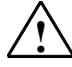

表示如果不采取适当的预防措施,可能导致死亡、严重的人身伤害或重大的财产损失。

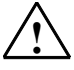

**当心** 表示如果不采取适当的预防措施,可能导致轻微的人身伤害。

当心

危险

警告

表示如果不采取适当的预防措施,可能造成财产损失。

#### 注意

提醒您对产品有关的重要信息、产品的处置或文件的特别部分格外注意。

### 合格人员

只有**合格人员**才允许安装和操作这一设备。合格人员规定为根据既定的安全惯例和标准,对线路、设备和系统 进行调试、接地和标记的人员。

#### 正确使用

请注意下列事项:

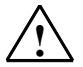

#### 警告

本设备及其组件只能用于产品目录或技术说明书中所描述的应用,并且只能与由西门子公司批准或推荐的其他生产厂商提供设备或元件相连接。

只有正确地运输、贮存、组装和安装本产品,并且按照推荐的方式运行和维护,才能正确安全地发挥其功能。

#### 商标

#### SIMATIC®、SIMATIC HMI®和 SIMATIC NET®是 SIEMENS AG 的注册商标。

本文档中的其它一些标志也是注册商标,如果任何第三方出于己方的目的而使用,都会侵犯商标所有者的权利。

#### Copyright © Siemens AG 2010 保留所有权利

未经明确的书面许可,不得复制、传送或使用本手册或其中的内容。 违者要对造成的损失承担责任。保留所有权包括实用新型或设计的专 利许可权及注册权。

Siemens AG Bereich Automation and Drives Geschaeftsgebiet Industrial Automation Systems Postfach 4848, D- 90327 Nuernberg

Siemens Aktiengesellschaft

免责声明

我们已核对本手册中的内容与所描述的硬件和软件相符。由于差错在 所难免,所以我们不能保证完全一致。但是,我们会定期审查本手册 中的数据,并在后续版本中进行必要的更正。欢迎提出改进意见。

©Siemens AG 2010 技术数据如有改变,恕不另行通知。

A5E03290305-01

# 欢迎使用 STEP 7···

…STEP 7 是用于 SIMATIC S7-300/400 站创建可编程逻辑控制程序的标准软件,可使用梯形图、功能块图或语句表。

#### 关于这本使用入门手册

在本手册中,您将会了解 SIMATIC STEP 7 的基础知识。我们将向您显示最重要的 屏幕对话框并通过实际练习显示应遵循的步骤,而这些内容都有独立的结构,您几 乎可以从任意一章开始。

每一章节分为两个部分:说明部分标以灰色;操作过程部分则标以绿色。指令从绿 色页边内的箭头处开始,并且可能分布在多页中,结束处是一个停止符号,有一个 包含相关主题的方框。

有关鼠标、窗口操作、下拉菜单等的预先经验是有用的,您最好熟悉可编程逻辑控制器的基本原理。

STEP 7 的培训课程则为您提供入门手册之外的更深入的知识,教您如何用 STEP 7 创建完整的自动化解决方案。

#### 使用入门手册的要求

为完成这本入门手册中 STEP 7 的实际练习,您需要具备如下条件:

- 一台西门子编程设备或一台 PC
- STEP 7 软件包和相应的许可证密钥
- 一个 SIMATIC S7-300 或 S7-400 可编程控制器 (用于第7章"下载和调试程序")。

#### 有关 STEP 7 的其它资料

- **STEP 7** 基本信息
- STEP 7 参考信息

在您安装了 STEP 7 之后,在"开始"菜单的 Simatic > 文档下可以找到电子手 册,或者也可以从西门子的任何一个销售中心定购它们。手册中的所有信息均可在 STEP 7 中从在线帮助中调出。

#### 祝您好运!

Siemens AG

*欢迎使用* STEP 7...

# 目录

| 1   | 介绍 STEP 7                |                        |      |
|-----|--------------------------|------------------------|------|
| 1.1 | 您将学到的内容                  |                        | 1-1  |
| 1.2 | 组合硬件和软件                  |                        | 1-3  |
| 1.3 | 使用 STEP 7 的基本步骤          |                        | 1-4  |
| 1.4 | 安装 STEP 7                |                        | 1-5  |
| 2   | SIMATIC 管理器              |                        |      |
| 2.1 | 启动 SIMATIC 管理器并创建一个项目    |                        | 2-1  |
| 2.2 | SIMATIC 管理器中的项目结构以及如何调用在 | E线帮助                   | 2-4  |
|     |                          | 在第3到第5章中,您将仓<br>简单的程序。 | J建一个 |
| 3   | 用符号编程                    |                        |      |
| 3.1 | 绝对地址                     |                        | 3-1  |
| 3.2 | 符号编程                     |                        | 3-2  |
| 4   | 在 <b>OB1</b> 中创建程序       |                        |      |
| 4.1 | 打开 LAD/STL/FBD 编程窗口      |                        | 4-1  |
| 4.2 | 用梯形图编程 OB1               |                        | 4-4  |
| 4.3 | 用语句表编程 OB1               |                        | 4-8  |
| 4.4 | 用功能块图编程 OB1              |                        | 4-11 |
| 5   | 创建一个具有功能块和数据块的程序         |                        |      |
| 5.1 | 创建与打开功能块(FB)             |                        | 5-1  |
| 5.2 | 用梯形图编程 FB1               |                        | 5-3  |
| 5.3 | 用语句表编程 FB1               |                        | 5-7  |
| 5.4 | 用功能块图编程 FB1              |                        | 5-10 |
| 5.5 | 生成背景数据块和修改实际值            |                        | 5-14 |
| 5.6 | 用梯形图编程块调用                |                        | 5-16 |
| 5.7 | 用语句表编程块调用                |                        | 5-19 |
| 5.8 | 用功能块图编程块调用               |                        | 5-21 |

|      |                         | 在第6和第7章中,您将配置硬件并测试程序。           |
|------|-------------------------|---------------------------------|
| 6    | 组态中央机架                  |                                 |
| 6.1  | 配置硬件                    | 6-1                             |
| 7    | 下载和调试程序                 |                                 |
| 7.1  | 建立一个在线连接                | 7-1                             |
| 7.2  | 下载程序到可编程控制器             | 7-3                             |
| 7.3  | 用程序状态测试程序               | 7-6                             |
| 7.4  | 用变量表测试程序                | 7-8                             |
| 7.5  | 评估诊断缓冲区                 | 7-12                            |
|      |                         | 在第8章到第11章中,您将扩展<br>包括新功能在内的知识面。 |
| 8    | 编程一个功能                  |                                 |
| 8.1  | 创建并打开功能(FC)             | 8-1                             |
| 8.2  | 编程功能                    | 8-3                             |
| 8.3  | 在 OB1 中调用功能             | 8-6                             |
| 9    | 编程一个共享数据块               |                                 |
| 9.1  | 创建和打开共享数据块              | 9-1                             |
| 10   | 编程一个多重背景                |                                 |
| 10.1 | 创建和打开较高一级的功能块           | 10-1                            |
| 10.2 | 编程 FB10                 | 10.3                            |
| 10.3 | 生成 DB10 并调整实际值          | 10-7                            |
| 10.4 | 在 OB1 中调用 FB10          | 10-9                            |
| 11   | 组态分布式 I/O               |                                 |
| 11.1 | 用 PROFIBUS DP 组态分布式 I/O | 11-1                            |
|      | 附录 <b>A</b>             | A-1                             |
|      | 入门手册的示例项目概述             |                                 |
|      | 索引                      | 索引1                             |

# 1 介绍 STEP 7

# 1.1 您将学到的内容

通过实际的练习,我们将向您展示使用 STEP7 的梯形图、语句表或功能块图编程 是多么的容易。

各章中详细的指导将逐步地为您介绍使用 STEP 7 的诸多方法。

#### 用二进制逻辑创建一个程序

在第2章到第7章中,介绍了如何使用二进制逻辑创建一个程序。使用已编程的逻辑操作,可以寻址 CPU (如果存在的话)的输入和输出。

入门手册中的编程示例主要基于三个基本的二进制逻辑运算。

第一个二进制逻辑运算是 AND (与)功能,稍后我们将用它进行编程。下面的具有两个键的电路图可以很好地说明 AND 功能。

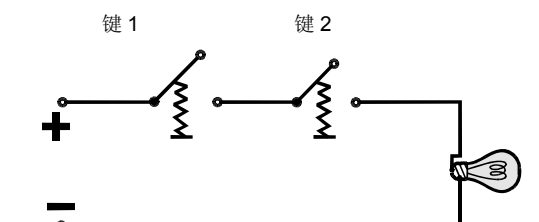

只有同时按下键**1**和键 2,灯泡才会点亮。

第二个二进制逻辑运算是 OR (或)功能。OR 功能可由以下电路图来表达。

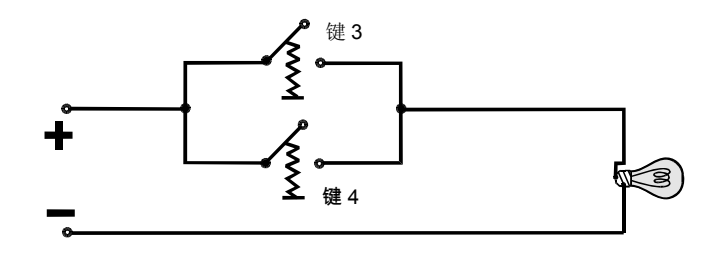

不管按下键3或者键 4,灯泡都将点亮。

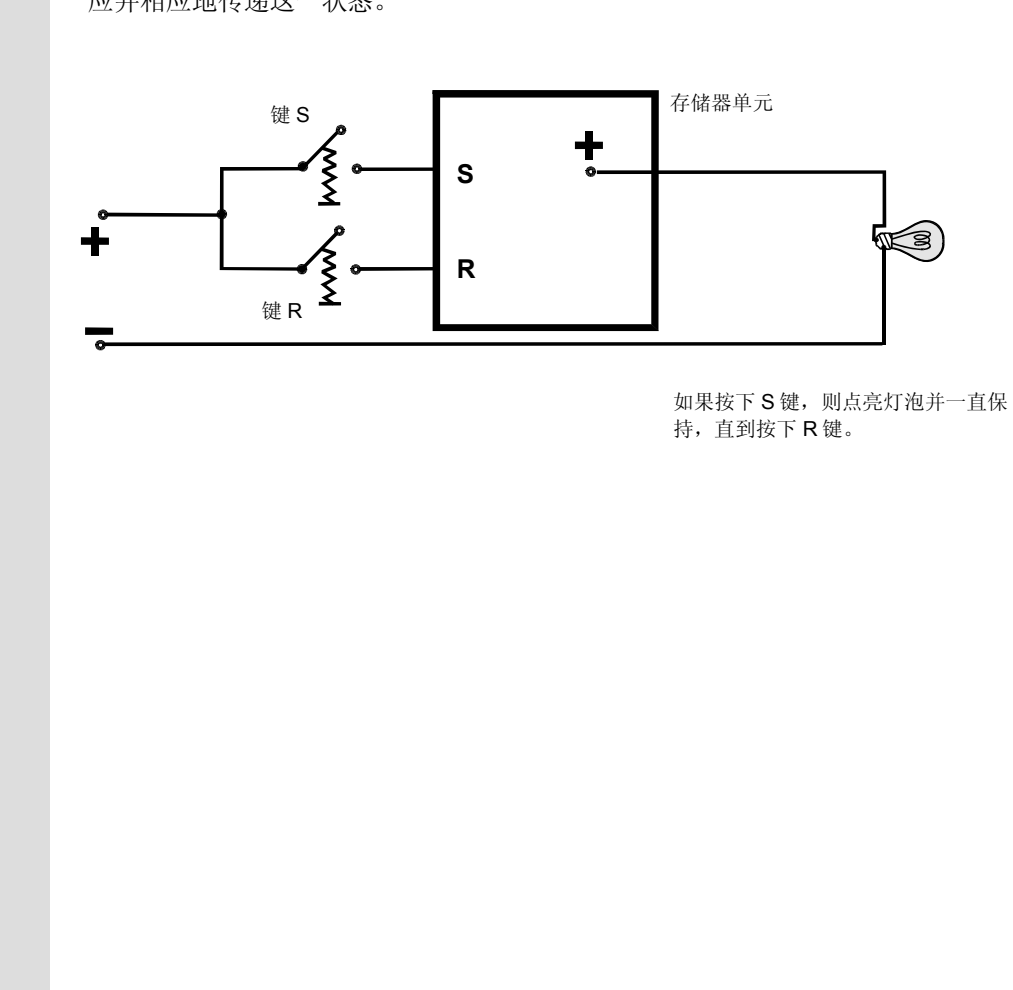

第三个二进制逻辑操作是存储器单元。在电路图中, SR 功能对某一电压状态作出响应并相应地传递这一状态。

# 1.2 组合硬件和软件

使用 STEP 7 软件,可以在一个项目中创建 S7 程序。S7 可编程控制器包括一个供 电单元、一个 CPU,以及输入和输出模块(I/O 模块)。

可编程逻辑控制器(PLC)通过 S7 程序监控机器。在 S7 程序中通过地址寻址 I/O 模块。

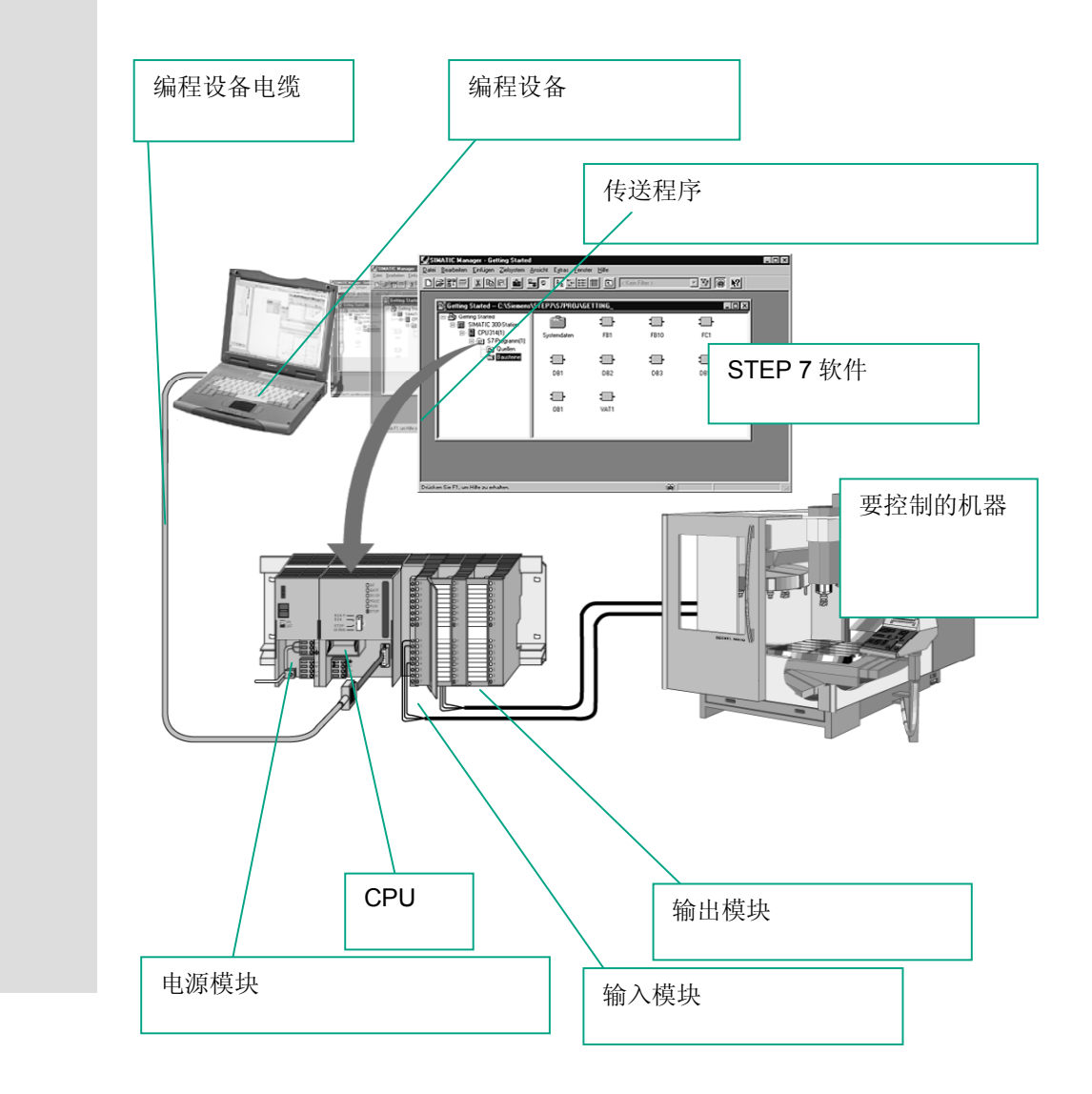

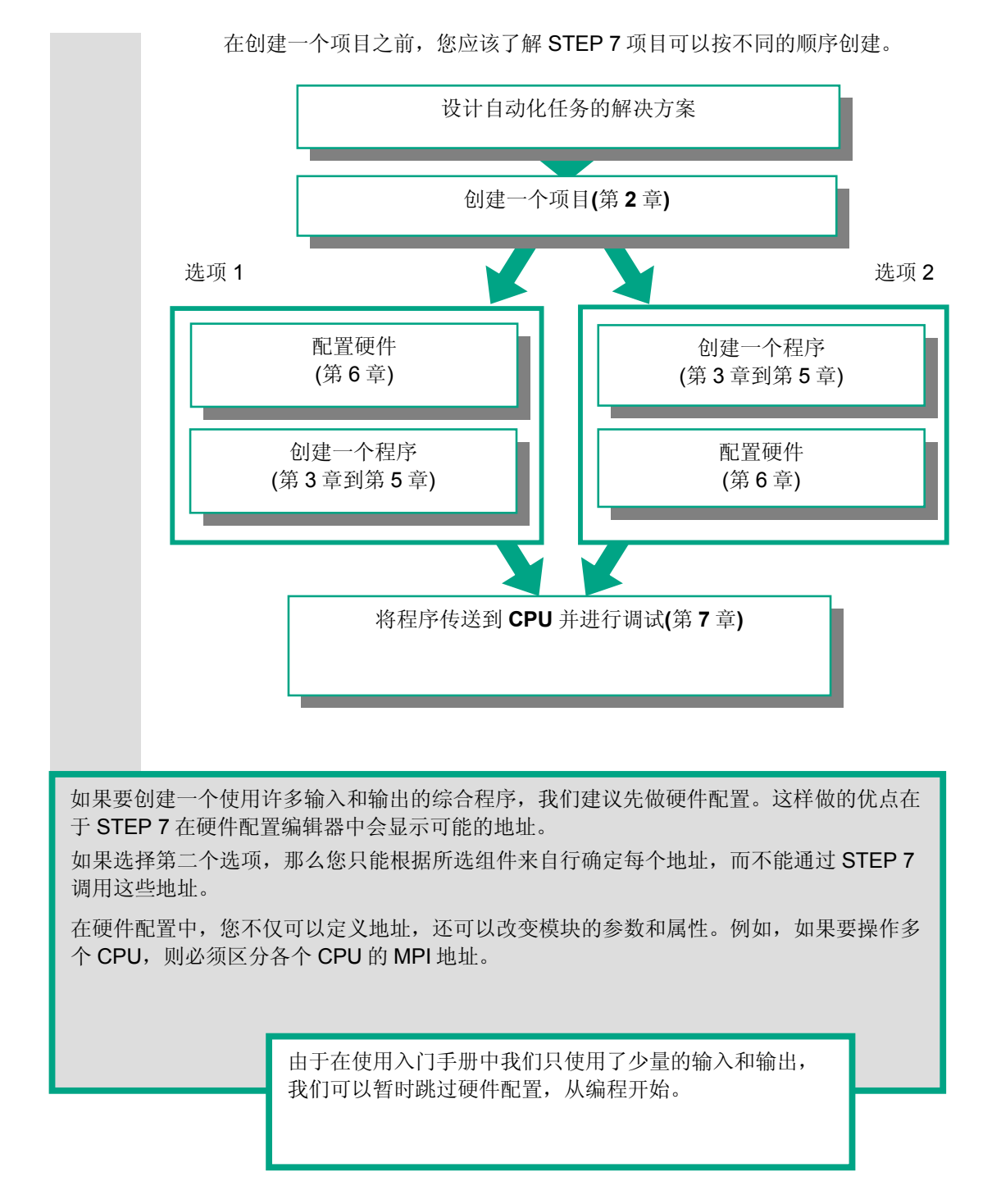

## 1.3 使用 STEP 7 的基本步骤

# 1.4 安装 STEP 7

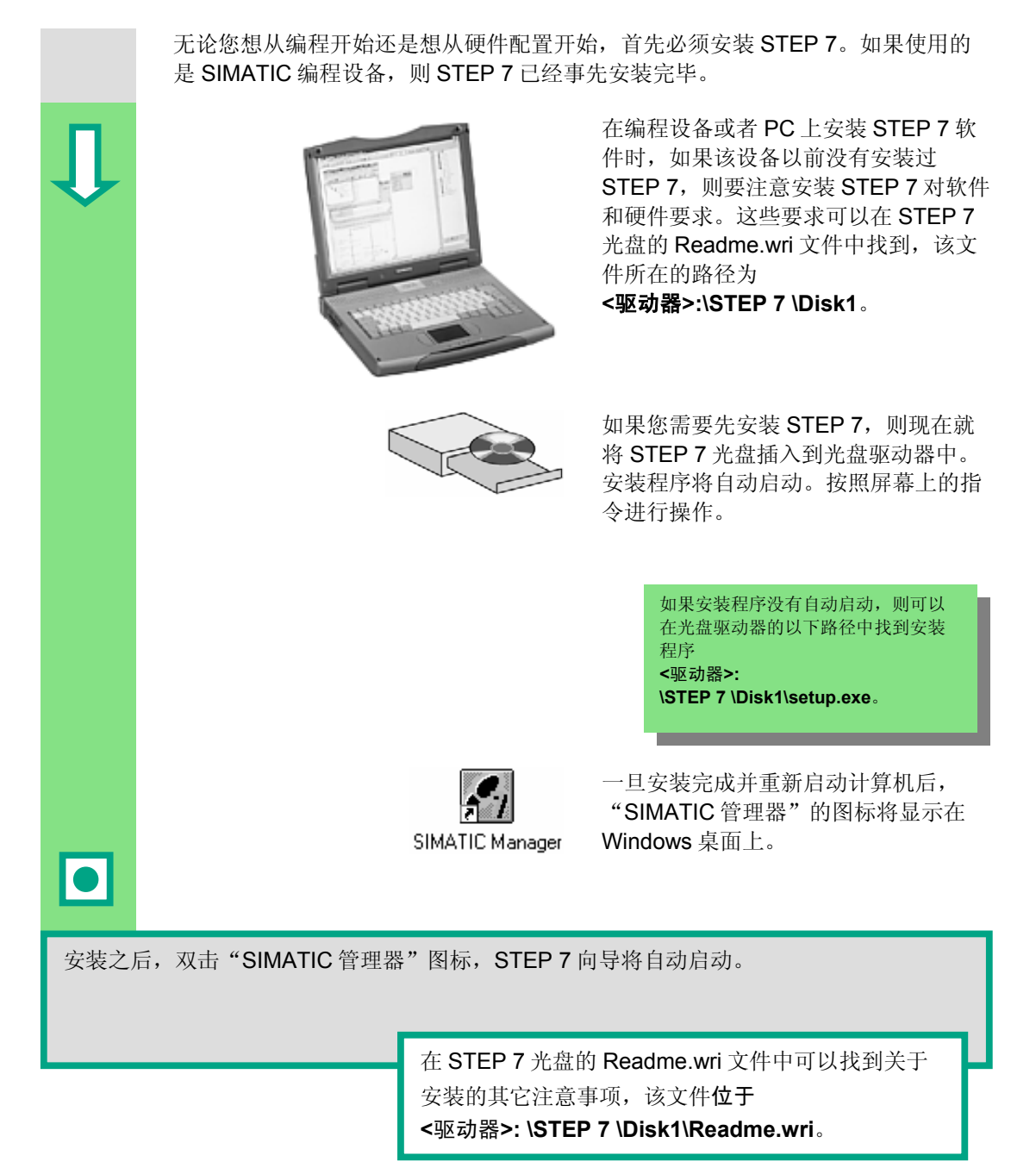

# 2 SIMATIC 管理器

# 2.1 启动 SIMATIC 管理器并创建一个项目

SIMATIC 管理器是 STEP 7 的中央窗口,在 STEP 7 启动时激活。缺省设置启动 STEP 7 向导,它可以在您创建 STEP 7 项目时提供支持。用项目结构来按顺序存 储和排列所有的数据和程序。

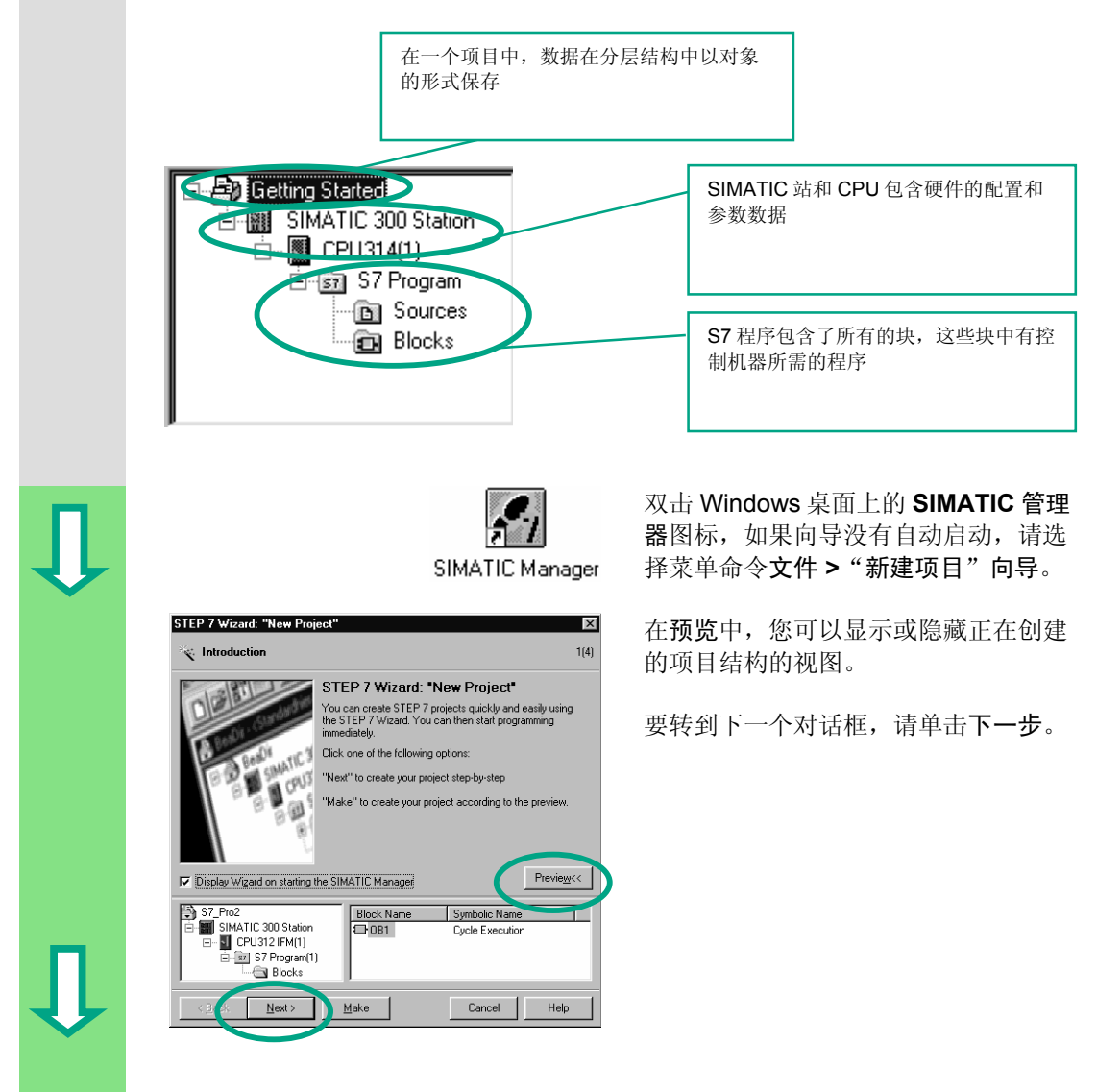

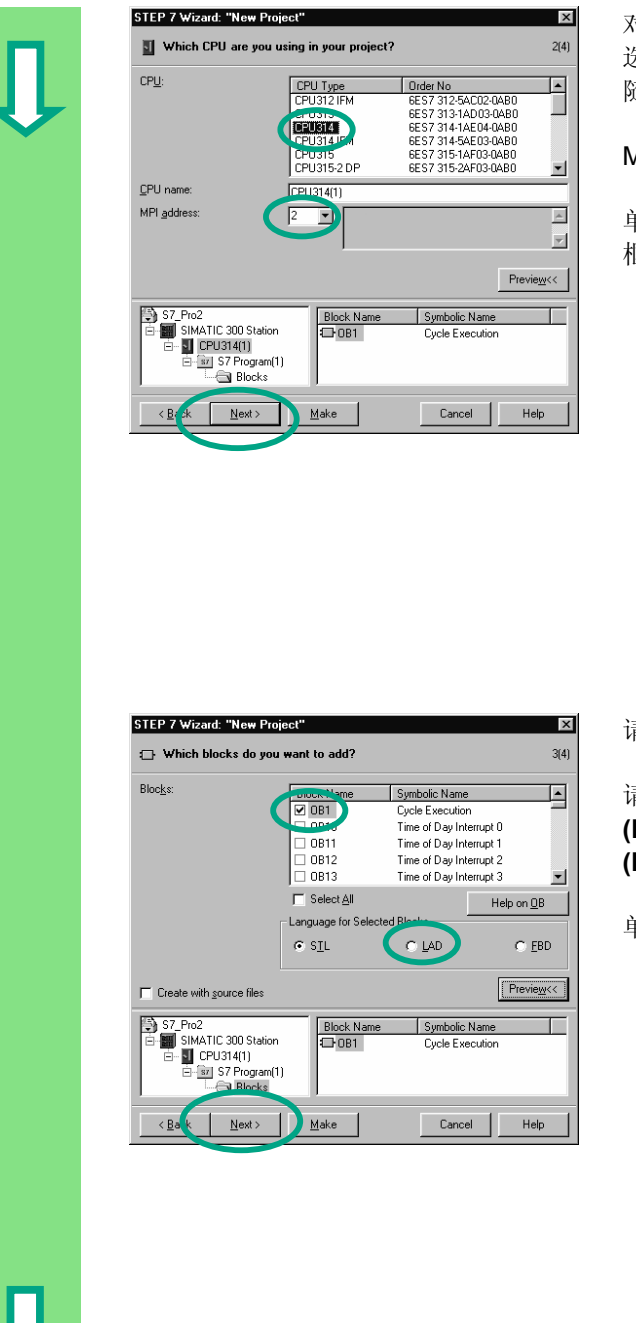

对于"Getting Started"示例项目,请选择 CPU 314。实际上,该示例支持您随时选择您所得到的 CPU。

MPI 地址的缺省设置为 2。

单击**下一步**确认设置,进入下一个对话 框。

> 每个 CPU 都有某些特性;例 如,关于其存储器组态或地址 区域。这也是为什么在编程前 必须要选择 CPU。

> 为了使 CPU 与编程设备或 PC 之间进行通讯,需要设置 MPI 地址(多点接口)。

请选择组织块 OB1 (如果尚未选中)。

请选择以下一种编程语言:梯形图 (LAD)、语句表(STL)或功能块图 (FBD)。

单击下一步确认设置。

OB1 代表最高的编程层次,它负责组织 S7 程序中的其它块。 您也可以在以后重新改变编程语言。

| Û | STEP 7 Wizard: "New Project"         What do you want to call your project?         Project name:         Existing projects:         S7_Pro1         S7_Pro2         Once k your new project in the preview.         Click: "Make" to create the project with the displayed structure.                                                                                                    |
|---|----------------------------------------------------------------------------------------------------|
|   | Preview<<<br>Stated<br>Sitted<br>Sitted<br>CPU34(1)<br>Sitted<br>CPU34(1)<br>Sitted<br>Sitted |

在"项目名称"域中双击选中默认的名称,并用"Getting Started"重写。

请单击**生成**,如前面预览的那样生成新 项目。

当单击**生成**按钮时,将一同打开 SIMATIC 管理器和刚刚创建的 "Getting Started"项目的窗口。在随后的几页中,我们将向您说明创建文件和文件夹的目的以及如何有效地使用它们。

每次启动程序时都将激活 STEP 7 向导。您可以在向导的第一个对话框中取消这个缺省设置。但是,如果不使用 STEP 7 向导,则创建项目时您必须自行创建项目的每个目录。

在**帮助>目录**下的主题"建立和编辑项目"中可以找到更多的信息。

# 2.2 SIMATIC 管理器中的项目结构以及如何调用在线帮助

打开、组织和打印项目 编辑块和插入程序组件 设置窗口显示和排列,选择语言并 设置过程数据。 下载程序并监视硬件 调用 STEP 7 在线帮助。 SIMATIC Manager - Getting Started \_ 🗆 × <u>File Edit Insert PLC View Options Window Help</u> □ 🖙 點 🛲 🔏 🖻 🔒 🏜 🔍 💁 🖭 🕮 🏥 € | < No Filter > <u>. 7 28 58 58 10 10</u> Step7\S7proj\Gettin~1 \_ 🗆 🗙 E-B Getting Started **-**E CPU314(1) E E ST S7 Program E Sources E Blocks OB1 Press F1 to get Help. 右窗格中显示左边所选文件夹的对象 和其它文件夹 左窗格中的内容显示项目结构

STEP 7 向导关闭后,立即出现 SIMATIC 管理器以及打开的"Getting Started"项目窗口。从这里可以启动所有的 STEP 7 功能和窗口。

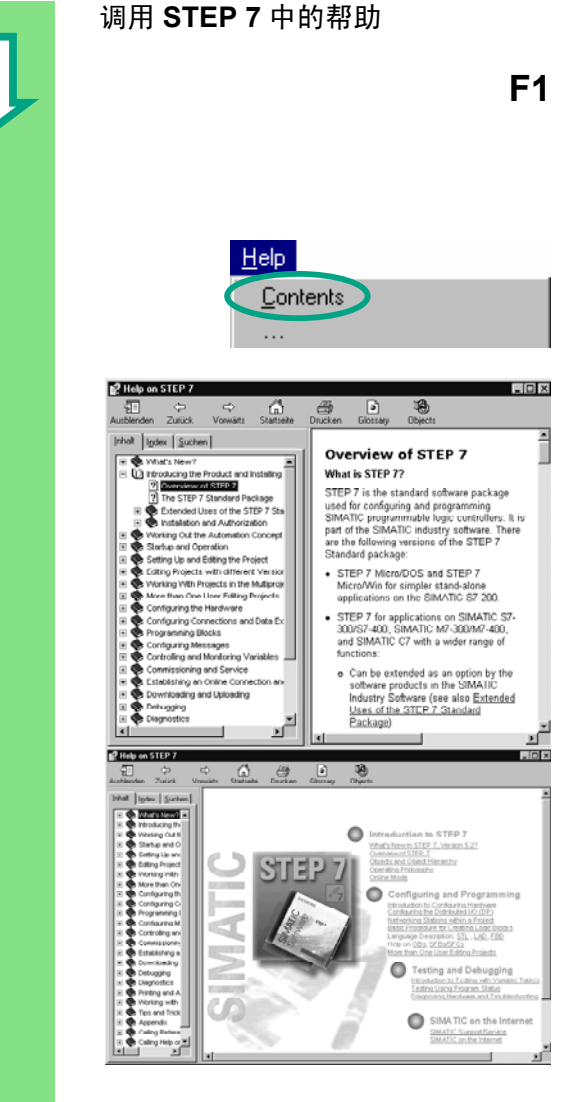

#### 1 方法 1:

将光标放在任意菜单命令上并按 **F1** 键。出现所选菜单命令的上下文相关的 帮助。

### 方法 2:

用菜单打开 STEP 7 的在线帮助。

包含各种帮助主题的目录页出现在左窗 格中,而所选主题的内容显示在右窗格 中。

单击**目录**列表中的+号可以查找到您想 查看的主题。同时,所选择主题的内容 显示在右窗格中。

使用**索引和查找**,可以输入字符串来查 找所需要的特定主题。

#### 方法 3:

单击 STEP 7 在线帮助中的"起始页" 图标,打开信息入口。可在该入口中直 接访问在线帮助的主要主题,例如:

- **STEP 7** 使用入门
- 组态与编程
- 测试与调试
- Internet 上的 SIMATIC

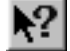

#### 方法 4:

单击工具栏中的问号按钮,将鼠标变成 帮助光标。这样,下次单击一个特定的 对象时,将激活在线帮助功能。

# Û

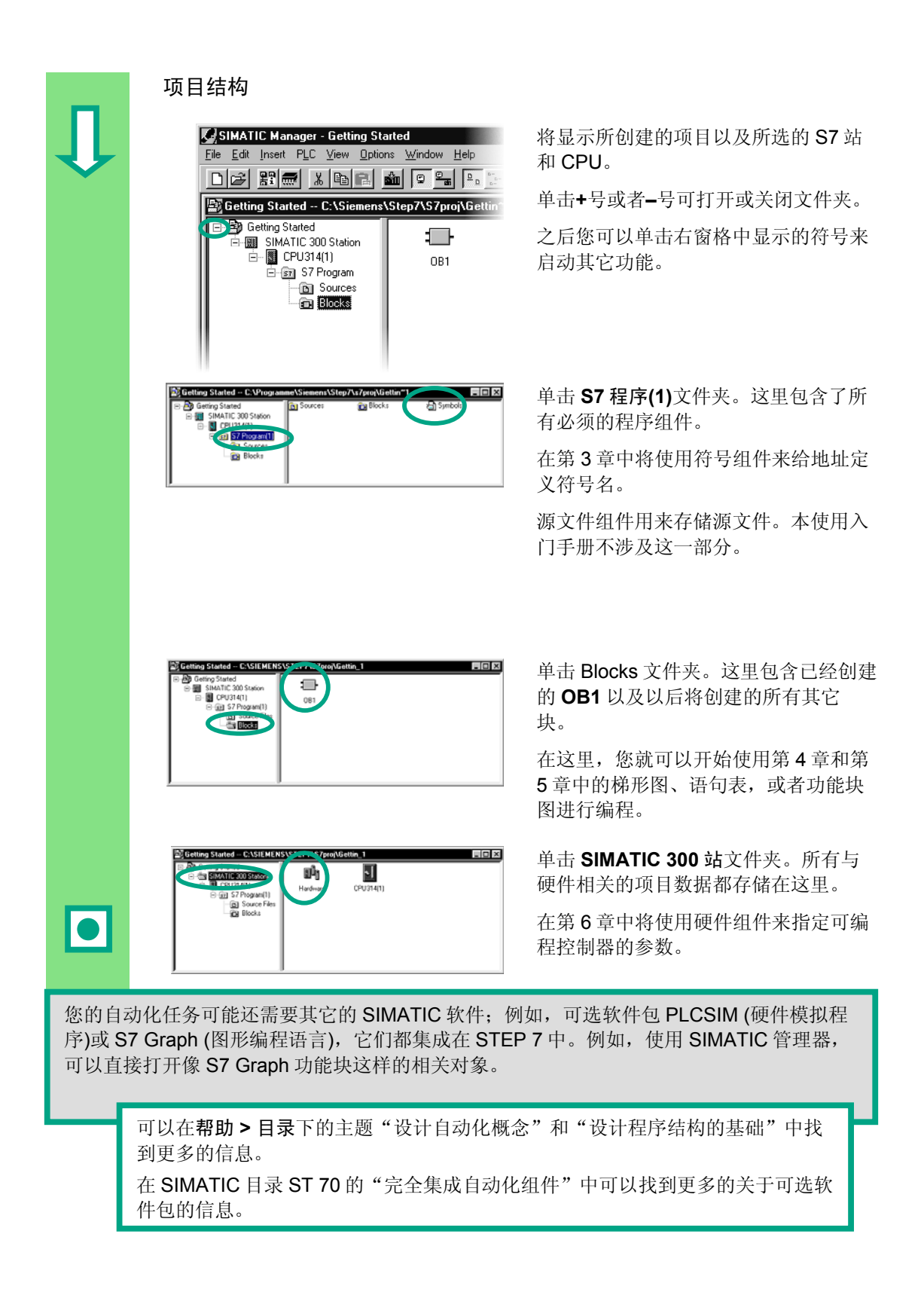

# 3 使用符号编程

# 3.1 绝对地址

每个输入和输出都有一个由硬件配置预定义的绝对地址。该地址是直接指定的,即为绝对地址。

该绝对地址可以用您所选择的任何符号名替换。

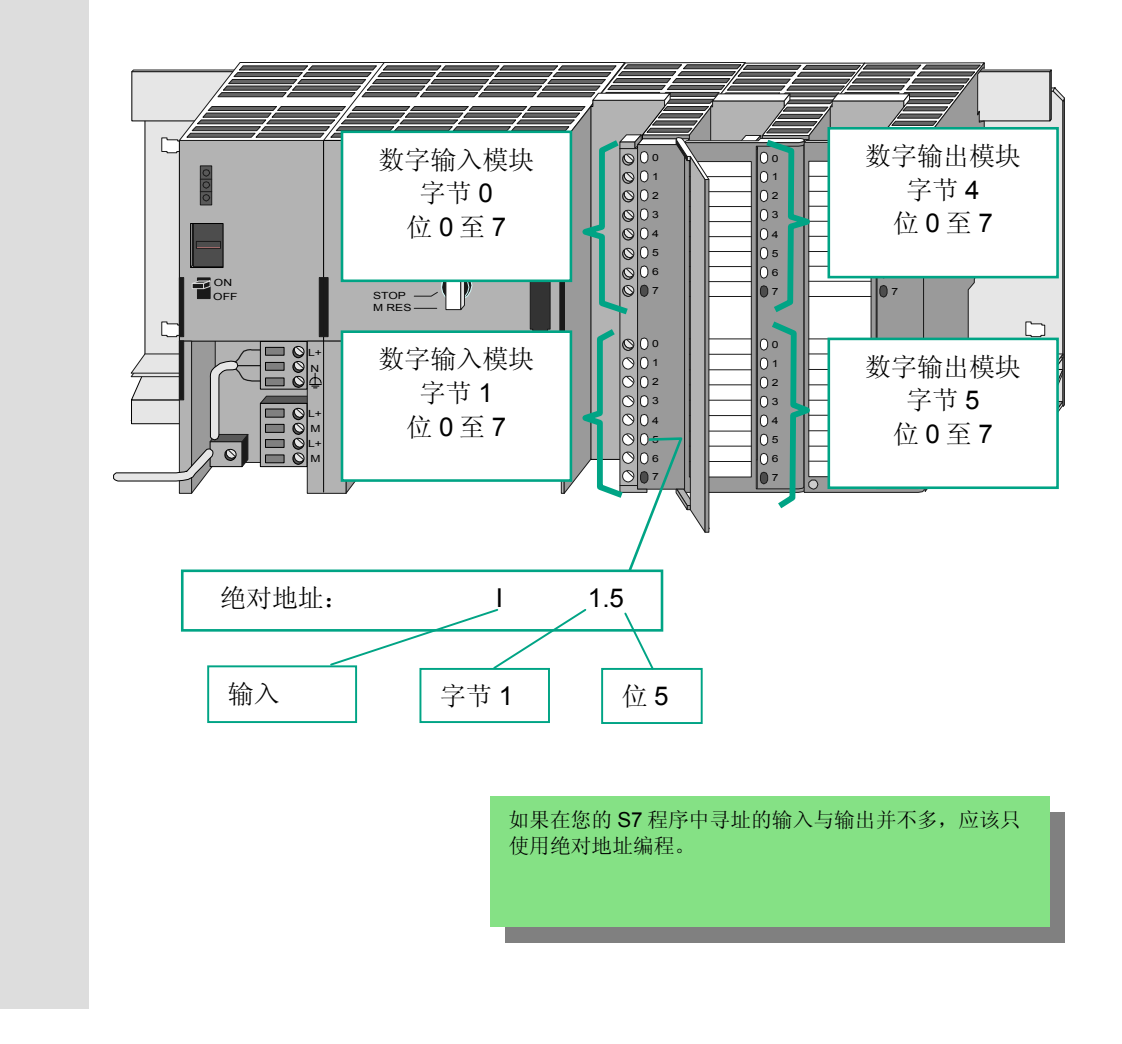

# 3.2 符号编程

在符号表中,可以为所有要在程序中寻址的绝对地址分配符号名和数据类型;例 如,为输入 I1.0 分配符号名 Key1。这些名称可以用在程序的所有部分,即是所说 的全局变量。

使用符号编程可以大大地提高已创建的 S7 程序的可读性。

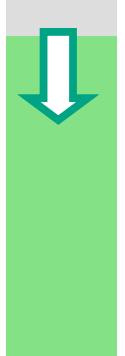

#### 使用符号编辑器

| Cetting Stated - C: VProgrammers/Simmers/Sitep/Lv7/pro/NBetIm*1  Cetting Stated Cetting Stated                                                   | 在"Getting Started"项目窗口查找到<br>S7 程序(1),然后双击打开符号组件。          |
|----------------------------------------------------------------------------------------------------|------------------------------------------------------------|
| Select Table Editor - S7 Program(Symbol) - Getting Stateo(SIMATIC 200 Station/CFV214(1) ■ 2<br>Senetal Table Editor - S7 Program(Symbol) - Getting Stateo(SIMATIC 200 Station/CFV214(1)<br>Senetal Table Editor - S7 Program(Symbol) - Getting Stateo(SIMATIC 200 Station/CFV214(1)<br>= S7 Program(Symbol) - Getting Stateo(SIMATIC 200 Station/CFV214(1)<br>= S7 Program(SYmbol) - Getting Stateo(SIMATIC 200 Stateo(SIMATIC 200 Station/CFV214(1) - Getting Stateo(SIMATIC 200 Stateo(SIMATIC 200 Stateo(SIMATIC 200 Stateo(SIMATIC 200 Stateo(SIMATIC 200 Stateo(SIMATIC 200 Stateo(SIMATIC 200 Stateo(SIMATIC 200 Stateo(SIMATIC 200 Stateo(SIMATIC 200 Stateo(SIMATIC 200 Stateo(SIMATIC 200 | 当前符号表中只包括预定义的组织块<br>OB1。                                   |
| Status         Symbol         Address         Data type           1         Syde Execution         0B         1         0B         1           2         0B         1         0B         1         0B         1                                                                                                    | 单击 <b>循环执行,</b> 且用"主程序"作为我<br>们的示例将其重写。                    |
| Status         Symbol         Address         Data type           1         Main Program         OB         1         OB         1           2         Green Light         Q         4.0         BOOL                                                                                                    | 在第二行输入"Green Light"和<br>"Q 4.0"。将自动添加数据类型。                 |
| Comment                                                                                                    | 单击第一行或第二行的注释栏,为符号<br>输入注释。完成一行后按 <b>回车</b> 键,会自<br>动添加一新行。 |
| Status         Symbol         Address         Data type           1         Main Program         OB         1         OB         1                                                                                                    | 在第三行输入"Red Light"和                                         |

Q 4.0 BOOL Q 4.1 BOOL

Green Light Red Light

t"和 "Q4.1",按回车键结束该项。

用这种方式可以为程序需要的所有输入与输出的绝 对地址分配符号名。

# Ţ

保存符号表中已经完成的输入或修改并关闭窗口。

因为在整个"Getting Started"项目中有很多名称,您可以在第4.1节中将符号表 复制到"Getting Started"项目中。

| Symbol Table Edit Insert View Options Window Help |        |                    |      |       |           |                                             |                     |
|---------------------------------------------------|--------|--------------------|------|-------|-----------|---------------------------------------------|---------------------|
| 😕 🗐 🎒 🕌 🖙 🖙 🗚 All Symbols 📃 🍞 📢                   |        |                    |      |       |           |                                             |                     |
|                                                   |        |                    |      |       |           |                                             |                     |
|                                                   | Status | Symbol A           | Adi  | tress | Data type | Comment                                     |                     |
| 1                                                 |        | Automatic_Mode     | Q    | 4.2   | BOOL      | Retentive output                            |                     |
| 2                                                 |        | Automatic_On       | 1    | 0.5   | BOOL      | For the memory function (switch on)         |                     |
| 3                                                 |        | DE_Actual_Speed    | MVA  | ( 4   | INT       | Actual speed for diesel engine              | 去泣田你可以手列 "Cotting   |
| 4                                                 |        | DE_Failure         | 1    | 1.6   | BOOL      | Diesel engine failure                       | 在这里您可以看到 Getting    |
| 5                                                 |        | DE_Fan_On          | Q    | 5.6   | BOOL      | Command for switching on diesel engine fan  | Started"示例中语句列表的 S7 |
| 6                                                 |        | DE_Follow_On       | T    | 2     | TIMER     | Follow-on time for diesel engine fan        | 和喜奶炒日丰              |
| 7                                                 |        | DE_On              | Q    | 5.4   | BOOL      | Command for switching on diesel engine      | 住户的付亏衣。             |
| 8                                                 |        | DE Preset Speed R  | Q    | 5.5   | BOOL      | Display "Diesel engine preset speed reached |                     |
| 9                                                 |        | Diesel             | DB   | 2     | FB 1      | Data for diesel engine                      | 一般况米,个论选用哪种编程语      |
| 10                                                |        | Engine             | FB   | 1     | FB 1      | Engine control                              | 言,每个 S7 程序只创建一个符    |
| 11                                                |        | Fan                | FC   | 1     | FC 1      | Fan control                                 |                     |
| 12                                                |        | Green Light        | Q    | 4.0   | BOOL      | Result of AND query                         | 亏表。                 |
| 13                                                |        | Key 1              | 1    | 0.1   | BOOL      | For the AND query                           |                     |
| 14                                                |        | Key 2              | 1    | 0.2   | BOOL      | For the AND query                           | 所有可打印的子符(如,特殊子      |
| 15                                                |        | Key 3              | 1    | 0.3   | BOOL      | For the OR query                            | 符. 空格)都可以在符号表中使     |
| 16                                                |        | Key 4              | i.   | 0.4   | BOOL      | For the OR query                            | 一门、工作)即号以任何与私于民     |
| 17                                                |        | Main Program       | OB   | 1     | OB 1      | This block contains the user program        | 用。                  |
| 18                                                |        | Manual On          | 1    | 0.6   | BOOL      | For the memory function (switch off)        |                     |
| 19                                                |        | PE Actual Speed    | MA   | 2     | INT       | Actual speed for petrol engine              |                     |
| 20                                                |        | PE Fallure         | 1    | 1.2   | BOOL      | Petrol engine failure                       |                     |
| 21                                                |        | PE Fan On          | Q    | 5.2   | BOOL      | Command for switching on petrol engine fan  |                     |
| 22                                                |        | PE Follow On       | T    | 1     | TIMER     | Follow-on time for petrol engine for        |                     |
| 23                                                |        | PE On              | Q    | 5.0   | BOOL      | Command for switching on petrol engine      |                     |
| 24                                                |        | PE Preset Speed Re | Q    | 5.1   | BOOL      | Display "Petrol engine preset speed reached |                     |
| 25                                                |        | Petrol             | DB   | 1     | FB 1      | Data for petrol engine                      |                     |
| 26                                                |        | Red Light          | 0    | 41    | BOOL      | Result of OR query                          |                     |
| 27                                                |        | S Data             | DB   | 3     | DB 3      | Shared data block                           |                     |
| 28                                                |        | Switch Off DE      | 1    | 15    | BOOL      | Switch off diesel engine                    |                     |
| 29                                                |        | Switch Off PE      | fi - | 1.1   | BOOL      | Switch off petrol engine                    |                     |
| 30                                                |        | Switch On DE       | ĥ.   | 14    | BOOL      | Switch on diesel engine                     |                     |
| 31                                                |        | Switch On PE       | i.   | 1.0   | BOOL      | Switch on petrol engine                     |                     |
| 32                                                |        |                    | ľ.   |       |           |                                             |                     |

以前自动添加到符号表中的数据类型决定了将由 CPU 处理的信号的类型。STEP 7 还可以使用以下数据类型:

| BOOL        | 这种类型的数据是位的线  | 这种类型的数据是位的组合。1位(布尔型)至32位(双字型)。              |  |  |
|-------------|--------------|---------------------------------------------|--|--|
| BYTE        |              |                                             |  |  |
| WORD        |              |                                             |  |  |
| DWORD       |              |                                             |  |  |
| CHAR        | 这种类型的数据只占 AS | SCII字符集中的一个字符。                              |  |  |
| INT         | 它们可用于处理数值(例  | 如,计算数学表达式)。                                 |  |  |
| DINT        |              |                                             |  |  |
| REAL        |              |                                             |  |  |
| S5TIME      | 这种类型的数据在 STE | 这种类型的数据在 STEP 7 中代表不同的时间和日期值(例如,设定日期或为定时器输入 |  |  |
| TIME        | 时间值。)        | 时间值。)                                       |  |  |
| DATE        |              |                                             |  |  |
| TIME_OF_DAY |              |                                             |  |  |
|             |              | 在帮助>目录的主题"编程块"和"定义符<br>号"中可以找到更多的信息。        |  |  |
|             |              |                                             |  |  |

使用符号编程

# 4 在 OB1 中创建程序

# 4.1 打开 LAD/STL/FBD 编程窗口

选择梯形图、语句表、或功能块图

在 STEP 7 中,可以用标准语言梯形图(LAD)、语句表(STL)或功能块图(FBD)创建 S7 程序。在实际使用时,您必须决定使用哪种语言,在本章也是如此。

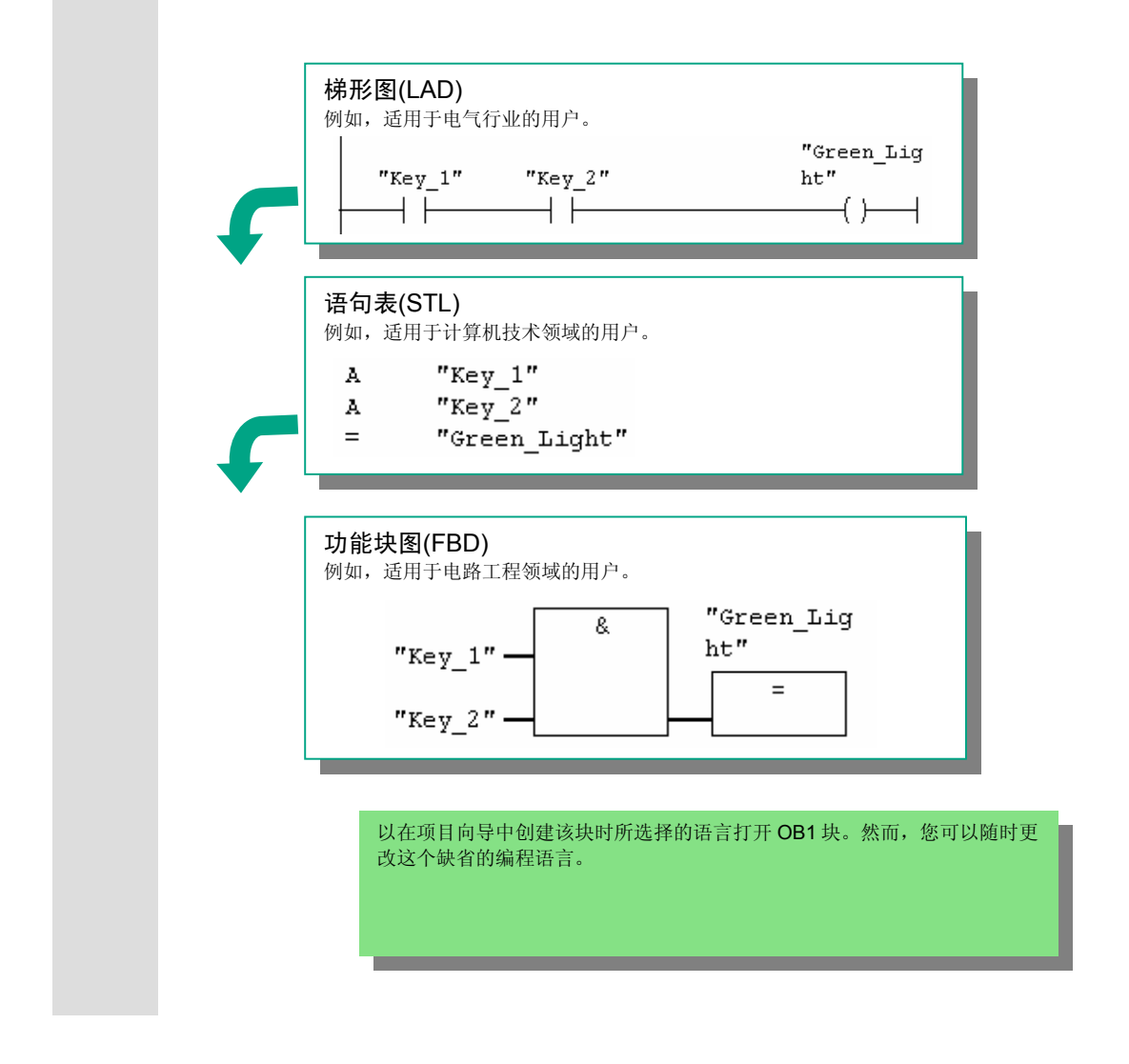

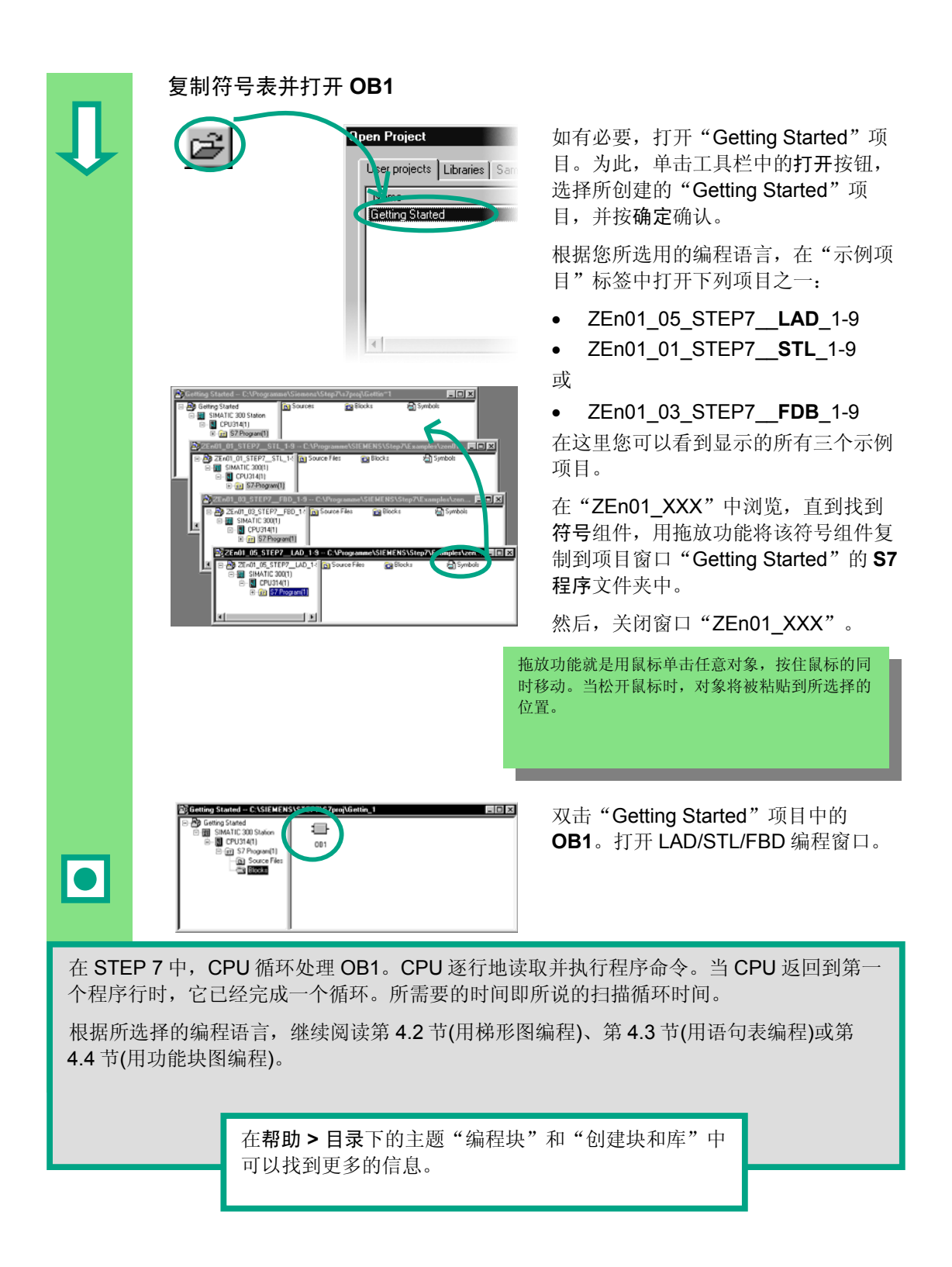

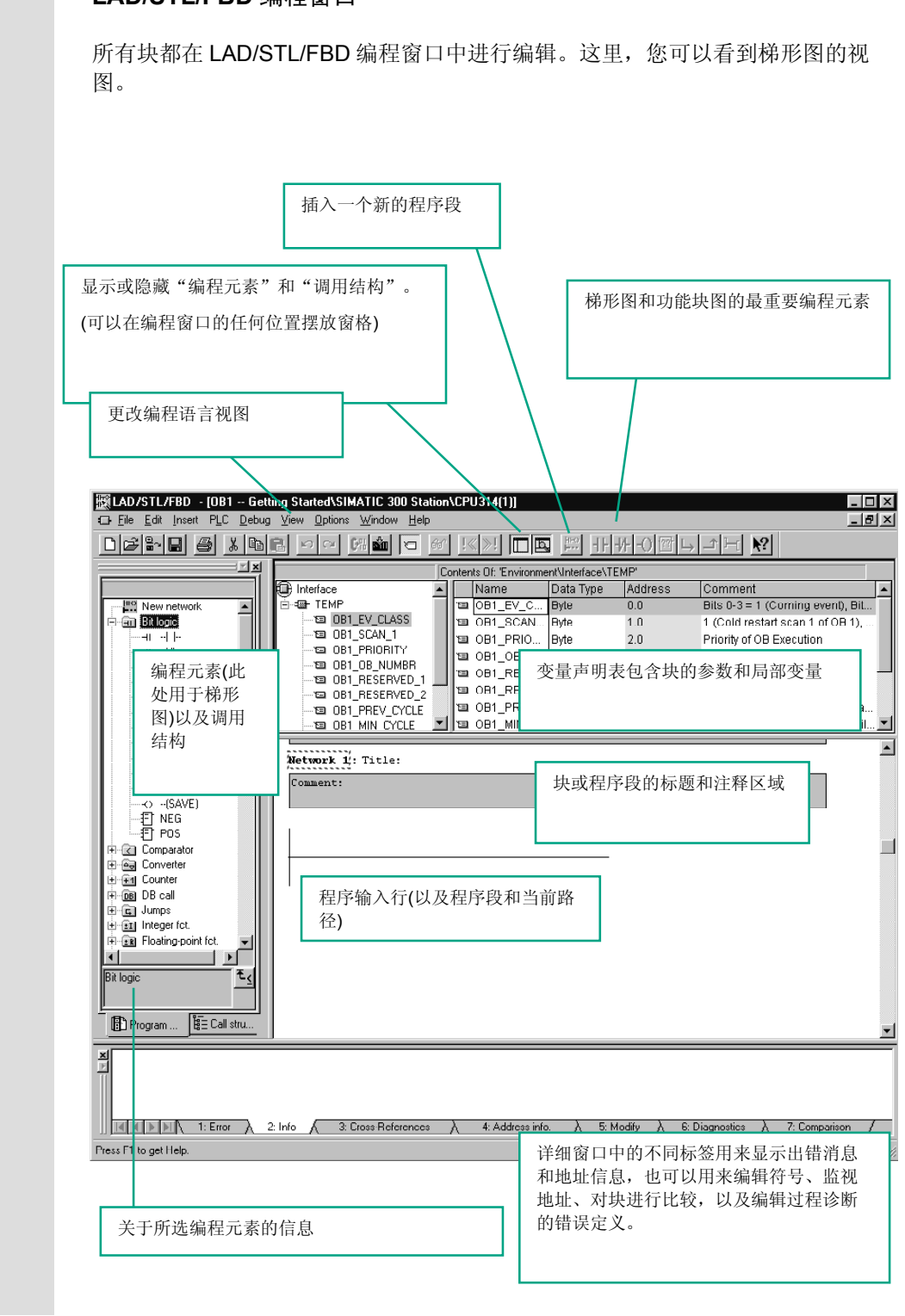

## LAD/STL/FBD 编程窗口

# 4.2 用梯形图编程 OB1

在下面的章节中,将使用梯形图(LAD)编程一个串联电路、一个并联电路和置位/复 位存储器功能。

|   | 使用梯形图编程一个串联电路                                                                                                    |                                                |
|---|----------------------------------------------------------------------------------------------------|------------------------------------------------|
| ſ | <u>View</u><br><br>LAD Ctrl+1<br>STL Ctrl+2<br><u>F</u> BD Ctrl+3<br>                                                                                                    | 如有必要,请在 <b>视图</b> 菜单中将 <b>LAD</b> 设<br>置为编程语言。 |
|   | OB1: Title:<br>Comment:                                                                                                    | 单击 OB1 中的标题区域,作为示例,<br>输入"循环处理的主程序"。           |
|   |                                                                                                    | 请为第一个元素选择电流通路。                                 |
|   | 41-                                                                                                    | 请单击工具栏中的按钮,并插入一个常<br>开触点。                      |
|   |                                                                                                    | 以同样的方式, 插入第二个常开触点。                             |
|   | -0                                                                                                    | 在电流通路的右端插入一个线圈。                                |
|   | 27.7         72.7         72.7                                                                                                    | 串联电路中的常开触点和线圈还没有地<br>址。                        |
|   | <u>⊻iew</u>                                                                                                    | 请检查符号表达式是否已经激活。                                |
| п | Display with       ✓ Symbolic Representation       Ctrl+Q         Symbol Information       Ctrl+Shift+Q         Symbol Selection       Ctrl+Shift+K         Address Igentification       Ctrl+Shift+K |                                                |
|   |                                                                                                    |                                                |

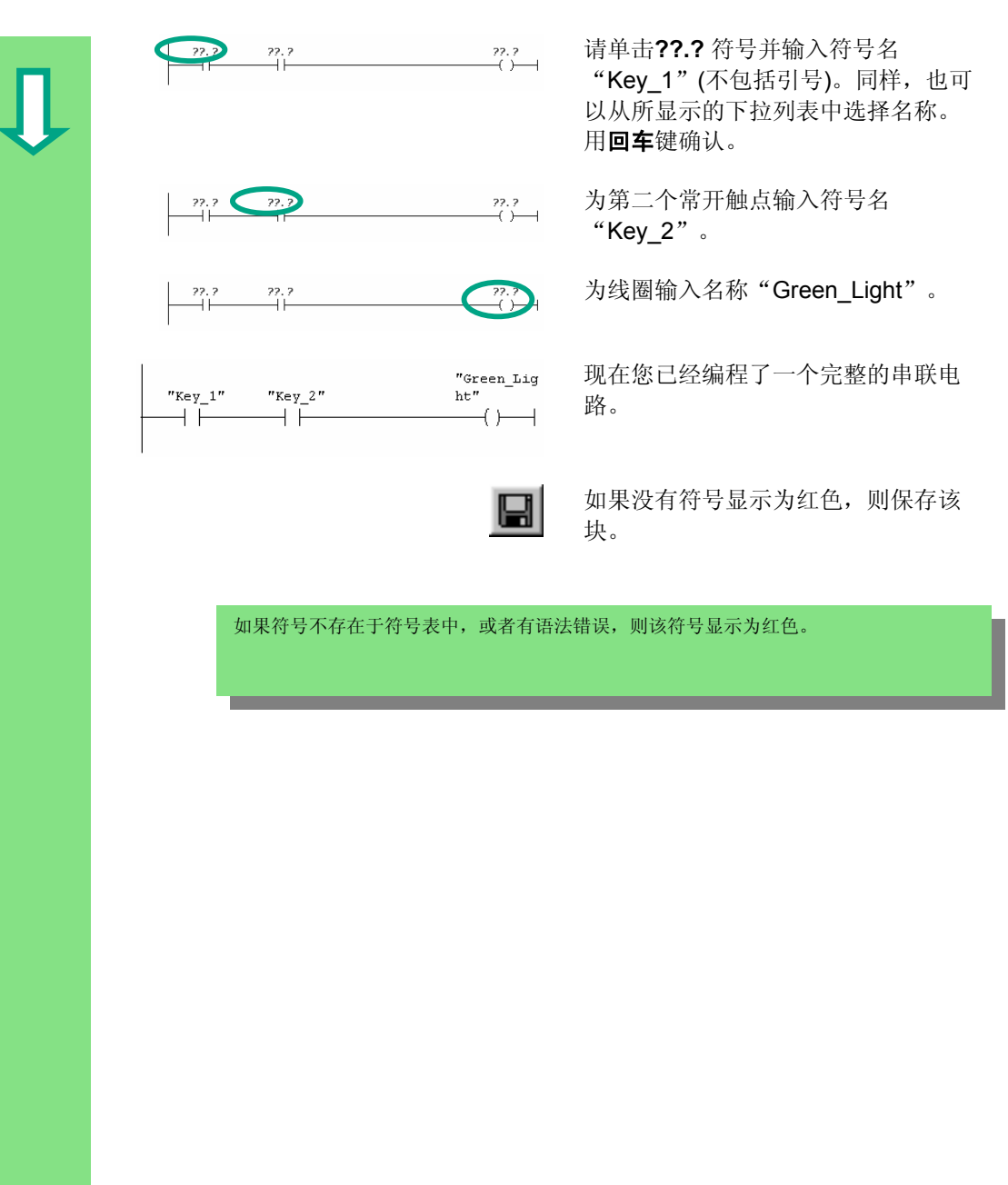

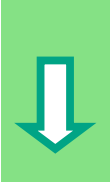

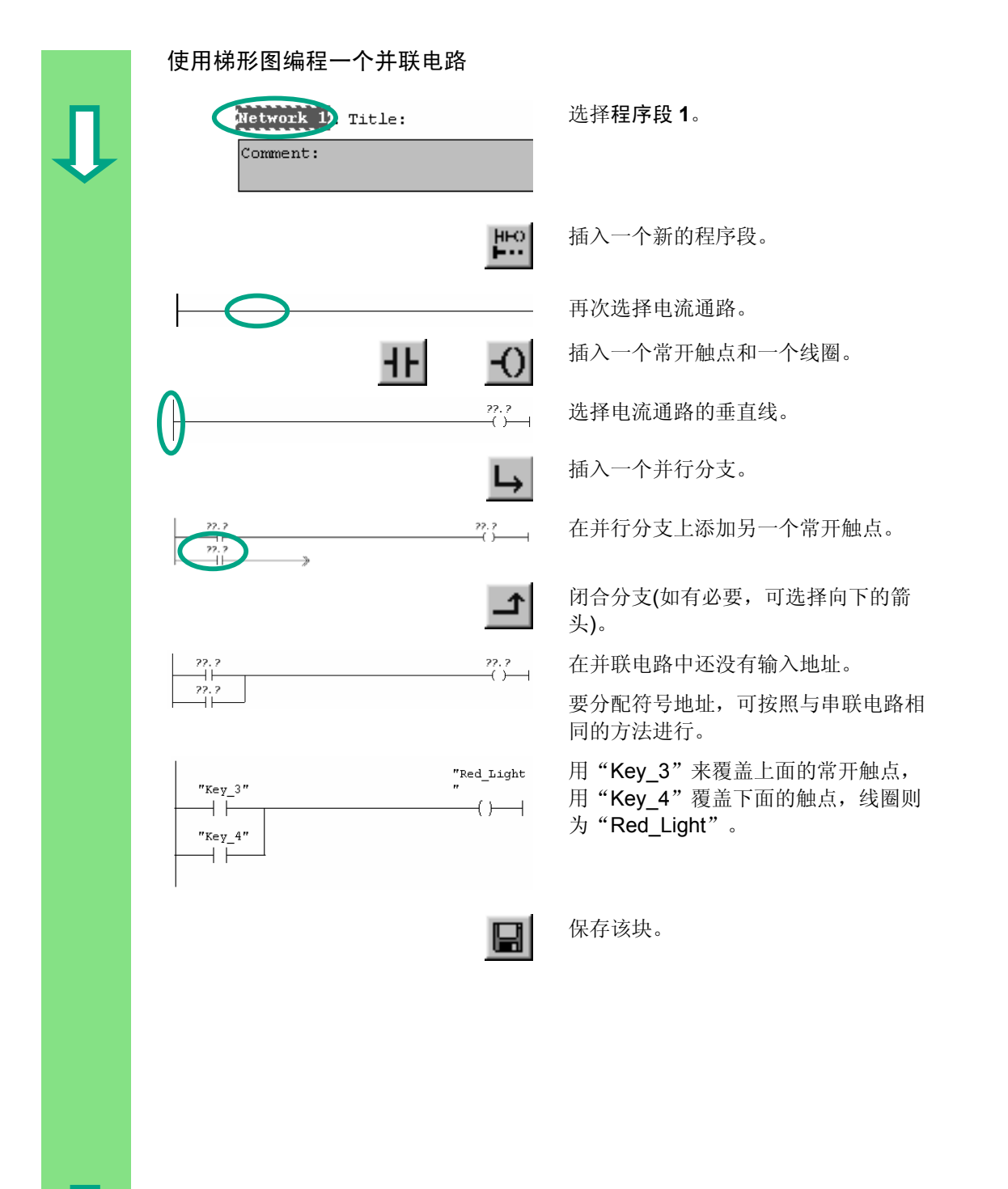

|                   | 使用梯形图编程一个存储器功能                                                    |                                                                                                   |
|-------------------|-------------------------------------------------------------------|---------------------------------------------------------------------------------------------------|
| Л                 | HEO                                                               | 选择程序段2并插入另一程序段。                                                                                   |
|                   |                                                                   | 再次选择电流通路。                                                                                         |
|                   |                                                                   | 在编程元素目录的 <b>位逻辑</b> 下查找到 <b>SR</b><br>元素。双击插入该元素。                                                 |
|                   | 72. 7<br>8 SR 0<br>- R                                            | 分别在S和R的输入之前插入一个常开<br>触点。                                                                          |
|                   | "Automatic<br>"AutomaticMode"<br>On"SR<br>SR<br>SQ<br>"Manual_OnR | 请为 SR 元素输入以下符号名:<br>上面触点的名称为 "Automatic_On"<br>下面触点的名称为 "Manual_On"<br>SR 元素的名称为 "Automatic_Mode" |
| •                 |                                                                   | 保存该块,并关闭窗口。                                                                                       |
| 如果要               | 查看绝对寻址和符号寻址之间的差别,请释放                                              | 菜单命令视图 > 显示 > 符号表达式。                                                                              |
| "кеу              | 7_1" "Key_2" ht"                                                  | 示例:<br>LAD 中的符号寻址                                                                                 |
|                   | .1 IO.2 Q4.0                                                      | 示例:<br>LAD 中的绝对寻址                                                                                 |
| ,<br>要改变<br>"LAD/ | LAD/STL/FBD 编程窗口符号寻址的行断,可有FBD"标签中的"地址区域的宽度"。这里,                   | 使用菜单命令 <b>选项 &gt; 自定义</b> , 然后选择<br>可以将行断设置为 10 到 26 个字符。                                         |
|                   |                                                                   |                                                                                                   |
|                   | 在 <b>帮助&gt;目录</b> 下的<br>块"和"编程梯形<br>息。                            | I主题"编程块"、"创建逻辑<br>图指令"中可以找到更多的信                                                                   |
|                   |                                                                   |                                                                                                   |

# 4.3 用语句表编程 OB1

在下面的章节中,将使用语句表(STL)编程一个 AND 指令、一个 OR 指令和存储器 指令置位/复位。

|   | 使用语句表编程一个 AND 指令                                                                                                    |                                                                                         |
|---|----------------------------------------------------------------------------------------------------|-----------------------------------------------------------------------------------------|
| Û | <u>View</u><br><br>L△D Ctrl+1<br>STL Ctrl+2<br><u>EBD</u> Ctrl+3<br>                                                                                                    | 如有必要,请在 <b>视图</b> 菜单中将 <b>STL</b> 设置<br>为编程语言。                                          |
|   | View          Display with       ✓         Symbolic Representation       Ctrl+Q         Symbol Information       Ctrl+Shift+Q         Symbol Selection       Ctrl+7         ✓       Comment       Ctrl+Shift+K         Address Igentification       Ctrl+Shift+K | 请检查符号表达式是否已经激活。                                                                         |
|   | OB1 : Title:<br>Comment:                                                                                                    | 单击 OB1 中的标题区域,作为示例,<br>输入"循环处理的主程序"。                                                    |
|   | Metwork 1: Title:<br>Comment:                                                                                                    | 为第一条语句选择一个区域。                                                                           |
|   | A "Key_1"                                                                                                    | 在第一个程序行输入 A (表示 AND)和一<br>个空格, 然后输入符号名"Key_1"(不<br>包括引号)。<br>用 <b>回车</b> 键完成该行。光标跳到下一行。 |
|   |                                                                                                    |                                                                                         |
|   |                                                                                                    |                                                                                         |

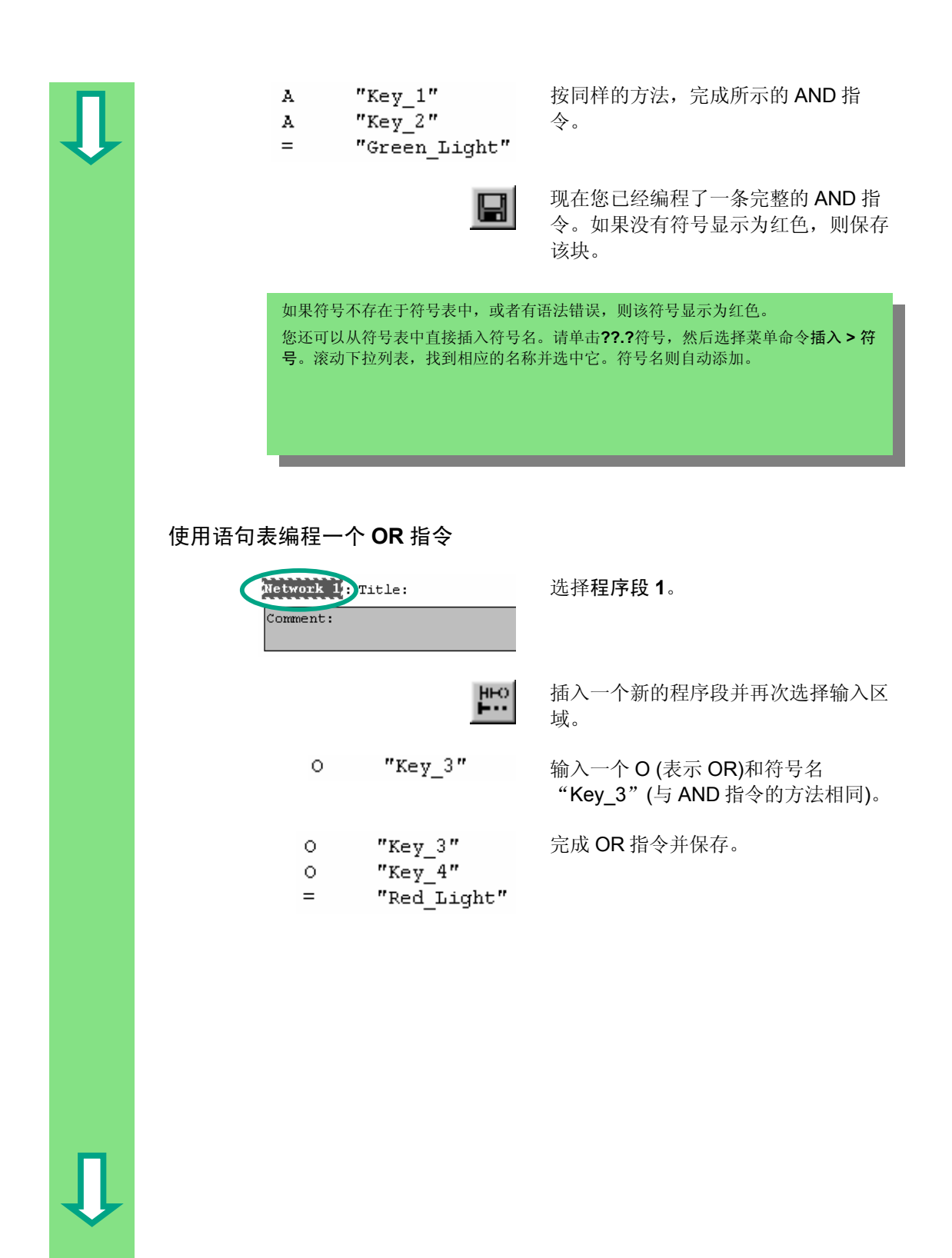

|             | 使用语句表线                             | 编程一个存储器指令                                                             |                                        |
|-------------|------------------------------------|-----------------------------------------------------------------------|----------------------------------------|
| Л           |                                    | H-O                                                                   | 选中程序段2并插入另一程序段。                        |
|             | A                                  | "Automatic_On"                                                        | 在第一行中输入指令 A 和符号名<br>"Automatic_On"。    |
| •           | A<br>S<br>A<br>R                   | "Automatic_On"<br>"Automatic_Mode"<br>"Manual_On"<br>"Automatic_Mode" | 完成存储器指令并保存。关闭该块。                       |
| 如果要         | 查看绝对寻址和符                           | 号寻址之间的差别,请释放                                                          | (菜单命令 <b>视图 &gt; 显示 &gt; 符号表达式</b> 。   |
| A<br>A<br>= | "Key_1"<br>"Key_2"<br>"Green_Light | 示例:<br>STL 中的符号寻址                                                     |                                        |
| A<br>A<br>= | I 0.1<br>I 0.2<br>Q 4.0            | 示例:<br>STL 中的绝对寻址                                                     |                                        |
|             |                                    | 在 <b>帮助&gt;目</b><br>块"和"编和<br>息。                                      | 录下的主题"编程块"、"创建逻辑<br>呈 STL 语句"中可以找到更多的信 |

# 4.4 用功能块图编程 OB1

在下面的章节中,将使用功能块图(FBD)编程一个 AND 功能、一个 OR 功能和一个存储器功能。

#### 使用功能块图编程一个 AND 功能 ⊻iew ···· 如有必要,请在视图菜单中将 FBD 设 置为编程语言。 . . . L<u>A</u>D Ctrl+1 Ctrl+2 STL <u>F</u>BD Ctrl+3 . . . OB1: Title: 单击 OB1 中的标题区域,作为示例, Comment: 输入"循环处理的主程序"。 Network 1: Title: 选择 AND 功能的输入区域(在注释区域 Comment: 下面)。 插入一个 AND 逻辑框(&)和一个赋值符 \_\_\_ 18. 号(=)。 AND 功能中各元素的地址还未输入。 & 22.2 22. 2. = 22.2 <u>V</u>iew .... 请检查符号表达式是否已经激活。 . . . Display with ► ✔ Symbolic Representation Ctrl+Q Ctrl+Shift+Q Symbol Information • • • Symbol Selection Ctrl+7 ✓ <u>C</u>omment Ctrl+Shift+K Address Identification

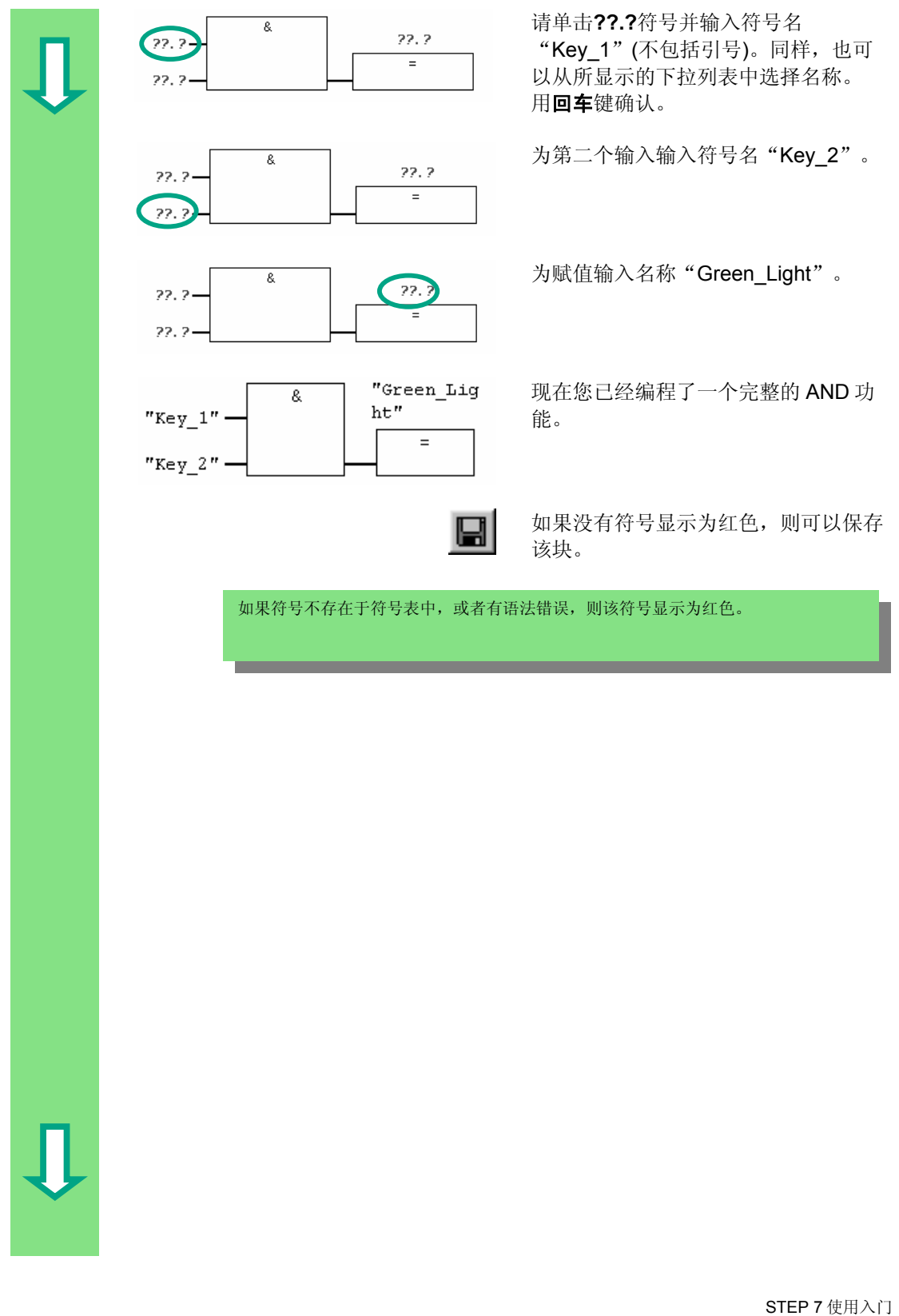

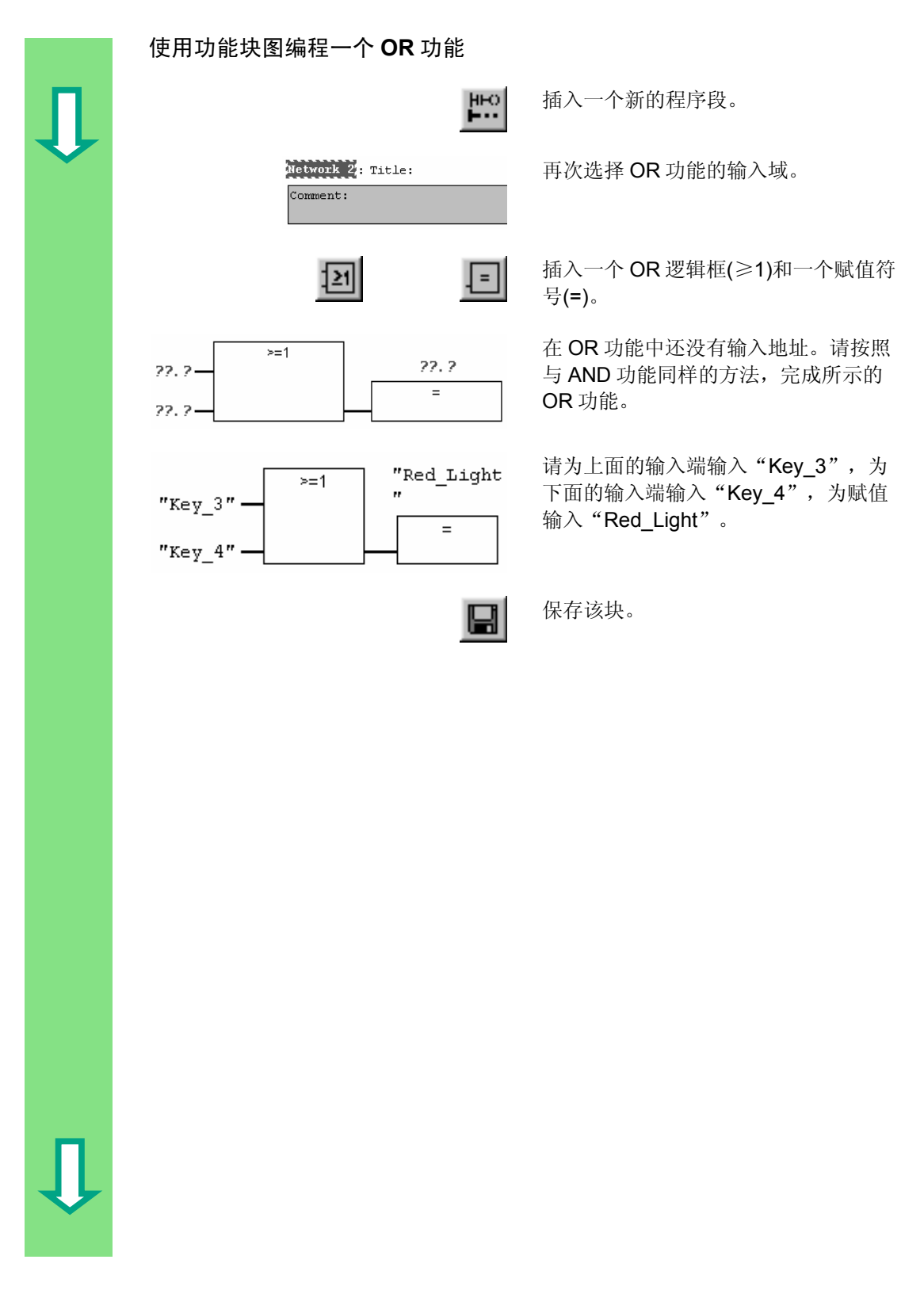

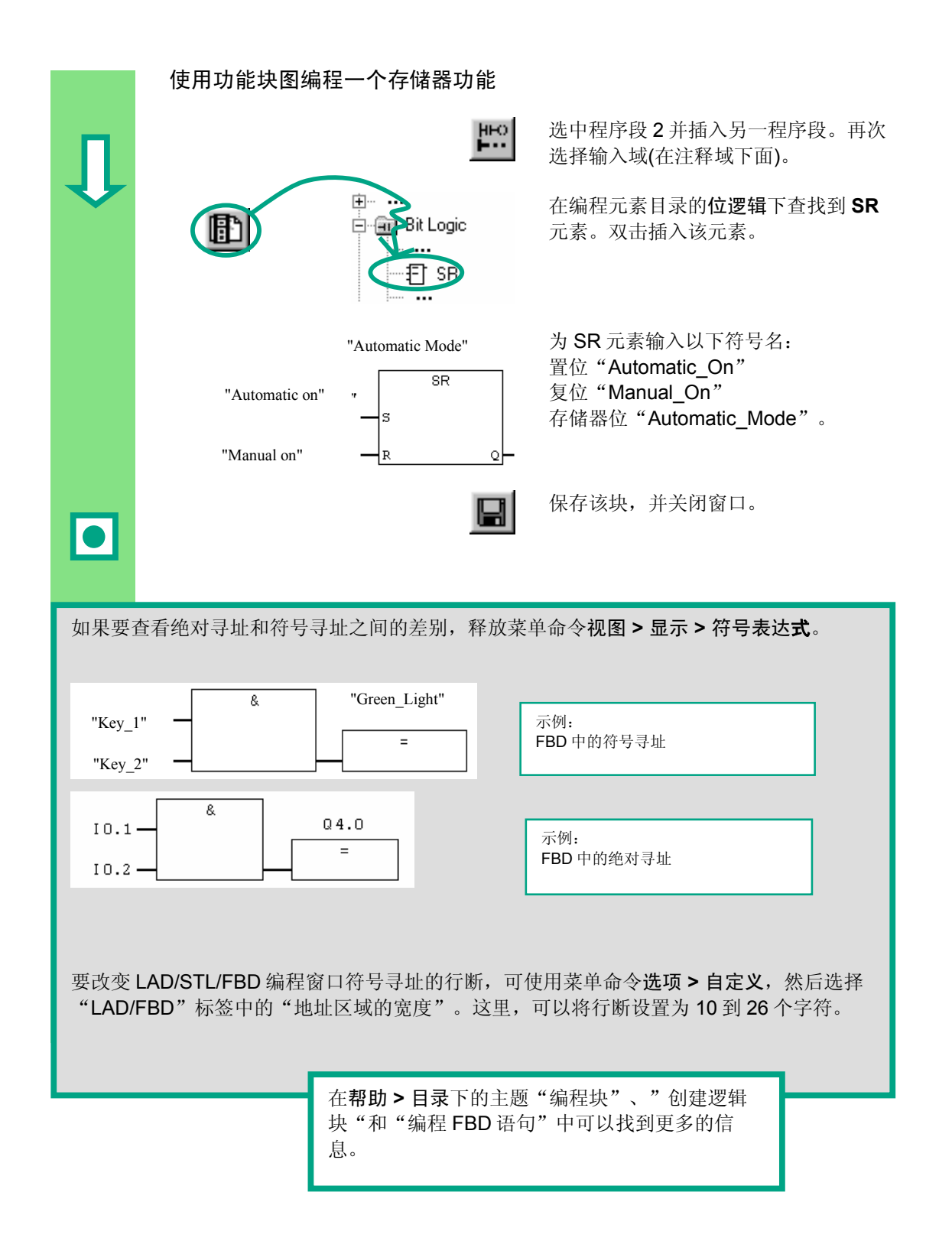
#### 创建一个带有功能块和数据块的程序 5

#### 创建并打开功能块(FB) 5.1

功能块(FB)在程序的体系结构中位于组织块之下。它包含程序的一部分,这部分程 序在 OB1 中可以多次调用。功能块的所有形参和静态数据都存储在一个单独的、被 指定给该功能块的数据块(DB)中。

然后在您所熟悉的 LAD/STL/FBD 编程窗口编程功能块(FB1,符号名"Engine"; 请参见 3-3 页的符号表)。为此编程时应使用和第 4 章(编程 OB1)相同的编程语言。

| Û | Dpen Project<br>Uset projects Libraries Sam<br>Nact<br>IGetting Started | 此时,应当已将符号<br>"Getting Started"<br>制,请参见第 4-2 页<br>制的信息,然后再返<br>如果必要,打开"G<br>目。 |
|---|-------------------------------------------------------------------------|--------------------------------------------------------------------------------|
|   | © Getting Stated - CLSEFMENSSTEPXS7peqGettin_1                          | 找到 <b>Blocks</b> 文件夹<br>用鼠标右击右窗口。                                              |
| Ţ | Insert New Object                                                       | 按鼠标右键出现的弹<br>栏中最重要的命令。<br>为新对象。                                                |

号表复制到项目 中。如果尚未复 页上有关如何进行复 反回到该章节。

Betting Started"项

并打开它。

单出菜单中包含菜单 插入一个功能块作

| Eigenschalten - Funktionsbaustein         General - Part 1       General - Part 2       Call         Name       33         Symbolic Name:       Engine         Symbolic Name:       Engine         Symbolic Name:       Engine         Symbolic Name:       Engine         Symbolic Name:       Engine         Symbolic Name:       Engine         Symbolic Name:       Engine         Strage Exclassion       Cristement         Code       Date created:       12.04.2000         Last modified:       12.04.2000         Cgmment:       DK | Attributes  Multiple Instance Capabilit  Step7X57pro\Gettin_1 Interface 130218 12.04.2000 13.0218  Cancel Help | 在"属性 – 功能块"对话框中,选择用<br>以生成块的语言,激活 <b>多重背景 FB 的</b><br>检查框,用 <b>确定</b> 确认其余的设置。 |
|----------------------------------------------------------------------------------------------------|----------------------------------------------------------------------------------------------------|--------------------------------------------------------------------------------|
| Control Stated CASILMENESSION                                                                                                    | 2152/proh/Gettin 1                                                                                             | 将功能块 <b>FB1</b> 插入到 Blocks 文件夹<br>中。<br>双击 FB1,打开 LAD/STL/FBD 编程窗<br>口。        |
| 为此,根据所选择的编程语言<br>或第 5.4 节(用功能块图编程)                                                                                                    | 言,继续阅读第 5.2 节(用                                                                                                | 梯形图编程)、第 5.3 节(用语句表编程)                                                         |
|                                                                                                    | <ul> <li>在帮助&gt;目录的主题</li> <li>可以找到更多的信息。</li> </ul>                                                           | "编程块"和"创建块和库"中                                                                 |

### 5.2 用梯形图编程 FB1

我们将向您说明如何编程一个功能块,在本例中,该功能块使用两个不同的数据块 控制和监视汽油或柴油发动机。

所有"发动机特定的"信号都是作为块参数从组织块传送给功能块的,因此必须作为输入和输出参数在变量声明表中列出(声明"in"和"out")。

我们假定您已经掌握了如何使用 STEP 7 输入一个串联电路、一个并联电路和一个存储器功能。

### 声明/定义变量

| LAD/STL/FBD - (FB1 - Gettin<br>D Ele Edit Innet FLC Debug<br>D Ele Edit Innet FLC Debug<br>M EDIT TE Ele FL                                                                                                    | 9 Stated/SHATIC300 States/CF0314(1)                   |
|----------------------------------------------------------------------------------------------------|-------------------------------------------------------|
| Image: State State | Contents Of Encounter Children                        |
| B Program E Coll pro                                                                                                    | Kettorit, B. Tile:<br>Comment:                        |
| IE E I I Enor 2                                                                                                    | rrlo 人 3 Closs References 入 4 Address into. 入 5 Modfy |

LAD/STL/FBD 编程窗口已经打开,并 已激活选项视图 > LAD (编程语言)。

注意,FB1现在显示在标题栏中,因为 您是通过双击 FB1 打开的编程窗口。

变量声明区域由变量总览视图(左窗格)和变量详细视图(右窗格)组成。

在变量总览视图中,依次选择声明类型"IN", "OUT"和"STAT",并在相应的变量详细视图中输入如下声明。

在变量总览视图中,单击相应的单元并在随后出现的图中应用条目。您可以从所显 示的下拉列表中选择数据类型。

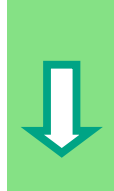

-

Û

|                                               |     | Name                | Data Type     | Address  | Initial Value | Comment        |                                    |
|-----------------------------------------------|-----|---------------------|---------------|----------|---------------|----------------|------------------------------------|
| ē• <b>€{₩</b> )                               | 13  | Switch_On           | Bool          | 0.0      | FALSE         | Switch on eng  | gine                               |
|                                               | ы   | Switch_Off          | Bool          | 0.1      | FALSE         | Switch off eng | gine                               |
|                                               | 13  | Failure             | Bool          | 0.2      | FALSE         | Engine failure | e, causes the engine to switch off |
| I⊞⊷3∎H SIAI                                   | ы   | Actual_Speed        | Int           | 2.0      | 0             | Actual engine  | speed                              |
|                                               | ы   |                     |               |          |               |                |                                    |
|                                               |     |                     |               |          |               |                |                                    |
|                                               |     |                     |               |          |               |                |                                    |
|                                               | Cor | tents Of: 'Enviror  | nment\Interfa | ce\OUT'  |               |                |                                    |
| D Interface                                   | Ē   | Name                |               | Data Typ | oe Address    | Initial Value  | Comment                            |
| Ŭ. T                                          | 13  | Engine_On           |               | Bool     | 4.0           | FALSE          | Engine is switched on              |
| •• <b>•••</b> ••••••••••••••••••••••••••••••• | 13  | Preset_Speed        | I_Reached     | Bool     | 4.1           | FALSE          | Preset speed reached               |
|                                               |     |                     |               |          |               |                |                                    |
|                                               | L . |                     |               | '        |               |                |                                    |
|                                               |     |                     |               |          |               |                |                                    |
|                                               |     |                     |               |          |               |                |                                    |
|                                               | _   |                     |               |          |               |                |                                    |
|                                               | Cor | itents Of: 'Environ | iment\Interfa | ce\STAT' |               |                |                                    |
| 🕀 Interface                                   |     | Name                | Data Type     | Address  | Initial Value | Comment        |                                    |
| ⊞- <b>⊡</b> -IN                               | 1   | Preset_Speed        | Int           | 6.0      | 1500          | Requested er   | ngine speed                        |
| ⊡ • <b>⊡</b> • OUT                            | ы   |                     |               |          |               |                |                                    |
|                                               |     |                     |               |          |               |                |                                    |

只有字母、数字和下划线是变量声明表中的块参数名称所 允许使用的字符。 如果在变量详细视图中没有显示所有需要的栏,您可以通 过快捷菜单来显示(使用鼠标右击)。

编程一个发动机的开动和停机

Contents Of: 'Environment\Interface\IN'

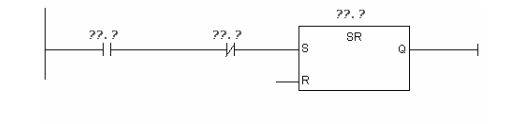

27.7 27.7 SR 0 27.7 27.7 SR 0 R 使用工具栏中相应的按钮或编程元素目 录在程序段1中依次插入一个常开触 点、一个常闭触点和一个SR元素。

然后在输入R之前选择电流通路。

插入另一个常开触点。在该触点前选择电流通路。

插入一个与常开触点并联的常闭触点。

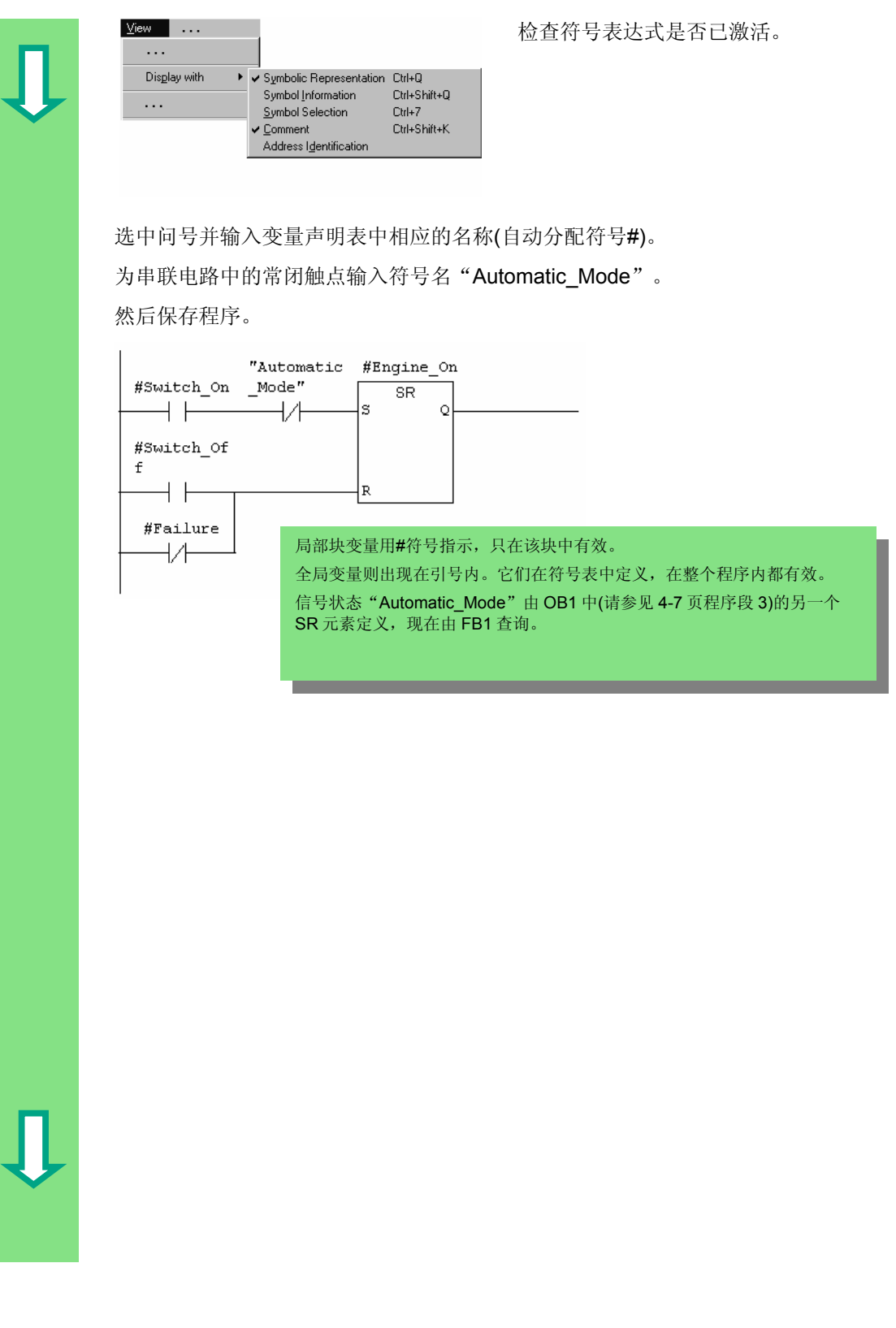

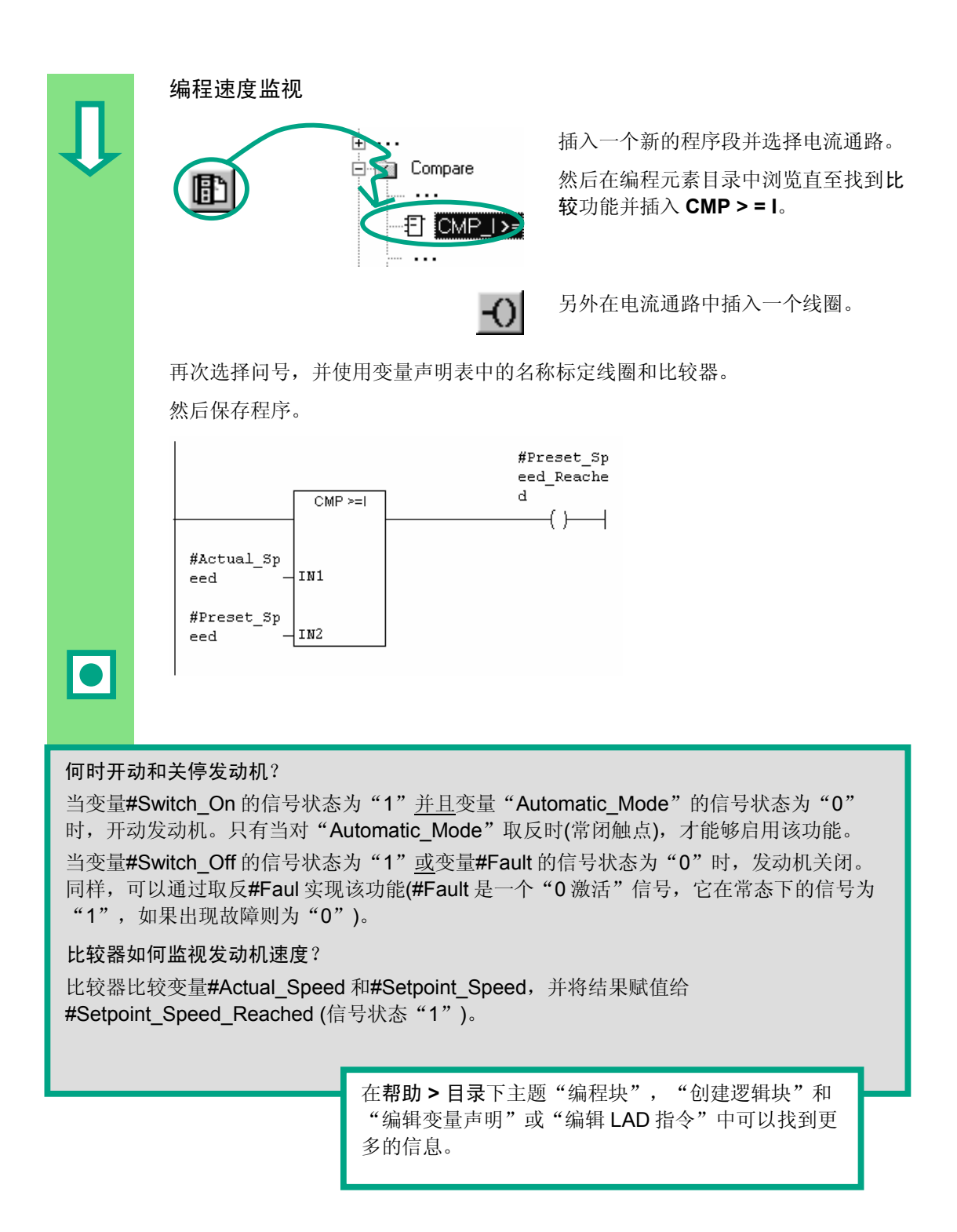

### 5.3 用语句表编程 FB1

我们将向您介绍如何编程一个功能块,在本例中,该功能块使用两个不同的数据块 控制和监视汽油或柴油发动机。

所有"发动机特定的"信号都是作为块参数从组织块传送给功能块的,因此必须作为输入和输出参数在变量声明表中列出(声明"in"和"out")。

#### 声明/定义变量

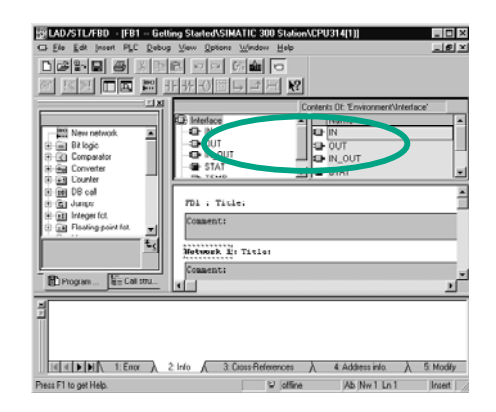

LAD/STL/FBD 编程窗口已经打开,并 已激活选项视图 > STL (编程语言)。

注意,FB1现在显示在标题栏中,因为 您是通过双击 FB1 打开的编程窗口。

变量声明区域由变量总览视图(左窗格)和变量详细视图(右窗格)组成。

在变量总览视图中,依次选取声明类型 "IN", "OUT"和 "STAT",并在相应的变量详细视图中输入如下声明。

在变量总览视图中,单击相应的单元并在随后出现的图中应用条目。您可以从所显 示的下拉列表中选择数据类型。

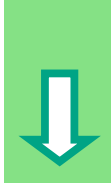

|                       | Contents Of: 'E                 | nvironment\Interfa       | ace\IN'        |                            |                                              |
|-----------------------|---------------------------------|--------------------------|----------------|----------------------------|----------------------------------------------|
| D Interface           | Name                            | Data Type                | Address Initi  | al Value Comment           |                                              |
| ĕ.́€ M \              | 1 Switch C                      | n Bool                   | 0.0 FAI        | SE Switch on er            | naine                                        |
|                       | B Switch C                      | off Bool                 | 0.1 FAI        | SE Switch off er           | ngine                                        |
| IN_OUT                | 19 Failure                      | Bool                     | 0.2 EAL        | SE Engine failu            | re causes the engine to switch off           |
| 🕀 🖅 STAT              | B Actual S                      | need int                 | 20 0           | Actual engin               | ie speed                                     |
|                       |                                 | peculin                  | 2.0 0          | Actual origin              | ic speed                                     |
|                       |                                 | I                        |                |                            |                                              |
|                       |                                 |                          |                |                            |                                              |
|                       | Contouts 06 /                   | ·····                    |                |                            |                                              |
|                       | Contents Ur: E                  | nvironment\interra       |                | alatana a Turaka ( Qaliya  | lo - mart                                    |
| interface             | Name                            | 0.0                      | Data Type /    | Address   Initial Value    | Comment                                      |
|                       | Brocot G                        | on<br>Road Baashaa       |                | ALOE                       | Propot oppod rooshod                         |
|                       |                                 | peed_iveached            |                |                            | Treset speed reached                         |
| 🕀 🖅 STAT              |                                 |                          | 1              |                            |                                              |
| TEMP                  |                                 |                          |                |                            |                                              |
|                       |                                 |                          |                |                            |                                              |
| _                     |                                 |                          |                |                            |                                              |
|                       | Contents Of: 'E                 | invironment\Interfa      | ace\STAT'      |                            |                                              |
| 🕒 Interface           | Name                            | Data Typ                 | e Address Init | ial Value Comment          |                                              |
| 🕀 💶 IN                | 🕲 Preset_S                      | Speed Int                | 6.0 15         | 00 Requested               | engine speed                                 |
|                       | 12                              |                          |                |                            |                                              |
|                       |                                 | _                        |                |                            |                                              |
|                       |                                 | Ŀ                        | 只有字母、数         | 字和下划线这些字                   | 符是变量声明表中的块参                                  |
|                       |                                 | 娄                        | 数名称所允许         | 使用的字符。                     |                                              |
|                       |                                 |                          |                |                            |                                              |
|                       |                                 |                          |                |                            |                                              |
|                       |                                 |                          |                |                            |                                              |
|                       |                                 |                          |                |                            |                                              |
|                       |                                 |                          |                |                            |                                              |
|                       |                                 |                          |                |                            |                                              |
| 编程发动机                 | 1的开动和                           | 间关信                      |                |                            |                                              |
| 洲主义列分                 | PH111 +914                      |                          |                |                            |                                              |
|                       | _                               |                          |                |                            |                                              |
| <u>⊻</u> iew          |                                 |                          |                | 检查符号表达                     | 达式是否已激活。                                     |
|                       |                                 |                          |                |                            |                                              |
| Dis <u>p</u> lay with | 🔸 🗸 Symbolic                    | Representation Ctrl      | +Q             |                            |                                              |
|                       | Symbol Ir                       | formation Ctrl           | +Shift+Q       |                            |                                              |
|                       | <u>Symbol S</u> <u>Symbol S</u> | election Ctrl            | +7<br>IShiftir |                            |                                              |
|                       | Address I                       | dentification            | +5nitt+K       |                            |                                              |
|                       | - Addross I                     | 2                        |                |                            |                                              |
|                       |                                 |                          |                |                            |                                              |
|                       |                                 |                          |                |                            |                                              |
|                       | 8                               | #Switch on               |                | 大和宮のマー                     | 1. 4. 1. 1. 1. 1. 1. 1. 1. 1. 1. 1. 1. 1. 1. |
|                       | A<br>AN                         | "Automotic               | Mode″          | 在柱户段 <b>1</b> 4            | 片制八相凹的指令。                                    |
|                       | an<br>c                         | #Engine Co               | _mode          |                            |                                              |
|                       | 2                               | #sngine_On<br>#guitab of | .f             |                            |                                              |
|                       | 0<br>07                         | #SWICCN_OT               | 日部             | 杂变量用 <b>#</b> 符号指示         | 一、只在该块中有效。                                   |
|                       | DN D                            | #rallure                 |                |                            |                                              |
|                       | R                               | #Engine_On               | 1 全局公          | 文重则出现仕引号 <br>[[] 京山 把去 ) / | 内。它们在付亏表甲定义,在                                |
|                       |                                 |                          | 整个             | 宦序内都有效。                    |                                              |
|                       |                                 |                          | 信号             | 伏态 "Automatic_I            | Mode"由 OB1 中(请参见 4-                          |
|                       |                                 |                          | 10页            | 程序段 3)的另一个                 | SR 元素定义,现在由 FB1                              |
|                       |                                 |                          | 查询。            |                            |                                              |
|                       |                                 |                          |                |                            |                                              |
|                       |                                 |                          |                |                            |                                              |
|                       |                                 |                          |                |                            |                                              |
|                       |                                 |                          |                |                            |                                              |
|                       |                                 |                          |                |                            |                                              |

#### 编程速度监视

L #Actual\_Speed

L #Preset\_Speed >= I

插入一个新的程序段并输入相应的指 令。然后保存程序。

### = #Preset\_Speed\_Reached

#### 何时开动和关停发动机?

当变量#Switch\_On的信号状态为"1"并且变量"Automatic\_Mode"的信号状态为"0"时,发动机开动。只有当对"Automatic\_Mode"取反时(常闭触点),才能够启用该功能。 当变量#Switch\_Off的信号状态为"1"或变量#Fault的信号状态为"0"时,发动机关闭。 同样,可以通过取反#Faul 实现该功能(#Fault 是一个"0激活"信号,它在常态下的信号为 "1",如果出现故障则为"0")。

### 比较器如何监视发动机速度?

比较器比较变量**#**Actual\_Speed 和**#**Setpoint\_Speed,并将结果赋值给 **#**Setpoint\_Speed\_Reached (信号状态 "1")。

> 在**帮助>目录**下主题"编程块","创建逻辑块"和 "编辑变量声明表"或者"编辑 STL 声明"中可以找 到更多的信息。

### 5.4 用功能块图编程 FB1

我们将向您介绍如何编程一个功能块,在本例中,该功能块使用两个不同的数据块 控制和监视汽油或柴油发动机。

所有"发动机特定的"信号都是作为块参数从组织块传送给功能块的,因此必须作为输入和输出参数在变量声明表中列出(声明"in"和"out")。

我们假定您已经掌握了如何使用 STEP 7 输入 AND 功能、OR 功能和存储器指令。

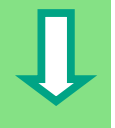

#### 声明/定义变量

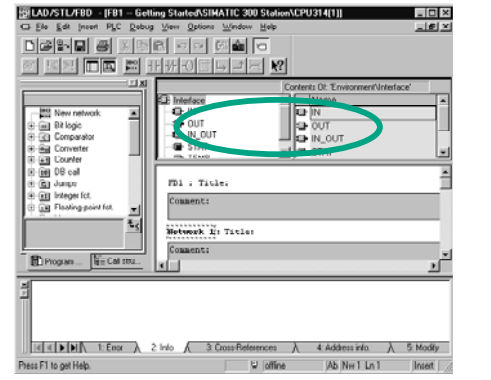

#### LAD/STL/FBD 编程窗口已经打开,并 已激活选项视图 > FBD (编程语言)。

注意,FB1现在会显示在标题栏中,因为您是通过双击FB1打开的编程窗口。

变量声明区域由变量总览视图(左窗格)和变量详细视图(右窗格)组成。

在变量总览视图中,依次选取声明类型 "IN"、 "OUT"和 "STAT",并在相应的变量详细视图中输入如下声明。

在变量总览视图中,单击相应的单元并在随后出现的图中应用条目。您可以从所显 示的下拉列表中选择数据类型。

|              |                                       | Cor | ntents Of: 'Enviror        | nment\Interfa   | ace\IN'                |                 |                |                                   |
|--------------|---------------------------------------|-----|----------------------------|-----------------|------------------------|-----------------|----------------|-----------------------------------|
|              | 🕒 Interfece                           |     | Name                       | Data Type       | Address                | Initial Value   | Comment        |                                   |
|              | 🗄 🍕 🔟 🔵                               | 13  | Switch_On                  | Bool            | 0.0                    | FALSE           | Switch on eng  | jine                              |
|              |                                       | 13  | Switch_Off                 | Bool            | 0.1                    | FALSE           | Switch off eng | ine                               |
|              | IN_OUT                                | 13  | Failure                    | Bool            | 0.2                    | FALSE           | Engine failure | , causes the engine to switch off |
| $\mathbf{v}$ | i ⊕ <b>≣</b> STAT                     | 13  | Actual Speed               | Int             | 2.0                    | 0               | Actual engine  | speed                             |
|              | I IIIIIIIIIIIIIIIIIIIIIIIIIIIIIIIIIII | 12  |                            |                 |                        |                 |                |                                   |
|              |                                       |     |                            |                 |                        |                 |                |                                   |
|              |                                       | Co  | ntents Of: 'Enviro         | nment\Interfa   | ace\OUT'               |                 |                | _                                 |
|              | 🕒 Interface                           |     | Name                       |                 | Data Ty                | pe Address      | Initial Value  | Comment                           |
|              |                                       | 13  | Engine_On                  |                 | Bool                   | 4.0             | FALSE          | Engine is switched on             |
|              |                                       | 13  | Preset_Spee                | d_Reached       | Bool                   | 4.1             | FALSE          | Preset speed reached              |
|              |                                       |     |                            |                 |                        |                 |                |                                   |
|              | TEMP                                  |     |                            |                 |                        |                 |                |                                   |
|              |                                       |     |                            |                 |                        |                 |                |                                   |
|              |                                       |     |                            |                 |                        |                 |                |                                   |
|              | Interface                             | Co  | ntents Of: 'Enviro<br>Name | nment\Interfa   | ace\STAT'<br>e Address | s Initial Value | Comment        |                                   |
|              | i ⊕ IN                                | 13  | Preset Speer               | d Int           | 6.0                    | 1500            | Requested e    | naine speed                       |
|              | ⊕ - <b>⊡</b> OUT                      |     |                            | -               | 0.0                    |                 | 1104000000     | ingino opoca                      |
|              |                                       | Ľ   |                            | I               |                        |                 |                |                                   |
|              |                                       |     |                            |                 | 尼                      | 部中亦是日           | <b>#</b> 符号指示。 | 日在该块中有效                           |
|              | ····-3∭F T⊂mP                         |     |                            |                 |                        |                 |                | 八世國大十百歲。                          |
|              |                                       |     |                            |                 | 全                      | :局受重则出          | 出现在引号内         | 。它们在符号表中定                         |
|              |                                       |     |                            |                 | × ×                    | , 在整个档          | 呈序内都有效         | •                                 |
|              |                                       |     |                            |                 |                        |                 |                |                                   |
|              |                                       |     |                            |                 |                        |                 |                |                                   |
|              |                                       |     |                            |                 |                        |                 |                |                                   |
|              |                                       |     |                            |                 |                        |                 |                |                                   |
|              |                                       |     |                            |                 |                        |                 |                |                                   |
|              | 编程—个》                                 | ₽₽  | 机的开动                       | h和关信            | Ę                      |                 |                |                                   |
|              | 2001年 12                              | 24  | J1/LHJ/I 49                |                 | -                      |                 |                |                                   |
|              |                                       |     |                            |                 |                        | 1.00            |                |                                   |
|              |                                       | 8   |                            |                 |                        | 在程              | 呈序段1中          | 用编程元素目录(位逻辑                       |
|              | 77.7                                  |     |                            |                 | 2                      | 件卖              | そ)插入一个         | SR 功能。                            |
|              |                                       |     |                            | SR              | ノー                     |                 |                |                                   |
|              | 77.7                                  |     | H                          | s               |                        | 在               | S (置位)输        | 入端添加一个 AND 逻辑                     |
|              |                                       |     |                            |                 |                        | 框               | 在 P ( 复 /      | b) 输λ 端添加一个 OP                    |
|              |                                       | >=  | シー                         |                 |                        | 1世・             | (叉)            |                                   |
|              | 77.7                                  |     |                            |                 |                        | 辑机              | <u>E</u> 。     |                                   |
|              | 22.2                                  |     |                            | 2               |                        |                 |                |                                   |
|              | <i></i>                               |     | F                          | R               | 2                      | -               |                |                                   |
|              | 5.P                                   |     |                            |                 |                        | 14 -            |                |                                   |
|              | <u>⊻</u> iew                          |     |                            |                 |                        | 检查              | 自符号表达          | 式是否已激洁。                           |
|              |                                       |     |                            |                 |                        |                 |                |                                   |
|              | Dis <u>p</u> lay with                 | •   | ✓ Symbolic Representation  | esentation Ctrl | +Q                     |                 |                |                                   |
|              |                                       |     | Symbol Informa             | tion Ctrl       | +Shift+Q               |                 |                |                                   |
|              |                                       |     | Symbol Selection           | on Ctrl         | +7                     |                 |                |                                   |
|              |                                       |     | ✓ <u>Comment</u>           | Ctrl            | +Shift+K               |                 |                |                                   |
|              |                                       |     | Address igentill           | oution          |                        | _               |                |                                   |
|              |                                       |     |                            |                 |                        |                 |                |                                   |
|              |                                       |     |                            |                 |                        |                 |                |                                   |
|              |                                       |     |                            |                 |                        |                 |                |                                   |
|              |                                       |     |                            |                 |                        |                 |                |                                   |
|              |                                       |     |                            |                 |                        |                 |                |                                   |
|              |                                       |     |                            |                 |                        |                 |                |                                   |
|              |                                       |     |                            |                 |                        |                 |                |                                   |
|              |                                       |     |                            |                 |                        |                 |                |                                   |
|              |                                       |     |                            |                 |                        |                 |                |                                   |
|              |                                       |     |                            |                 |                        |                 |                |                                   |
| <b>7</b> 伯田: | רי ג                                  |     |                            |                 |                        |                 |                |                                   |
| 「沢用ノ         | <li>(11)</li>                         |     |                            |                 |                        |                 |                |                                   |

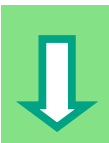

请单击??.?符号并输入变量声明表中相应的名称(自动分配符号#)。 确认 AND 功能的一个输入端的地址是符号名 "Automatic\_Mode"。 用工具栏中相应的按钮对输入 "Automatic\_Mode"和#Fault 取反。 然后保存程序。

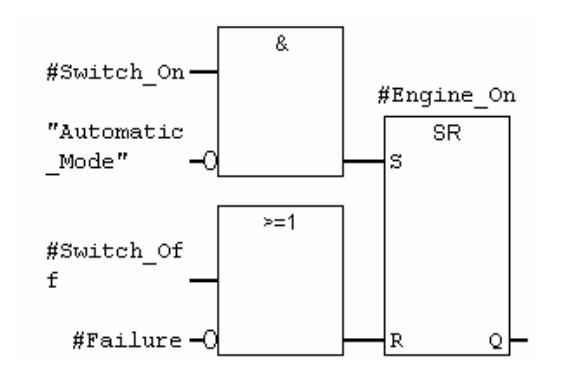

局部块变量用#符号指示,只在该块中有效。 全局变量则出现在引号内。它们在符号表中定义,在整个程序 内都有效。 信号状态 "Automatic\_Mode"由 OB1 中(请参见 4-14 页程序 段 3)的另一个 SR 元素定义,现在由 FB1 查询。

Û

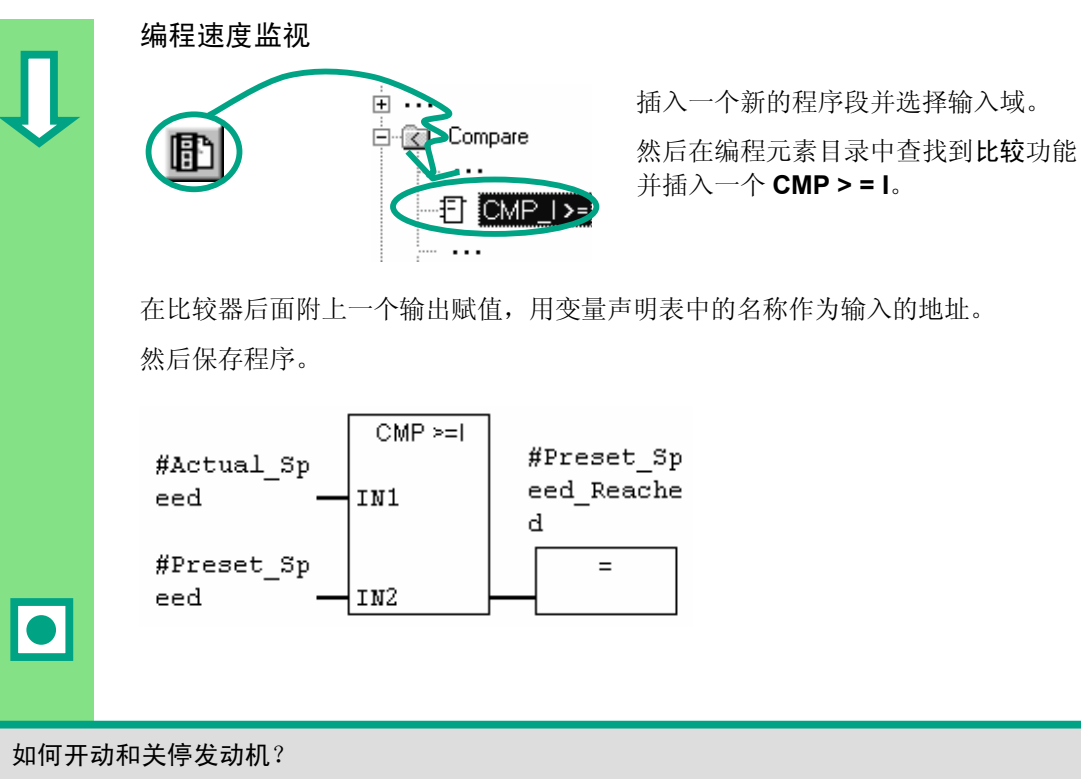

当变量#Switch\_On的信号状态为"1"并且变量"Automatic\_Mode"的信号状态为"0"时,发动机开动。只有当对"Automatic\_Mode"取反时(常闭触点),才能够启用该功能。 当变量#Switch\_Off的信号状态为"1"或变量#Fault的信号状态为"0"时,发动机停机。 同样,可以通过取反#Faul实现该功能(#Fault是一个"0激活"信号,它在常态下的信号为 "1",如果出现故障则为"0")。

### 比较器如何监视发动机速度?

比较器比较变量**#**Actual\_Speed 和**#**Setpoint\_Speed,并将结果赋值给 **#**Setpoint\_Speed\_Reached (信号状态 "1")。

> 在**帮助>目录**下主题"编程块","创建逻辑块"和 "编辑变量声明"或者"编辑 FBD 指令"中可以找到 更多的信息。

### 5.5 生成背景数据块和修改实际值

您已经编写了功能块 FB1 ("Engine")并且还在变量声明表中定义了发动机特定的参数。

为了以后能在 OB1 中编写指令调用此功能块,必须生成相应的数据块。一个背景数 据块(DB) 总是被指定给一个功能块。

这个功能块用于控制和监视一台汽油或柴油发动机。不同的发动机的预设速度分别存储在两个数据块中,可在其中修改实际值(#Setpoint\_Speed)。

通过一次性集中编写功能块,可以减少相关的编程量。

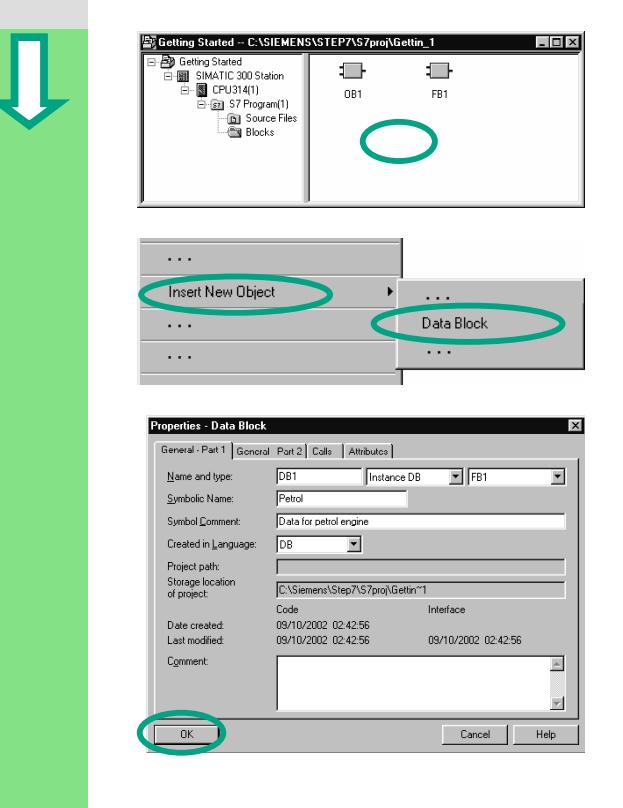

在 SIMATIC 管理器中打开项目 "Getting Started"。

查找到 Blocks 文件夹并用鼠标右击右 窗口。

右击鼠标,使用弹出菜单插入一个**数据** 块。

在"数据块属性"对话框中使用名称 DB1,然后在相邻的下拉列表中选择应 用程序"背景 DB",并应用所分配的 功能块名"FB1"。确认"属性"对话 框中的所有设置。

数据块 **DB1** 被添加到"Getting Started"项目中。

双击打开 DB1。

| Û              | Open Data Block         Image: State State St | 单击 <b>是</b> 确认随后出现的对话框,可将参数分配给背景数据块。                                         |
|----------------|----------------------------------------------------------------------------------------------------|------------------------------------------------------------------------------|
|                | Address         brief         type         brief         data         brief         consert           1         6.0 /r         5-64.0 /r         6001, FASC         4-4.4         5-64.0 /r         6-64.0         1-64.0         1-64.0         1-64.0         1-64.0         1-64.0         1-64.0         1-64.0         1-64.0         1-64.0         1-64.0         1-64.0         1-64.0         1-64.0         1-64.0         1-64.0         1-64.0         1-64.0         1-64.0         1-64.0         1-64.0         1-64.0         1-64.0         1-64.0         1-64.0         1-64.0         1-64.0         1-64.0         1-64.0         1-64.0         1-64.0         1-64.0         1-64.0         1-64.0         1-64.0         1-64.0         1-64.0         1-64.0         1-64.0         1-64.0         1-64.0         1-64.0         1-64.0         1-64.0         1-64.0         1-64.0         1-64.0         1-64.0         1-64.0         1-64.0         1-64.0         1-64.0         1-64.0         1-64.0         1-64.0         1-64.0         1-64.0         1-64.0         1-64.0         1-64.0         1-64.0         1-64.0         1-64.0         1-64.0         1-64.0         1-64.0         1-64.0         1-64.0         1-64.0         1-64.0         1-64.0                                                                                                    | 接着在"实际值"栏中为汽油机输入数<br>值"1500"(在"Setpoint_Speed"行<br>中)。现在您已经为该发动机定义了最大<br>速度。 |
|                |                                                                                                    | 保存 DB1,并关闭编程窗口。                                                              |
|                | Address         Depletation         Type         Defail value         Address         Comment           0.0 in         Secto, On         BOOL         FALSE         FALSE         Secto, Increase           2         0.1 in         Secto, On         BOOL         FALSE         FALSE         Secto, Increase           2         0.2 in         FALSE         Secto, Increase         Directore         Secto, Increase           2         0.2 in         FALSE         Secto, Increase         Directore         Secto, Increase           3         0.0 in         Directo, Increase         Directo, Increase         Directo, Increase           5         0.0 in         Directo, Increase         Directo, Increase         Directo, Increase           6         4.1 inde         Therest Secto, Tabulation         Directo, Increase         Directo, Increase                                                                                                    | 按相同的方法,为 FB1 生成另一个数据<br>块 DB2。                                               |
| _              | 7 6.0 File interstiggered INI Line 1833 hequiting speed                                                                                                    | 现在为柴油机输入实际值"1200"。                                                           |
|                |                                                                                                    | 保存 DB2,并关闭编程窗口。                                                              |
| 通过修改<br>机,您所   | 收实际值,您已经完成用一个功能块控制两个分<br>所要做的就是生成其它的数据块。                                                                                                    | 发动机的准备工作。要控制更多的发动                                                            |
| 您要做的<br>读第 5.6 | 的下一件事就是在 OB1 中编程来调用功能块。<br>5 节(使用梯形图编程)、第 5.7 节(使用语句表编                                                                                                    | 为此,根据所选择的编程语言,继续阅<br>编程)或第5.8节(使用功能块图编程)。                                    |
|                | 大都中、日子佐子                                                                                                    | - 断"护理执"和"汕建粉掘执"中司                                                           |
|                | 在帶助>日求的土<br>以找到更多的信息                                                                                                    | 二恋 细性状 仰 凹建剱猫状 甲川                                                            |
|                |                                                                                                    |                                                                              |

### 5.6 用梯形图编程块调用

为编程功能块所做的所有工作,只有当您在 OB1 中调用该功能块时才有用处。一个功能块调用使用一个数据块,这样两个发动机您都可以进行控制。

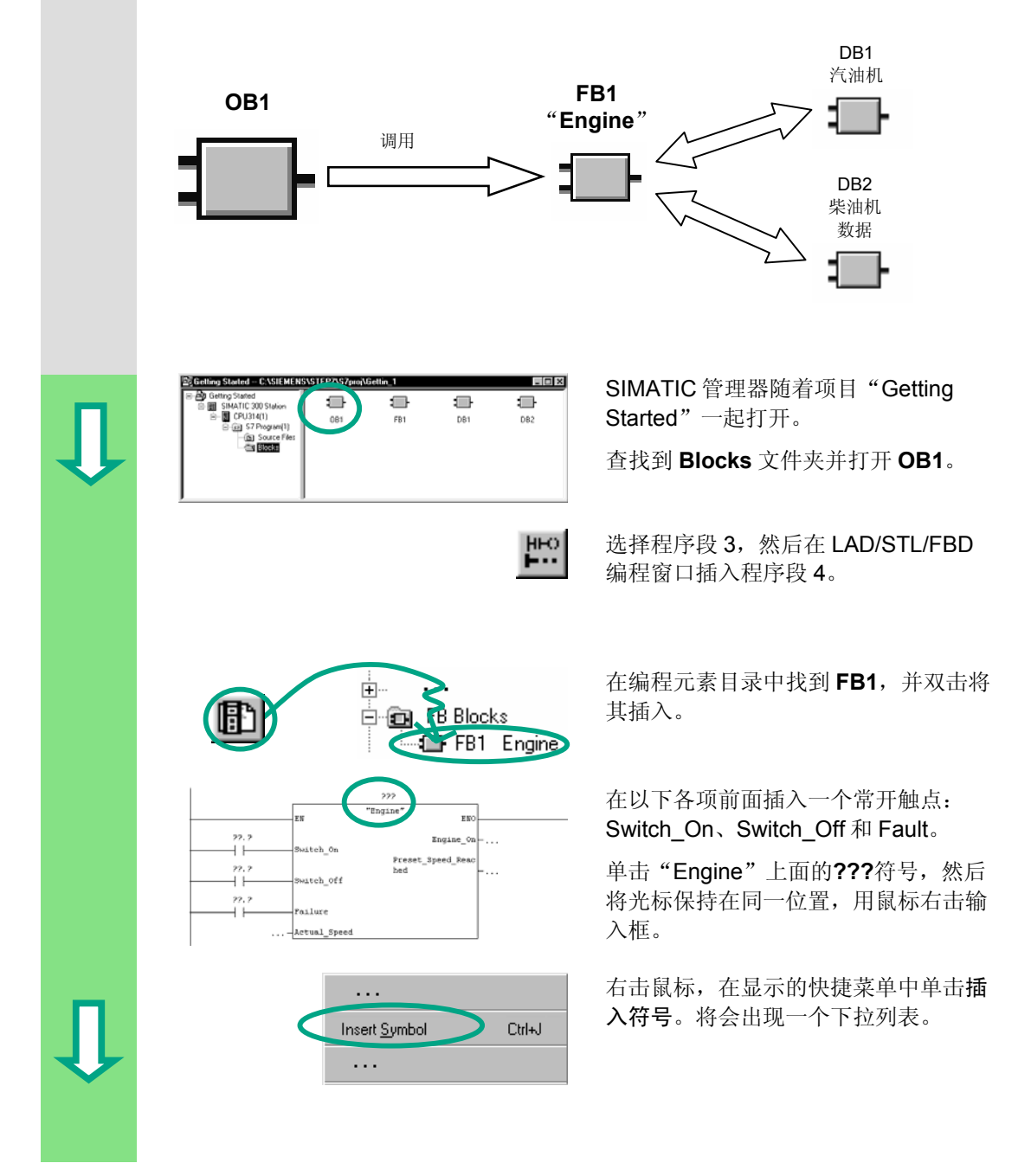

| Û | FB 1 DB 1 Data for petrol engine                           | 双击数据块 <b>Petrol</b> 。然后该块则自动被<br>输入到输入框中,并加上引号。                                          |
|---|------------------------------------------------------------|------------------------------------------------------------------------------------------|
|   | 单击问号,然后使用下拉列表中的相应将<br>数输入地址。                               | 守号名输入到引号中,为功能块中的其它参                                                                      |
|   | EN "E                                                      | etrol"<br>ngine" ENO                                                                     |
|   | Switch_On_PE<br>Switch_Off_PE"<br>Switch_Off<br>Switch_Off | Engine_On - "PE_On"<br>Preset_Speed_Reac "PE_Preset_Speed_R<br>hed -eached"              |
|   | "PE_Failure"<br>Failure<br>"PE_Actual_Speed"-Actual_Speed  |                                                                                          |
|   |                                                            | 发动机特定的输入和输出变量(声明<br>"in"和"out")显示在FB<br>"Engine"中。<br>名为"PE_xxx"的信号将被分配给汽油<br>发动机的每一个变量。 |
|   |                                                            |                                                                                          |
|   |                                                            |                                                                                          |
| Ĵ |                                                            |                                                                                          |

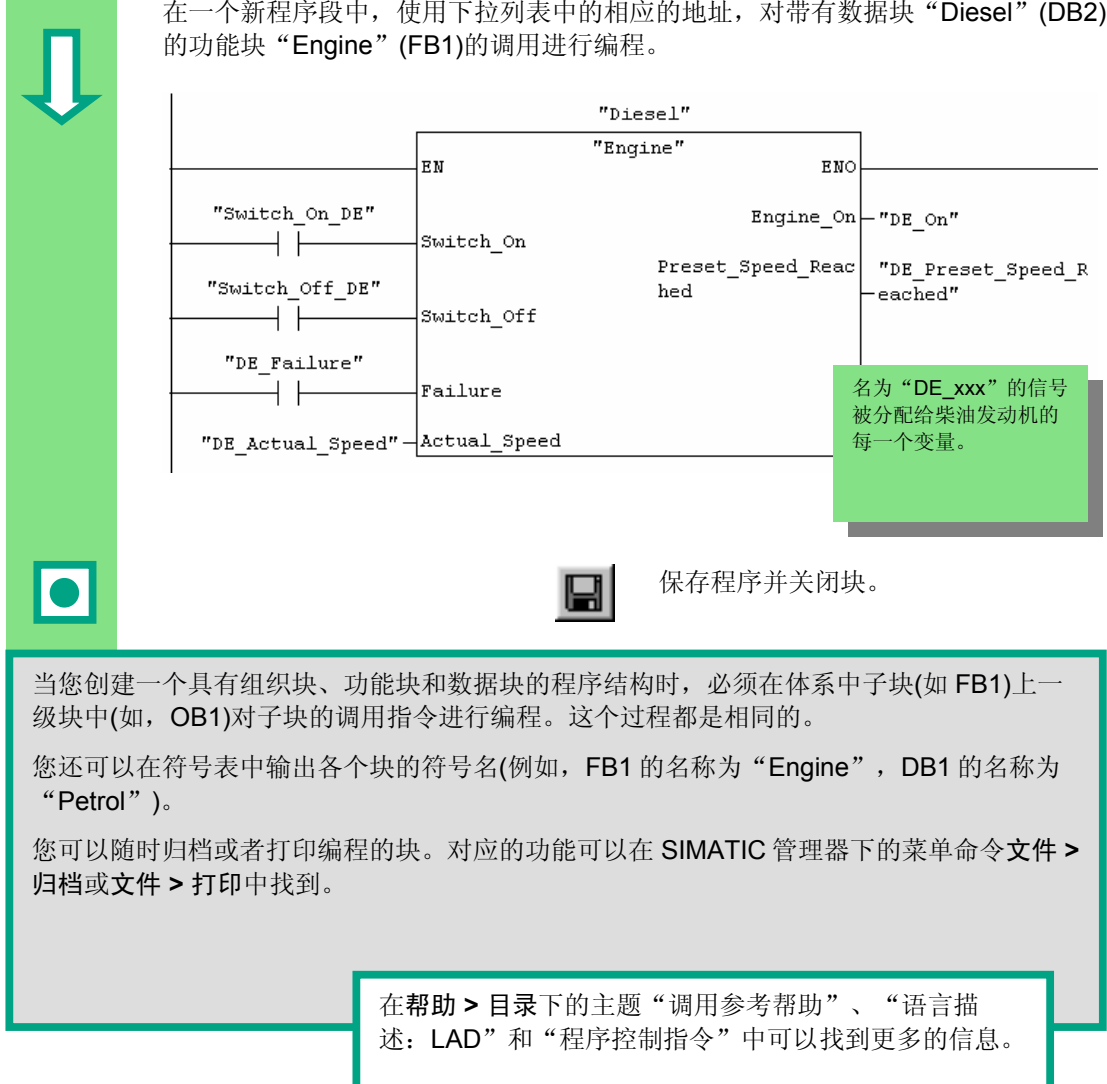

在一个新程序段中,使用下拉列表中的相应的地址,对带有数据块"Diesel"(DB2)

### 5.7 用语句表编程块调用

为编程功能块所做的所有工作,只有当您在 OB1 中调用该功能块时才有用处。每个功能块调用使用一个数据块,这样两个发动机您都可以进行控制。

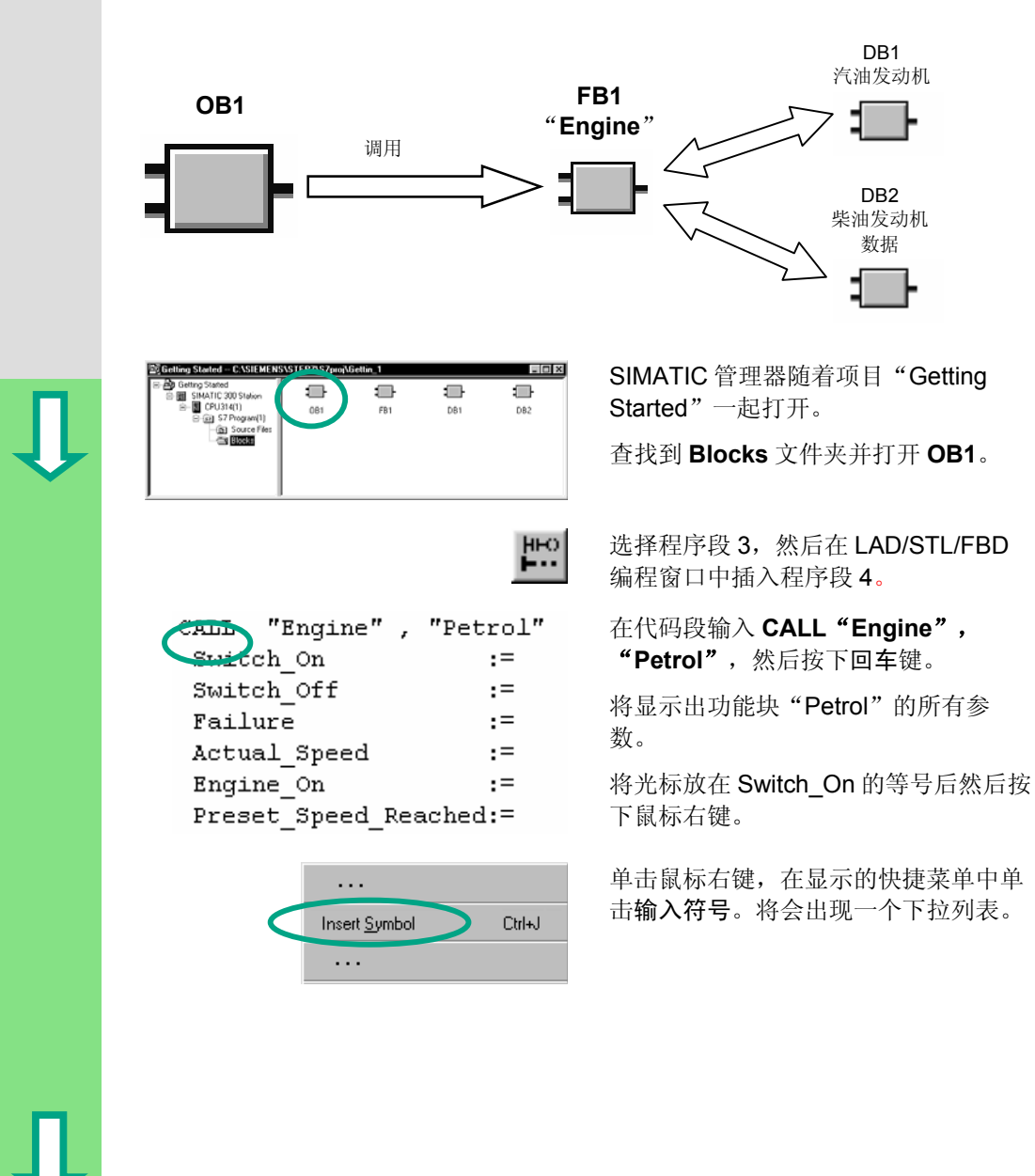

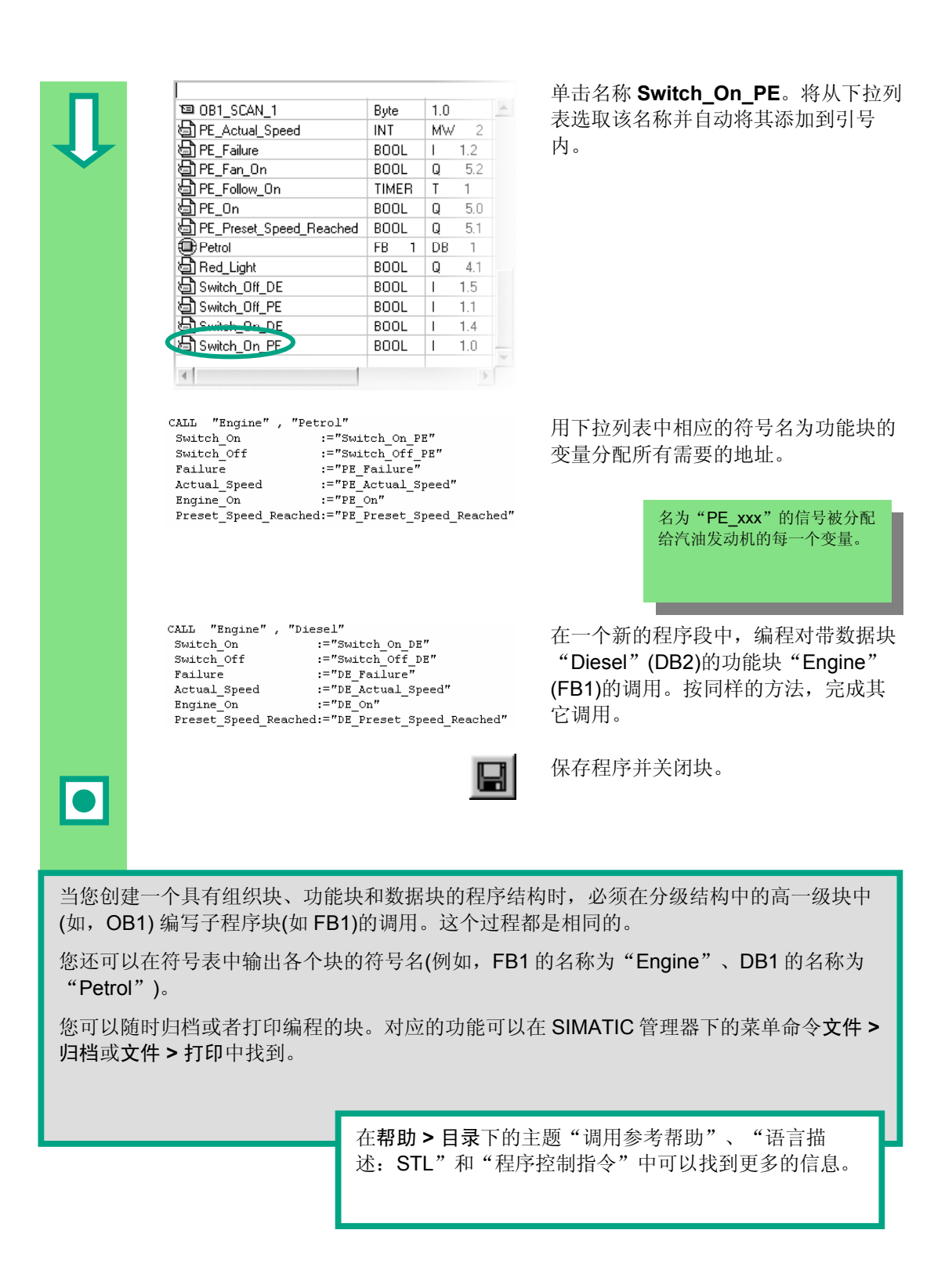

## 5.8 用功能块图编程块调用

为编程功能块所做的所有工作,只有当您在 OB1 中调用该功能块时才有用处。每个 功能块的调用都使用一个数据块,这样两个发动机您都可以进行控制。 DB1 汽油发动机 数据 FB1 OB1 "Engine" 调用 DB2 柴油发动机 数据 ╡ - 🗆 × SIMATIC 管理器随着项目"Getting **. .** Started"一起打开。 081 DB1 Source Block 查找到 Blocks 文件夹并打开 OB1。 HHO HHO 选择程序段 3,然后在 LAD/STL/FBD 编程窗口插入程序段4。 在编程元素目录中查找到 FB1, 然后插 ÷ Ð 入该块。 🖻 💼 뀸 Blocks 🖙 FB1 Engine 22 发动机特定的所有输入和输出变量都将 "Engine 显示。 EN 单击"Engine"上的???符号,然后将 ...\_\_\_\_Switch\_On Engine\_On 光标保持在同一位置,用鼠标右击输入 Switch\_Off 框。 Preset Speed Read Failure hed Actual\_Speed ENO 单击鼠标右键,在显示的快捷菜单中单 . . . 击插入符号。显示一个下拉列表。 Insert <u>S</u>ymbol Ctrl+J . . .

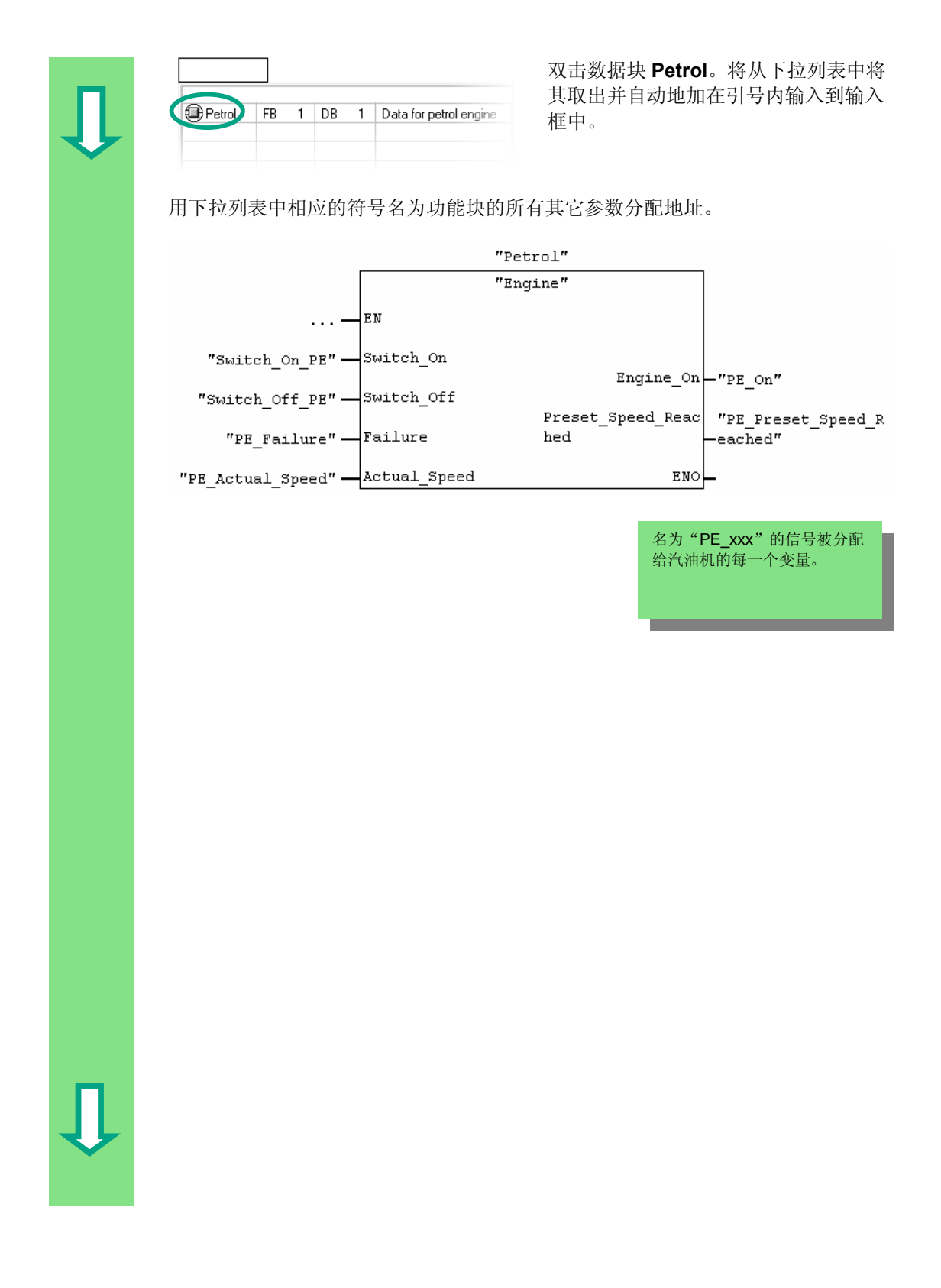

| п                                                             | 在一个新程序段中的功能块"Engine         | ,使用下拉列表中的相<br>e" (FB1)的调用进行编 | 目应的地址,<br>程。     | 对带有数           | 牧据块"Diesel"                   | (DB2) |
|---------------------------------------------------------------|-----------------------------|------------------------------|------------------|----------------|-------------------------------|-------|
| 1                                                             |                             |                              |                  | 名为"DE<br>柴油机的每 | <b>_xxx"</b> 的信号被分香<br>每一个变量。 | 1给    |
|                                                               |                             | "Di                          | esel″            |                |                               |       |
|                                                               |                             | "En                          | gine"            | -              |                               |       |
|                                                               |                             | . — EN                       |                  |                |                               |       |
|                                                               | "Switch_On_DE               | " — Switch_On                |                  |                |                               |       |
|                                                               | "Switch Off DE              | " - Switch_Off               | 1                | Ingine_On      | -"DE_On"                      |       |
|                                                               | <br>"DE_Failure             | " — Failure                  | Preset_Sj<br>hed | peed_Reac      | "DE_Preset_Sp<br>—eached"     | eed_R |
|                                                               | "DE_Actual_Speed            | a" - Actual_Speed            |                  | ENO            |                               |       |
|                                                               |                             |                              | 保存程序             | 亨并关闭均          | 央。                            |       |
| 当您创?<br>(如,Ol                                                 | 建一个具有组织块、功<br>B1) 编写对子程序块(如 | 」能块和数据块的程序结<br>IFB1)的调用。这个过  | 詞构时,必刻<br>程都是相同  | 页在分级结<br> 的。   | 结构的高一级块中                      | F     |
| 您还可!<br>"Petro                                                | 以在符号表中输出各个<br>hl")。         | ·块的符号名(例如,FB                 | 1 的名称为           | "Engine        | "、 <b>DB1</b> 的名称             | 为     |
| 您可以随时归档或者打印编程的块。对应的功能可以在 SIMATIC 管理器下的菜单命令文件 > 归档或文件 > 打印中找到。 |                             |                              |                  |                |                               |       |
|                                                               |                             | 在 <b>帮助 &gt; 目录</b> 下的主      | 题"调用参            | 送考帮助"          | 、"语言描                         | ٦     |
|                                                               |                             | 述: FBD" 和 "程序                | 控制指令"            | 中可以找           | 到更多的信息。                       |       |

创建一个带有功能块和数据块的程序

# 6 配置中央机架

### 6.1 配置硬件

一旦您创建了一个带有 SIMATIC 站的项目,就可以配置硬件了。在第 2.1 节中用 STEP 7 向导创建的项目结构完全能够满足这些要求。

使用 STEP 7 对硬件进行配置。这些配置的数据以后可以通过"下载"(请参见第7章)传送到可编程控制器。

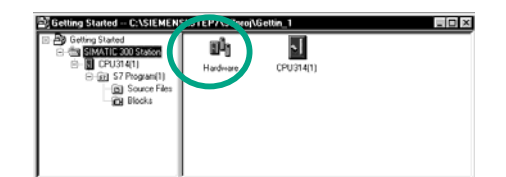

假设已打开了 SIMATIC 管理器和 "Getting Started"项目。

打开 SIMATIC 300 站文件夹,并双击 硬件符号。

"HW Config"窗口打开。您在创建项目时所选择的 CPU 将显示出来。对于 "Getting Started"项目,是 CPU 314。

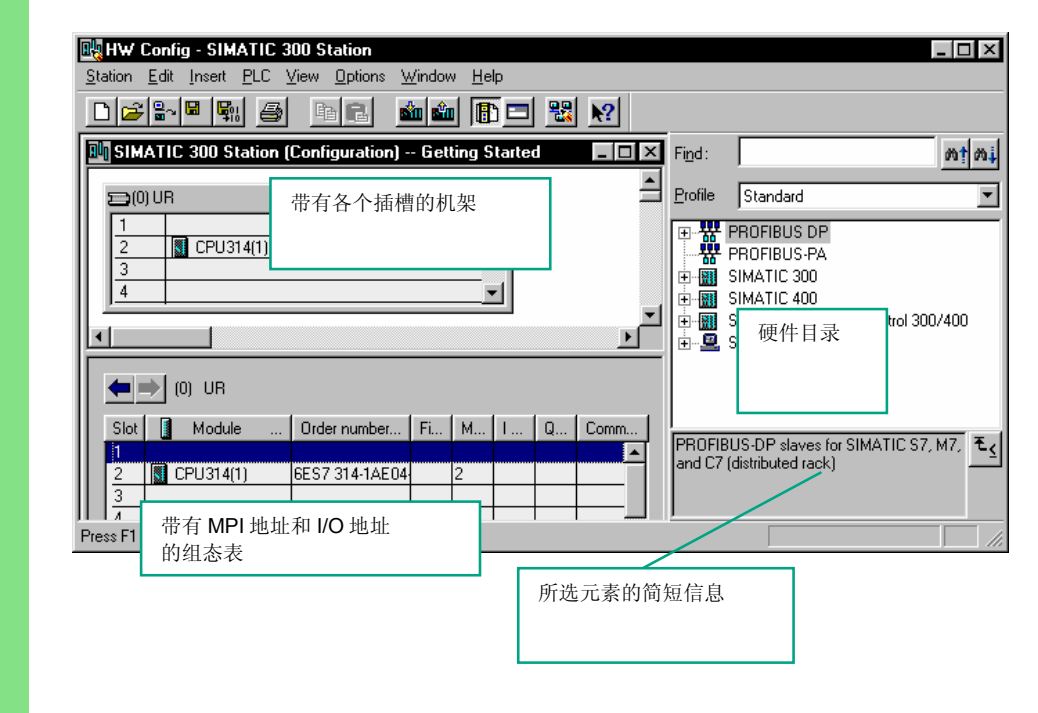

| ſ                                                                                                    | □                                                                                                    | 首先您需要一个电源模块。在目录中查<br>找到 PS307 2A, 然后将该模块拖放到<br>插槽 1。                                               |  |  |  |
|----------------------------------------------------------------------------------------------------|----------------------------------------------------------------------------------------------------|----------------------------------------------------------------------------------------------------|--|--|--|
|                                                                                                    |                                                                                                    | 查找到输入模块(DI,数字输入) SM321<br>DI32xDC24V,将其插入到插槽4。插<br>槽3保留为空。                                         |  |  |  |
|                                                                                                    | DO-300                                                                                                    | 按照相同的方法,在插槽5插入输出模<br>块 SM322 DO32xDC24V/0.5A。                                                      |  |  |  |
|                                                                                                    | 要在一个项目中修改模块的参数(例如,地确信知道改变这些参数会对可编程控制器<br>对于"Getting Started"项目,不需改变(                                                                                                    | 也址),请双击该模块。但是,您应该只在<br>有何影响时方可改变它们。<br>任何参数。                                                       |  |  |  |
|                                                                                                    | Stot         Module         Order Number         MPI Address           1         PS307 2A         6ES7 307.1BA00-0AA0         2           2         CPU314(1)         6ES7 314.1AE04-0AB0         2           3         -         -         -           4         D132xbC24V         6ES7 321.1BL00-0AA0         -           5         D032xbC24V/0.5A         6ES7 322.1BL00-0AA0         -           6         -         -         -           7         -         -         -           8         -         -         -           9         -         -         -           10         -         -         -           11         -         -         - | I Add         Q         Comment           I         I         IIIIIIIIIIIIIIIIIIIIIIIIIIIIIIIIIIII |  |  |  |
| •                                                                                                    | <u>Station</u> ··· ···<br>Save<br>Save<br>Save and Compile                                                                                                    | 使用菜单命令 <b>保存和编译</b> 为向 CPU 传送准备好的数据。<br>一旦关闭"HW Config"应用程序,在<br>Blocks 文件夹中将会出现系统数据的符<br>号。       |  |  |  |
| 使用菜单命令 <b>站&gt;一致性检查</b> 还可以检查组态错误。对任何可能出现的错误,STEP7都为 您提供了可能的解决方案。<br>在帮助>目录下的主题"配置硬件"和"配置中央机架"<br>中可以找到更多的信息。 |                                                                                                    |                                                                                                    |  |  |  |

## 7 下载和调试程序

### 7.1 建立一个在线连接

使用提供的项目"GS-LAD\_Example"或者已经创建的项目"Getting Started"和 一个简单的测试组态,我们将向您显示如何将程序下载到可编程逻辑控制器 (PLC),然后如何调试它。

您应该已经:

- 为 "Getting Started" 项目配置了硬件(请参见第6章)
- 按照安装手册的说明设置了硬件

### 串联电路(AND)的:

只有当键10.1和10.2都按下时,输出Q4.0才点亮(数字输出模块上的二极管Q4.0点亮)。用接线与您的CPU建立如下的测试组态。

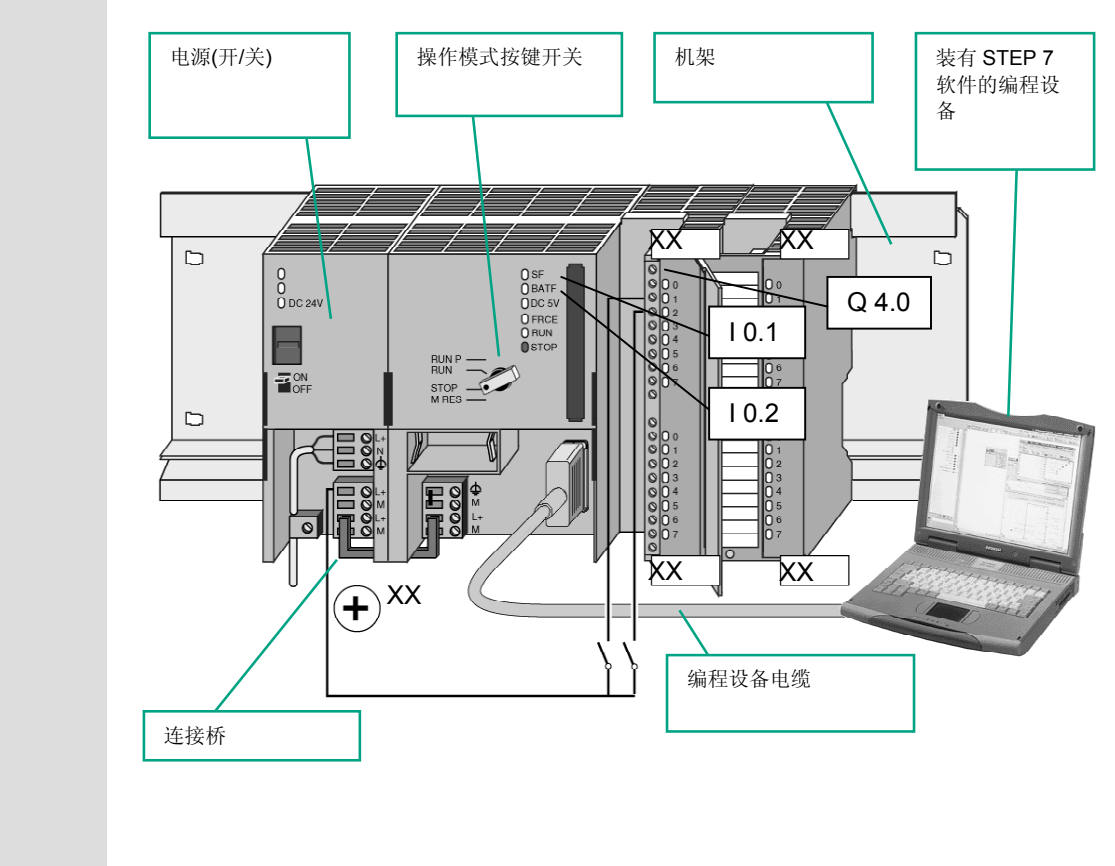

| -                                                                                      | 配置硬件                                                             |  |  |  |  |  |
|----------------------------------------------------------------------------------------|------------------------------------------------------------------|--|--|--|--|--|
|                                                                                        | 要将模块组装到导轨,可以按照如下的操作顺序进行:                                         |  |  |  |  |  |
|                                                                                        | • 将模块与总线连接器连接                                                    |  |  |  |  |  |
|                                                                                        | • 将模块挂在导轨上并向下摆动                                                  |  |  |  |  |  |
|                                                                                        | • 将模块旋紧就位                                                        |  |  |  |  |  |
|                                                                                        | • 组装其余的模块                                                        |  |  |  |  |  |
|                                                                                        | • 一旦完成所有模块的组装后,请将钥匙开关插在 CPU 上                                    |  |  |  |  |  |
|                                                                                        |                                                                  |  |  |  |  |  |
| 即使您所使用的硬件与图示不同,也仍然可以进行测试。只要使地址与输入和输出相符就可以。<br>STEP 7 为您提供了多种方法来进行程序调试;例如,使用程序状态或通过变量表。 |                                                                  |  |  |  |  |  |
|                                                                                        |                                                                  |  |  |  |  |  |
|                                                                                        | 在手册 "S7-300,硬件和安装/模块技术规范"和 "S7-<br>400/M7-400-硬件"中可以找到更多的关于配置中央机 |  |  |  |  |  |

架的信息。

## 7.2 下载程序到可编程控制器

您应该已经建立了一个在线连接,以便下载程序。

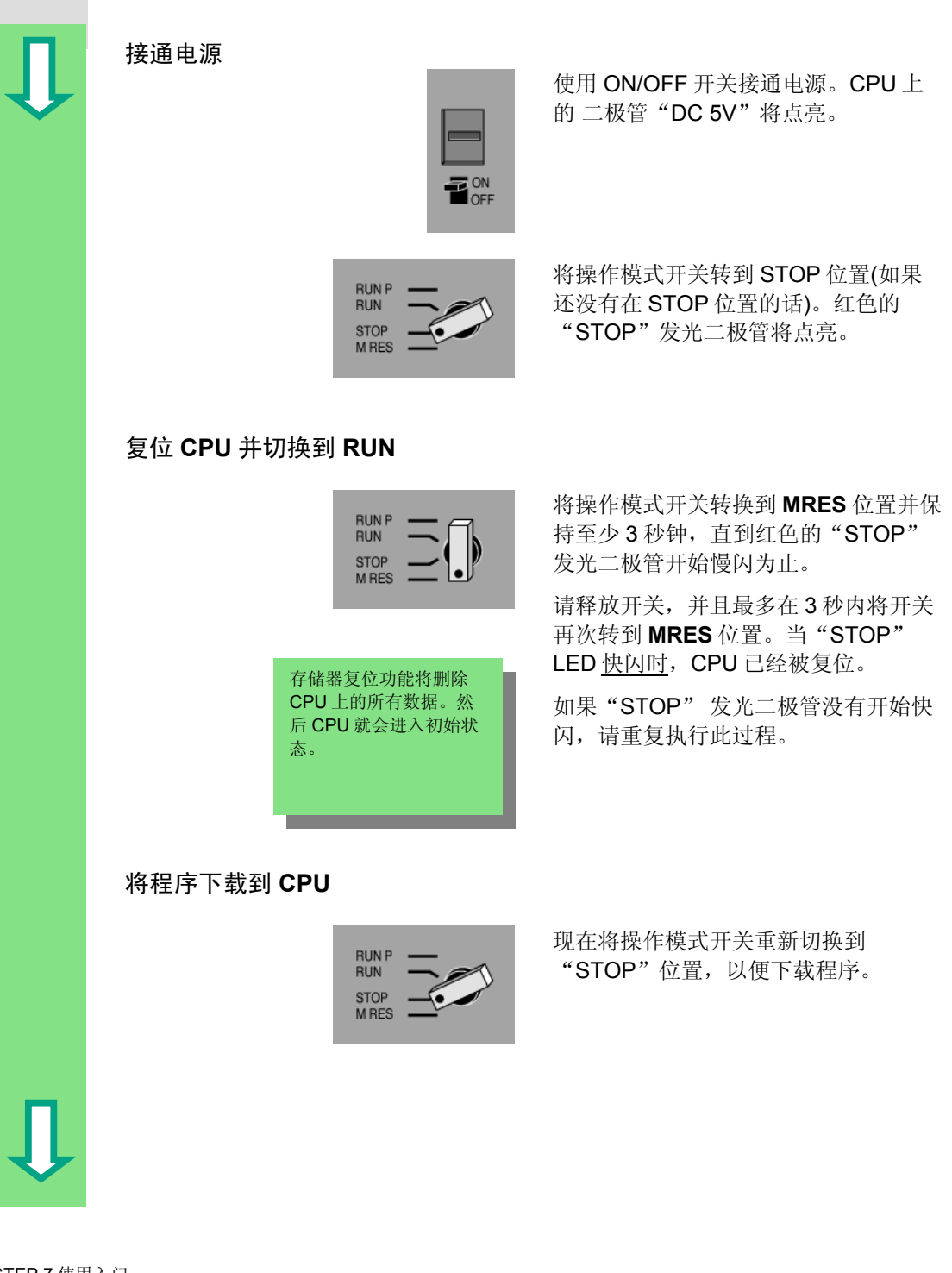

| Û | SIMATIC Manager                                                                                                    | 启动 SIMATIC 管理器,在"打开"对<br>话框中打开"Getting Started"项目(如<br>果该项目还没有打开的话)。                                |
|---|----------------------------------------------------------------------------------------------------|----------------------------------------------------------------------------------------------------|
|   | <u>View</u> ··· ···<br>···<br>Offline<br>✓ Online<br>···                                                                                                    | 除了"Getting Started 离线"窗口外,<br>也打开"Getting Started 在线"窗口。<br>在线或者离线状态通过不同颜色的标题<br>栏加以区分。             |
|   |                                                                                                    | 在两个窗口中查找到 <b>Blocks</b> 文件夹。<br>离线窗口显示编程设备上的情形;在线<br>窗口则显示 CPU 上的情形。                                |
|   | Conting Statute - CSSEMENTSSTEPTSSpecification, 1 DHLNIT         Image: CSSEMENTSSTEPTSSpecification, 1 DHLNIT           Image: CSSEMENT - CSSEMENT - C | 即使执行了存储器复位,系统功能(SFC)也<br>会保留在 CPU 中。CPU 提供操作系统的<br>这些功能。无须下载这些功能,但也无法<br>删除它们。                      |
|   | PLC<br><br>Download Ctrl+L<br>                                                                                                    | 在离线窗口中选择 <b>Blocks</b> 文件夹,然<br>后用菜单命令 <b>PLC &gt; 下载</b> 将程序下载到<br>CPU。<br>使用 <b>确定</b> 对提示信息进行确认。 |
|   |                                                                                                    | 当完成下载后,这些程序块就显示在在<br>线窗口中。                                                                          |
|   |                                                                                                    | 您还可以使用工具栏中的相关按钮或<br>者通过鼠标右键的弹出式菜单来调用<br>菜单命令 PLC > 下载。                                              |
| Л |                                                                                                    |                                                                                                    |

#### 接通 CPU 并检查操作模式

RUN P RUN STOP M BES

将操作开关转到 RUN-P 位置。绿色的 "RUN"发光二极管点亮,而红色的 "STOP"发光二极管熄灭。CPU 的操 作准备工作就绪

当绿色发光二极管点亮时,您就可以开 始程序测试工作。

如果红色的发光二极管仍然处于点亮状态,就说明有错误出现。您需要通过评估诊断缓冲区来诊断错误。

#### 下载单个块

在实际使用过程中,为了对错误作出快速的反应,可以使用拖放功能将块一个一个传送到 CPU 中。

在下载块时, CPU 上的操作模式开关必须在 "RUN-P" 或者 "STOP" 模式下。在 "RUN-P" 模式下载的块被立即被启动。因此, 您必须要记住如下注意事项:

- 如果没有错误的块被错误块重写,则将导致系统故障。要避免这样的情况发生,您可以在 下载块之前对它们进行测试。
- 如果您没有按照一定的顺序下载块 首先是子程序块,然后是更高一级的块 CPU 将进入 "STOP"模式。您可以将整个程序下载到 CPU,从而避免这样的情况发生。

#### 在线编程

在实际使用过程中,通常为了进行测试,可能需要修改已经下载到 CPU 的块。如果要进行修改,请在在线窗口中双击所需要的块,以打开 LAD/STL/FBD 编程窗口。然后按照常规方法编程该块。请注意,这个已编程的块将会立即在你的 CPU 中生效。

在**帮助 > 目录**下的主题"下载与上传"和"建 立在线连接并进行 CPU 设置"中可以找到更 多信息。

## 7.3 用程序状态测试程序

使用程序状态功能,可以在一个块中测试程序。要实现这一功能的的前提是:您已 经建立了与 CPU 的在线连接,该 CPU 处于 RUN 模式或 RUN-P 模式,并且程序已 经下载。 -D× 在项目窗口"Getting Started 在线"中 Getting Stated SIMATIC 300 State G-III CPU314(1) B-III S7 Program 082 ŵ FB1 -打开 OB1。 DB1 001 SFC20 SFC22 **.** 打开 LAD/STL/FBD 编程窗口 SFC26 SFC46 -<u>D</u>ebug ... ... 激活功能调试>监视。 ✓ Monitor . . . 用梯形图进行调试 程序段1中的串联电路以梯形图的形式 "Кеу\_1" "Key\_2" "Green\_Light" ·····{;-··· 显示。当前支路一直到 Key 1 (I 0.1)表 示为一条实线; 这表明正在为该电路供 电。 用功能块图进行调试 "Key\_1" 信号状态由"0"和"1"来指示。虚线 'Green\_Light" 0 "Key\_2" --表示没有逻辑运算结果。 用语句表进行调试 在语句表中,以表格形式显示以下内 A RLO STA Standard А "Кеу\_1" 0 0 0 容: "Key 2" 0 0 0 A "Green\_Light" 0 0 0 = -逻辑运算结果(RLO) --状态位(STA) -标准状态(STANDARD) 在测试过程中可以使用**选项 > 自** 定义来改变编程语言的表达方 式。

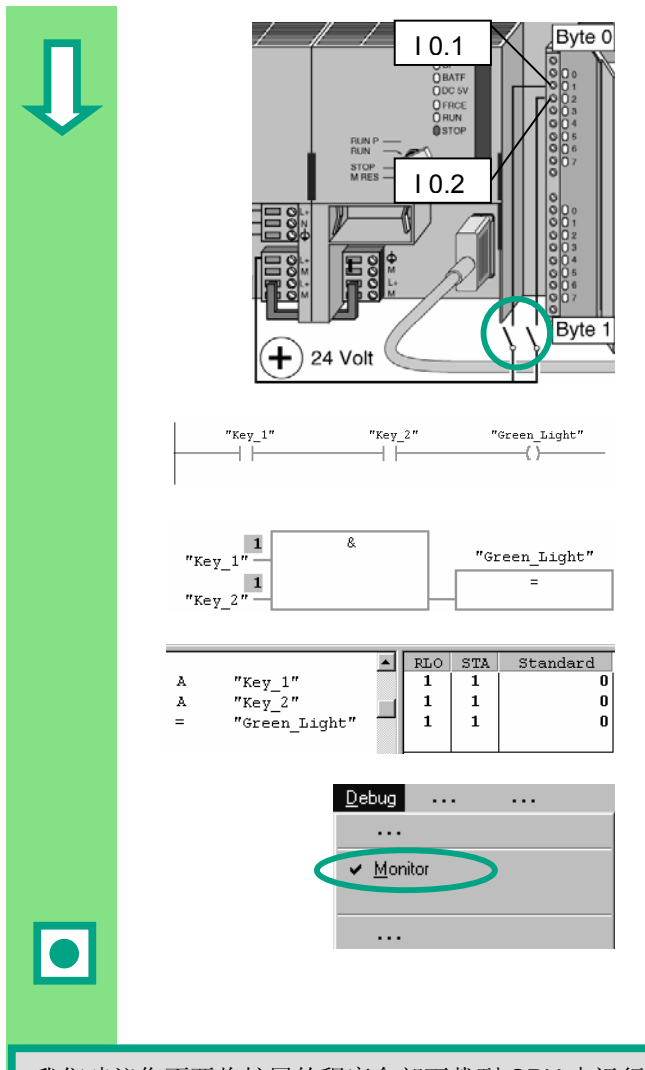

现在,将测试组态中的两个开关都按 下。

在输入模块上的输入二极管 | 0.1 和 | 0.2 点亮。

输出模块上的输出二极管 Q 4.0 点亮。

在图形编程语言梯形图和功能块图中, 您可以通过编程的程序段中颜色的变化 来跟踪测试结果。这种颜色变化显示该 点逻辑运算结果满足要求。

使用语句表编程语言,当逻辑运算结果 满足要求时,STA 栏和 RLO 栏中的显 示内容将发生变化。

释放调试>监视功能,并关闭窗口。 然后关闭 SIMATIC 管理器中的在线窗口。

我们建议您不要将扩展的程序全部下载到 CPU 中运行,因为,可能的错误源的数量过多会使错误诊断更加困难。所以,为了获得更好的总览,应该将块单个地下载并按顺序测试它们。

在**帮助>目录**的主题"调试"和"用程序状态测试"中 您可以找到更多的信息。

### 7.3 用变量表测试程序

您可以通过监视和修改各个程序的变量来对它们进行测试。要实现这一功能的要求 是:您已经建立了与 CPU 的在线连接,该 CPU 在 RUN-P 模式,并且程序已经下载。

和用程序状态测试一样,您可以在变量表中监视程序段 1 (串联电路或 AND 功能)中的输入和输出。您还可以通过预置实际速度测试 FB1 中用于发动机速度比较的比较器。

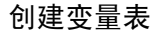

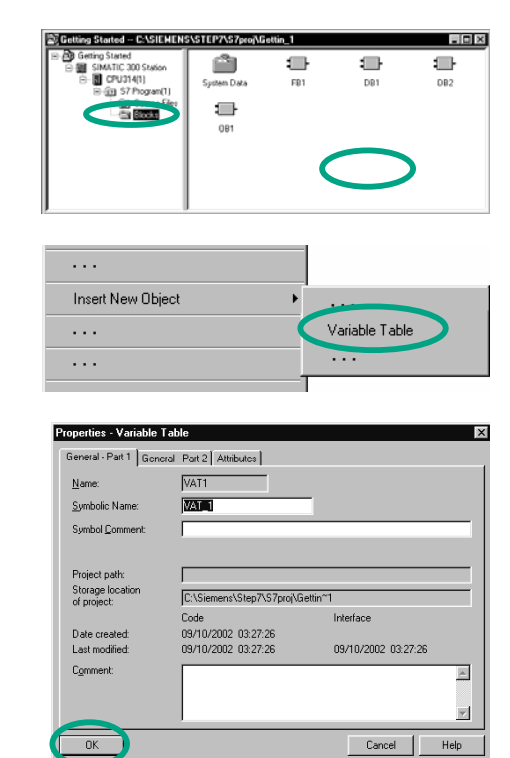

\_ 🗆 × ng Started -- C:\Si :p7\S7p in~1 etting Started SIMATIC 300 Statio - 🚺 CPU314(1) Ô --System data FB1 OB1 CPU314(1) S7 Program D Source ≌ : ---DB1 DB2 VAT\_1

起始点还是在打开的 SIMATIC 管理器 以及"Getting Started 离线"项目窗 口。

查找到 Blocks 文件夹并用鼠标右键单 击窗口右半边。

使用鼠标右键的弹出菜单插入一个**变量 表**。

用**确定**关闭"属性"对话框,接受缺省 设置。

或者,您可以为变量表分配一个符号名 并输入符号注释。

在 Blocks 文件夹中将创建一个 VAT1 (变量表)。

双击打开 VAT1; "监视和修改变量" 窗口将打开。

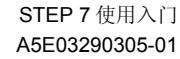

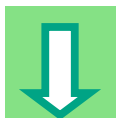

变量表起初是空的。按照下面插图所示,为"Getting Started"示例输入符号名或地址。当用**回车**键完成输入项时,其余的详细资料会添加进来。

|     |             | ab <b>#</b> .6⊈ ₩2         |        |                |              |     |
|-----|-------------|----------------------------|--------|----------------|--------------|-----|
| ∦v/ | AT_1 Gettin | g Started\SIMATIC 300 Stat | ion\CP | U314(1)\S7 Pro | ogram        | _ 🗆 |
| 6   | Address     | Symbol                     | Displ  | Status value   | Modify value |     |
|     | I 0.1       | "Key_1"                    | BOOL   |                |              |     |
|     | I 0.2       | "Key_2"                    | BOOL   |                |              |     |
|     | Q 4.0       | "Green_Light"              | BOOL   |                |              |     |
|     |             |                            |        |                |              |     |
|     | MW 2        | "PE_Actual_Speed"          | DEC    |                |              |     |
|     | DB1.DBW 6   | i "Petrol".Preset_Speed    | DEC    |                |              |     |
|     | Q 5.1       | "PE_Preset_Speed_Reached"  | BOOL   |                |              |     |
|     |             |                            |        |                |              |     |
|     | MW 4        | "DE_Actual_Speed"          | DEC    |                |              |     |
| 0   | DB2.DBW 6   | i "Diesel".Preset_Speed    | DEC    |                |              |     |
| 1   | Q 5.5       | "DE_Preset_Speed_Reached"  | BOOL   |                |              |     |
| 2   |             |                            |        |                |              |     |
|     |             | - 2                        |        |                |              |     |

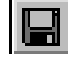

请保存变量表。

将变量表切换到在线方式

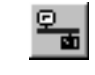

建立与已组态的 CPU 之间的连接。将 会在状态栏中显示出 CPU 的操作模 式。

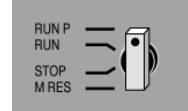

将 CPU 的钥匙开关设置为 RUN-P (如 果您尚未将其设置为 RUN-P 模式的 话)。

| п | 监视变量                                                                   |                                                                     |                                                 |                                                                      |               |              |      |  |  |  |  |  |
|---|------------------------------------------------------------------------|---------------------------------------------------------------------|-------------------------------------------------|----------------------------------------------------------------------|---------------|--------------|------|--|--|--|--|--|
|   |                                                                        |                                                                     | 601                                             | 单击工具栏中的 <b>监视变量</b> 。                                                |               |              |      |  |  |  |  |  |
|   | VAT_1<br>A<br>1 1<br>2 1                                               | @Getting Started\SIMA<br>ddress Symbo<br>0.1 "Key_1"<br>0.2 "Key_2" | I Display format Status value Mode<br>8000 true | 按下测试组态中的 Key1 和 Key2,并监<br>视变量表中的结果。<br>变量表中的状态值将由 false 变为<br>true。 |               |              |      |  |  |  |  |  |
|   | 2 Q<br>4<br>5 MW                                                       | 4.0 "Green_Light"<br>2 "PE_Actual_Speed                             | DOOL The DEC 0                                  |                                                                      |               |              |      |  |  |  |  |  |
|   | 修改变量                                                                   |                                                                     |                                                 |                                                                      |               |              |      |  |  |  |  |  |
|   | 在"修改值"一栏中为地址 MW2 输入数值"1500",为地址 MW4 输入<br>"1300"。                      |                                                                     |                                                 |                                                                      |               |              |      |  |  |  |  |  |
|   | <mark>I able Edit Insert PLC Variable ⊻iew Options Window H</mark> elp |                                                                     |                                                 |                                                                      |               |              |      |  |  |  |  |  |
|   |                                                                        |                                                                     |                                                 |                                                                      |               |              |      |  |  |  |  |  |
|   |                                                                        |                                                                     |                                                 |                                                                      |               |              |      |  |  |  |  |  |
|   |                                                                        |                                                                     |                                                 |                                                                      |               |              |      |  |  |  |  |  |
|   |                                                                        | AT_1 @Gett                                                          | ing Started\SIMATIC 300 S                       | tation\CPU314(                                                       | 1)\S7 Program |              | ļ    |  |  |  |  |  |
|   | 1                                                                      |                                                                     | "Keu 1"                                         | BOOL                                                                 |               | Modiry Value |      |  |  |  |  |  |
|   |                                                                        | 1 0.1                                                               | "Keu 2"                                         | BOOL                                                                 | true          |              |      |  |  |  |  |  |
|   | 3                                                                      | Q 4.0                                                               | "Green Light"                                   | BOOL                                                                 | true          |              |      |  |  |  |  |  |
|   | 4                                                                      |                                                                     |                                                 |                                                                      |               |              |      |  |  |  |  |  |
|   | 5                                                                      | MW 2                                                                | "PE_Actual_Speed"                               | DEC                                                                  | 0             | 1500         |      |  |  |  |  |  |
|   | 6                                                                      | DB1.DBW 6                                                           | "Petrol".Preset_Speed                           | DEC                                                                  | 1500          |              |      |  |  |  |  |  |
|   | 7                                                                      | Q 5.1                                                               | "PE_Preset_Speed_Reached"                       | BOOL                                                                 | true          |              |      |  |  |  |  |  |
|   | 8                                                                      |                                                                     |                                                 |                                                                      |               |              |      |  |  |  |  |  |
|   | 9                                                                      | MW 4                                                                | "DE_Actual_Speed"                               | DEC                                                                  | 0             | 1300         |      |  |  |  |  |  |
|   |                                                                        | DB2.DBW 6                                                           | "Diesel".Preset_Speed                           | DEC                                                                  | 1200          |              |      |  |  |  |  |  |
|   |                                                                        | ų 5.5                                                               | "DE_Preset_Speed_Reached"                       | BUUL                                                                 | true          |              |      |  |  |  |  |  |
|   |                                                                        |                                                                     |                                                 | I                                                                    |               |              |      |  |  |  |  |  |
|   |                                                                        |                                                                     |                                                 |                                                                      |               |              |      |  |  |  |  |  |
|   | <u></u>                                                                |                                                                     |                                                 |                                                                      |               |              |      |  |  |  |  |  |
|   | MPI = 2 (directly)                                                     |                                                                     |                                                 | Abs < 5.2                                                            |               |              | _//_ |  |  |  |  |  |
|   |                                                                        |                                                                     |                                                 |                                                                      |               |              |      |  |  |  |  |  |
|    |            |                            | ×≞∎             | ? 966 4       | <u> 66</u> |
|----|------------|----------------------------|-----------------|---------------|------------|
| 1  | VAT_1 @Get | ting Started\SIMATIC 300 S | itation\CPU314( | 1)\S7 Program | 0]_        |
|    |            | Symbol                     | Display format  | Status value  | Modify     |
| 1  | I 0.1      | "Key_1"                    | BOOL            | true          |            |
| 2  | I 0.2      | "Key_2"                    | BOOL            | true          |            |
| 3  | ų 4.U      | "ureen_Light"              | BUUL            | true          |            |
| 4  | MW 2       | "PE Actual Speed"          | DEC             | 1500          | 1500       |
| 6  | DB1.DBW 6  | "Petrol".Preset Speed      | DEC             | 1500          |            |
| 7  | Q 5.1      | "PE_Preset_Speed_Reached"  | BOOL            | true          |            |
| 8  |            |                            |                 |               |            |
| 9  | MW 4       | "DE_Actual_Speed"          | DEC             | 1300          | 1300       |
| 10 | DB2.DBW 6  | "Diesel".Preset_Speed      | DEC             | 1200          |            |
| 11 | Q 5.5      | "DE_Preset_Speed_Reached"  | BOOL            | true          |            |
| 12 |            |                            |                 |               |            |

传送后,这些值将在 CPU 中进行处理。可以看到结果的比较。

由于受到屏幕空间的限制,经常不能完全显示超大的变量表。 如果您现在所使用的变量表过大,我们建议您使用 STEP 7 为一个 S7 程序生成多个变量 表。您可以通过调整变量表,来使之满足自己的测试要求。 您可以为每个变量表分配不同的名称,命名的方法与为块命名的方法相同(例如,用 OB1\_Network1 代替 VAT1)。使用符号表来分配新名称。

在**帮助>目录**的主题"调试"和"用变量表测试"中可以找到更多的信息。

STEP 7 使用入门 A5E03290305-01

## 7.4 评估诊断缓冲区

在极端情况下,如果在处理一个 S7 程序时 CPU 进入了 STOP 状态,或者当您下载 程序后无法将 CPU 切换为 RUN 状态,您可以从诊断缓冲区的事件列表中判断出现 故障的原因。

实现这一功能的要求是:已经建立了与 CPU 的在线连接,并且 CPU 在 STOP 模式下。

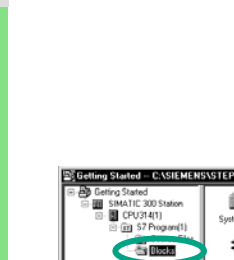

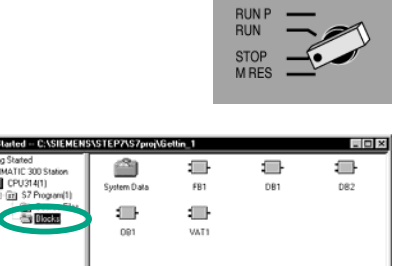

首先将 CPU 上的操作模式开关切换到 STOP 状态。

起始点还是在打开的 SIMATIC 管理器 以及 "Getting Started"项目窗口。

请选择 Blocks 文件夹。

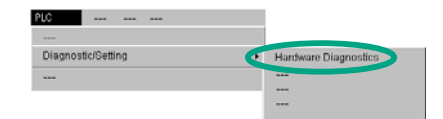

| Diagnosi                                      | ng Hardware                                                       | - Quick Vie | w  |      | X                   |  |
|-----------------------------------------------|-------------------------------------------------------------------|-------------|----|------|---------------------|--|
| Path:                                         | Path: Getting Started\SIMATIC 300 Station\CPU314(1)\S7 Program(1) |             |    |      |                     |  |
| CPU / <u>f</u> a                              | ulty modules:                                                     |             |    |      |                     |  |
| mouule                                        |                                                                   | Addr.       | DP | 9    | Module Information  |  |
|                                               |                                                                   | 10          | •  | 0 2) |                     |  |
|                                               |                                                                   |             |    |      |                     |  |
|                                               |                                                                   |             |    |      |                     |  |
|                                               |                                                                   |             |    |      |                     |  |
|                                               |                                                                   |             |    |      | Open Station Online |  |
|                                               |                                                                   |             |    |      |                     |  |
|                                               |                                                                   |             |    |      | Update              |  |
| ☑ Display quick view when diagnosing hardware |                                                                   |             |    |      |                     |  |
| Clos                                          | e                                                                 |             |    |      | Help                |  |

如果您的项目中有多个 CPU, 首先要确 定哪个 CPU 进入了 STOP 状态。

所有可访问的 CPU 都列在"诊断硬件"对话框中。处于 STOP 操作模式的 CPU 将高亮显示。

在"Getting Started"项目中只显示有 一个 CPU。

单击**模块信息**,对该 CPU 诊断缓冲区 进行评估。

如果只连接一个 CPU,您可以使用菜单 命令 PLC > 模块信息直接为该 CPU 查 询模块信息。

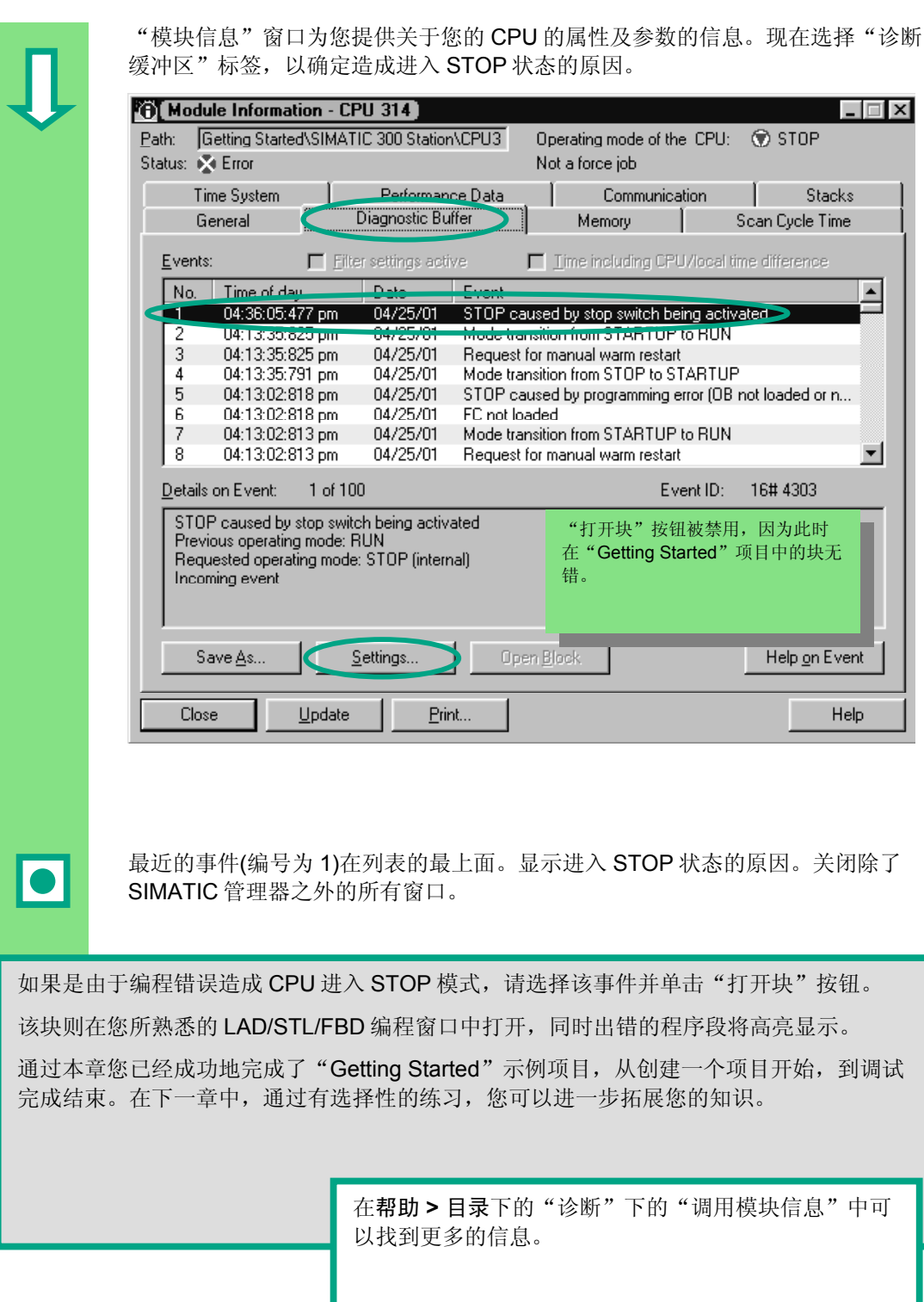

7-13

下载和调试程序

# 8 编程一个功能

## 8.1 创建和打开功能(FC)

功能和功能块一样,在程序分级结构中位于组织块的下面。为使一个功能被 CPU 处理,必须在程序分级结构中的上一级调用它。与功能块不同的是,功能不需要数 据块。

在功能中,参数也列在变量声明表中,但是不允许使用静态局部数据。

您可以使用 LAD/STL/FBD 编程窗口编程一个功能,其方法与编程一个功能块完全相同。

您应该已经熟悉了使用梯形图、功能块图或语句表(请参见第4章和第5章)编程, 以及符号编程(请参见第3章)。

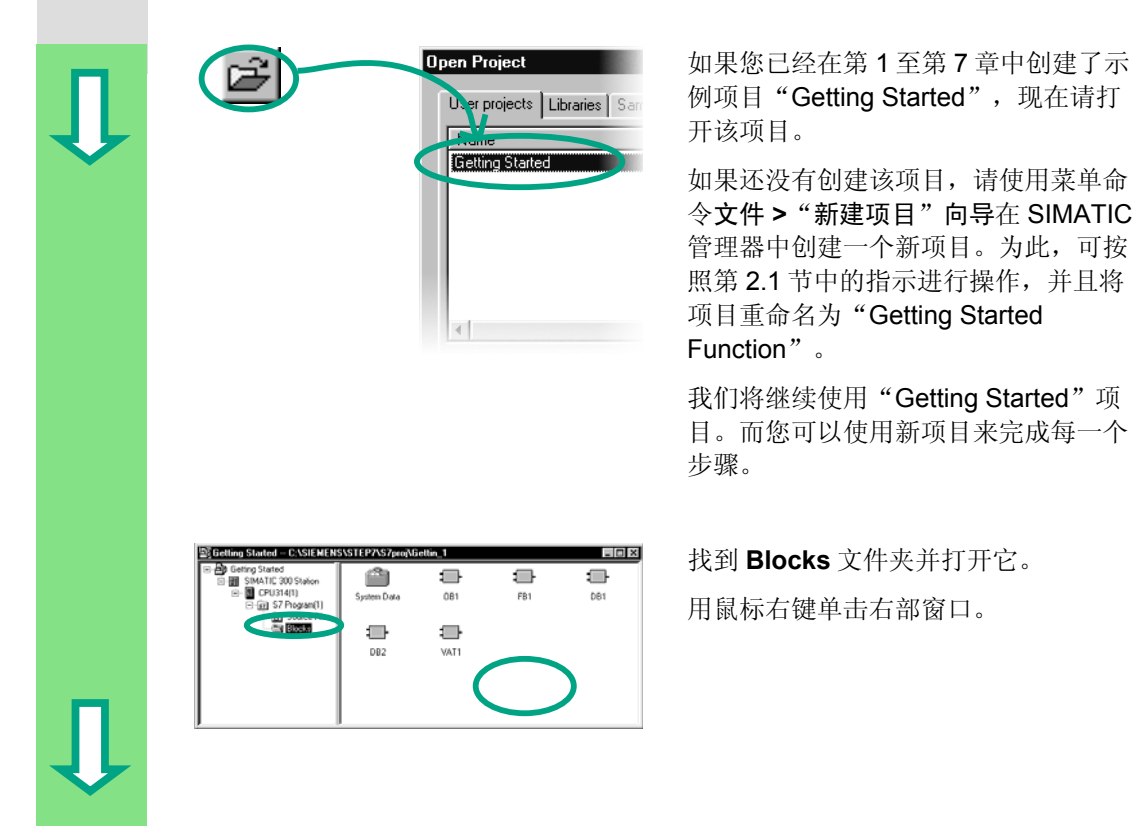

| Insert New Obje                                                                                                    | ct<br>Function                                                                                                    | 从弹出菜单中插入一个 <b>功能(FC)</b> 。                            |
|----------------------------------------------------------------------------------------------------|----------------------------------------------------------------------------------------------------|-------------------------------------------------------|
| Propetties - Function<br>General - Part 1 General<br>Name (internal):<br>Language:<br>Symbol comment:<br>Project path:<br>Storage location<br>of project:<br>Date created:<br>Last modified:<br>Comment:                                                                                                    | Part 2 Calls Attributes  <br>STL<br>STL<br>C:\Siemens\Step7\\57pro\\Gettin_1<br>C:\Siemens\Step7\\57pro\\Gettin_2<br>[C:\Siemens\Step7\\57pro\Gettin_2<br>[C:\Siemens\Step7\\57pro\G | 在"属性-功能"对话框中,接受名称<br>FC1并选择所需要的编程语言。<br>用确定确认其余的缺省设置。 |
| Cetting Stated C SSIL<br>State State<br>State State State<br>State State State<br>State State State<br>State State State State<br>State State State State State State State<br>State State Stat | LNGX51E PXA5/prevXGettin.1     Image: Comparison of the comparison of the comparison                                                                                               | 功能 FC1 被添加到 Blocks 文件夹中。<br>双击打开 FC1。                 |
| 与功能块相反,功能的<br>在功能块中定义的静态<br>度"限值的存储位(请参<br>要对功能进行编程,您                                                                                                    | 变量声明表中不能定义静态数<br>数据将在该块关闭时仍保留下<br>差见第5章)。<br>可以使用符号表中的符号名。                                                                                                    | 据。<br>来。例如,静态数据可以是用于"速                                |
|                                                                                                    | 在帮助>目录下的主题"设础"以及"用户程序中的块                                                                                                    | 设计自动化概念"和"设计程序结构的基<br>"中,可以找到更多信息。                    |

## 8.2 编程功能

在本节,您将根据我们的示例编程一个定时器功能。当发动机开动时,该定时器功 能将使风扇打开(请参见第5章),然后,在发动机停机后,该风扇继续运行4秒钟 (延迟断开)。

如前所述,您必须在变量详细视图中指定该功能的输入和输出参数("in"和"out"声明)。

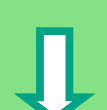

LAD/STL/FBD 编程窗口打开。使用该变量详细视图的方法与使用功能块的详细视图 一样(请参见第5章)。

请输入如下声明:

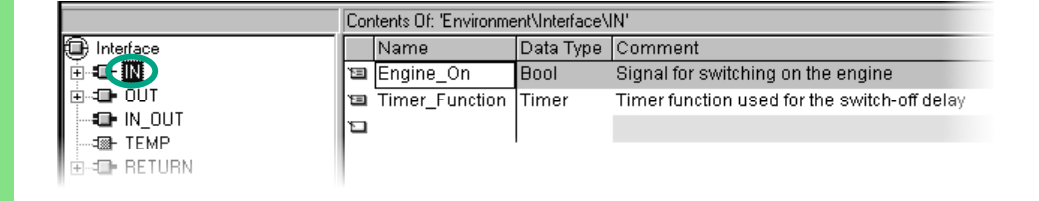

|             | Contents Of: 'Environment\Interface\OUT' |        |           |                                 |  |
|-------------|------------------------------------------|--------|-----------|---------------------------------|--|
| 🕒 Interface |                                          | Name   | Data Type | Comment                         |  |
| ±.∎ N       | Ξ,                                       | Fan_On | Bool      | Signal for switching on the fan |  |
|             | ъ                                        |        |           |                                 |  |
|             |                                          |        | 1         |                                 |  |
|             |                                          |        |           |                                 |  |
| €= RETURN   |                                          |        |           |                                 |  |

### 用梯形图编程定时器功能

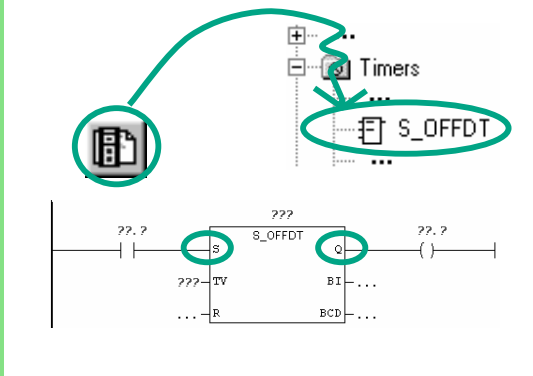

请选择输入梯形图指令的当前路径。

在编程元素目录中查找到 **S\_OFFDT** (启 动延时断开定时器),并选择该元素。

在输入 S 前插入一个常开触点。 在输出 Q 之后插入一个线圈。

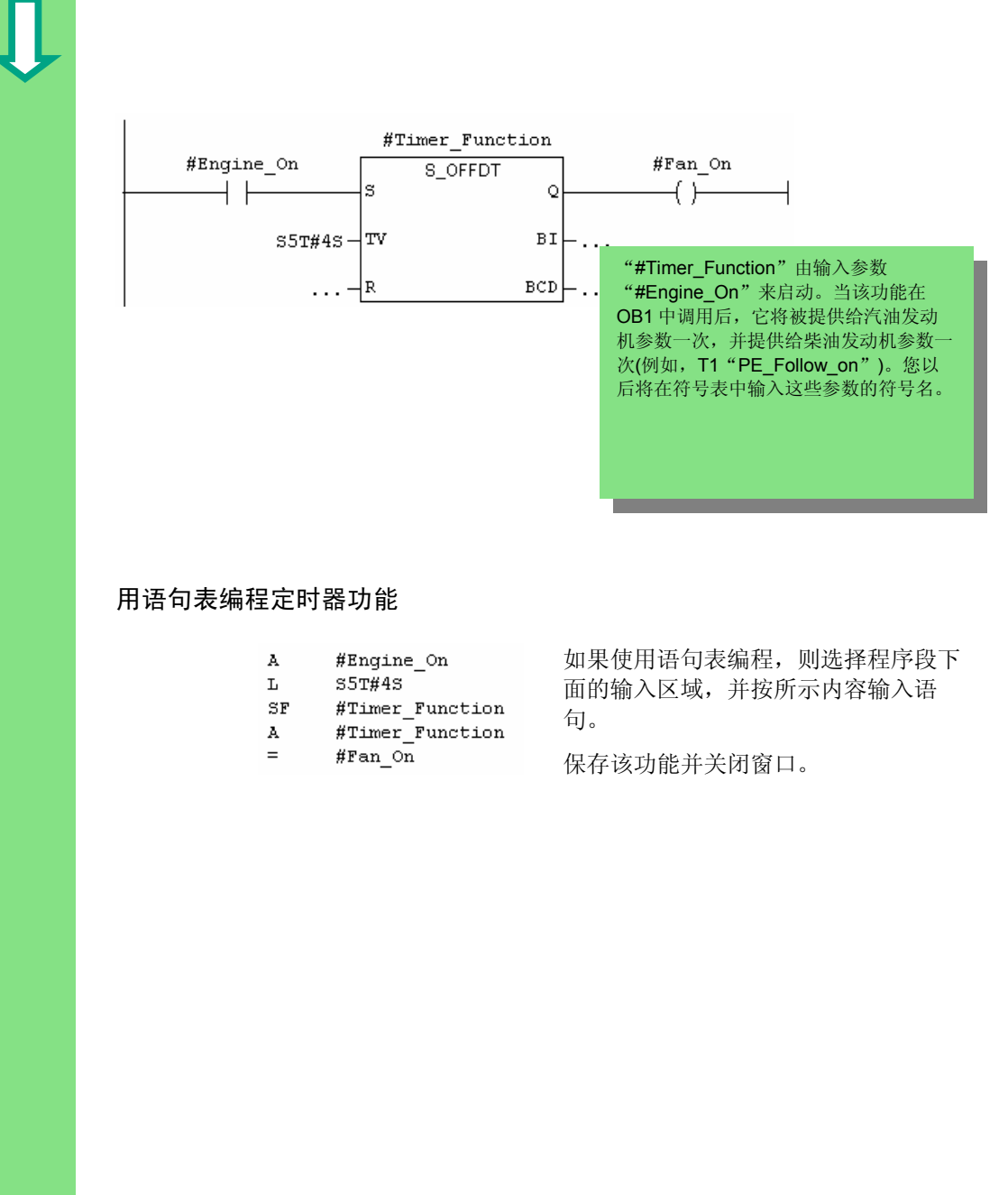

选择问号, 输入"#"并选择相应的名称。

| Û                                                     | <b>用功能块图编程定时器</b><br>如果您使用功能块图编程<br>面的 FBD 程序。              | <b>功能</b><br>,则选择程序段下面的输入区                           | 域,并为定时器功能输入下               |  |  |  |
|-------------------------------------------------------|-------------------------------------------------------------|------------------------------------------------------|----------------------------|--|--|--|
|                                                       | 保存该功能,并关闭窗口                                                 | o                                                    |                            |  |  |  |
|                                                       | #Timer_Fund<br>S_OFFD<br>#Engine_On - S<br>S5T#4S - TV<br>R | Etion<br>BI<br>BCD                                   | #Fan_On<br>=               |  |  |  |
| 为了处理定时器功能,您需要在块的分级结构中处于更高一级的块中调用该功能(在我们的示例中是在 OB1 中)。 |                                                             |                                                      |                            |  |  |  |
|                                                       |                                                             | 在帮助 > 目录下的主题"调<br>"STL、FBD 或 LAD 语言指<br>令"中可以找到更多的信息 | 用参考帮助"、<br>描述"和"定时器指<br>.。 |  |  |  |

# 8.3 在 OB1 中调用功能

对功能 FC1 的调用的执行方式与在 OB1 中对功能块的调用相似,在 OB1 中用汽油 机或者柴油机的相应的地址给功能的所有参数赋值。

由于这些地址还未在符号表中定义,现在将添加这些地址的符号名。

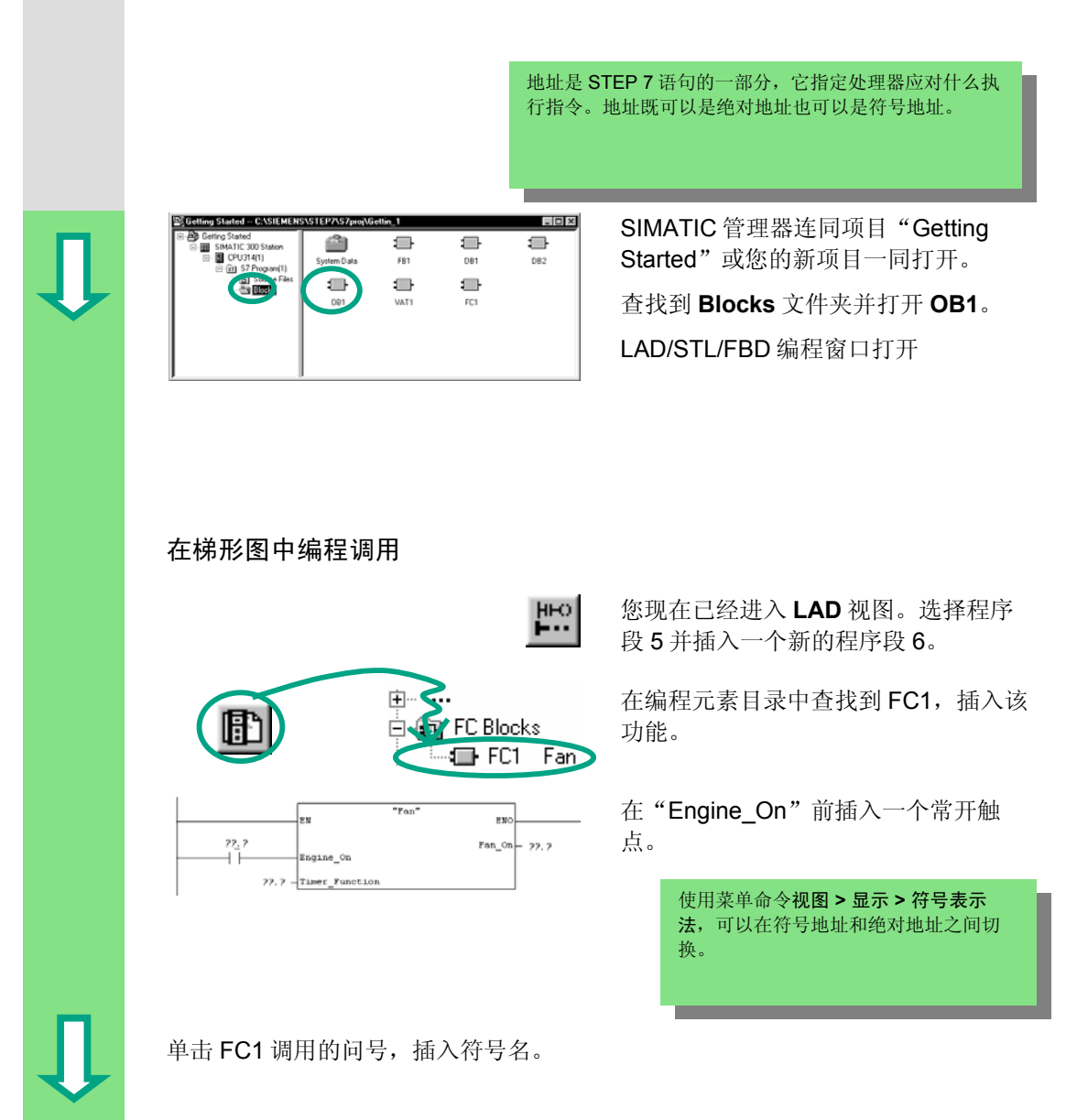

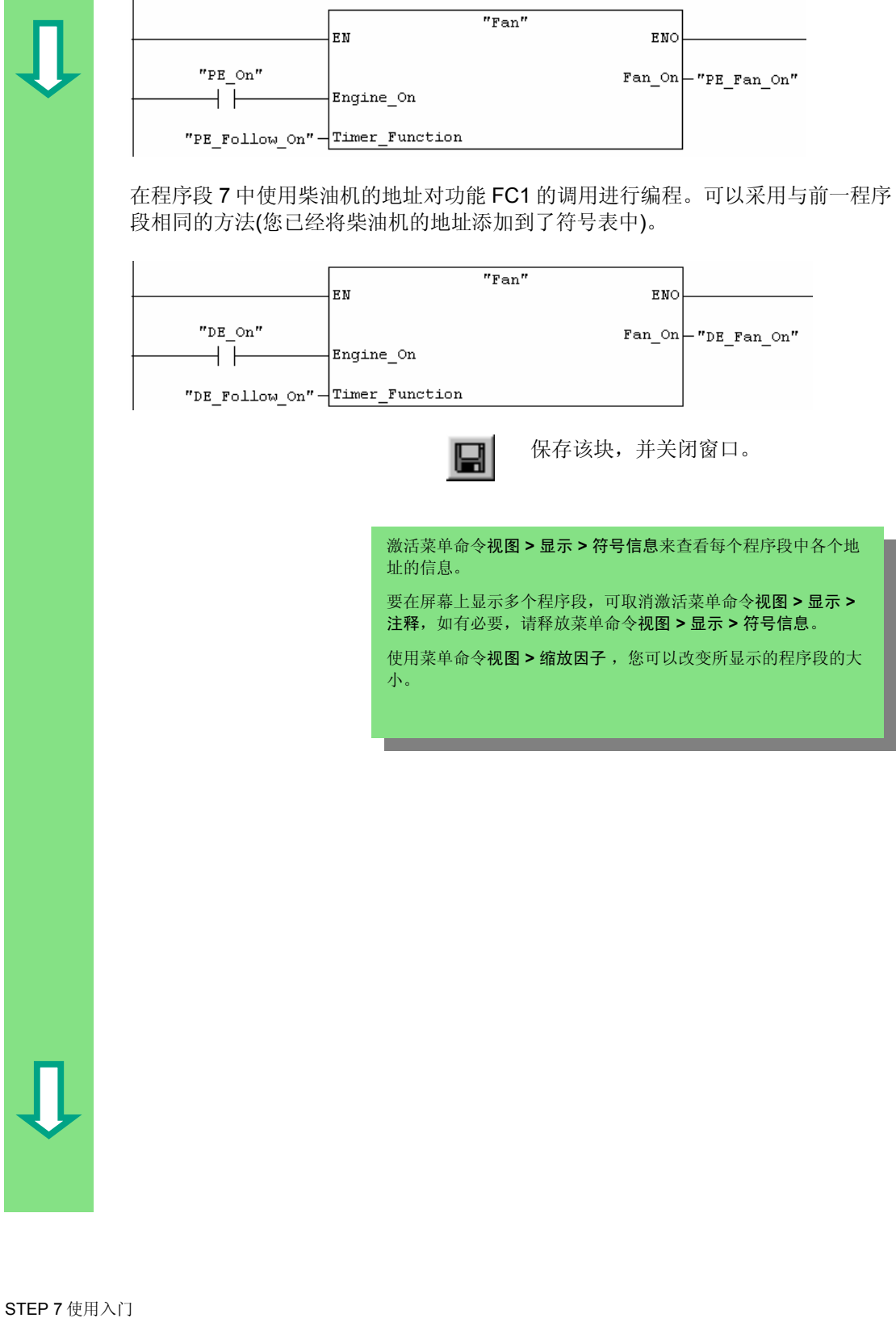

|      | 用语句表编程调用                                                                                                    |                                                  |
|------|----------------------------------------------------------------------------------------------------|--------------------------------------------------|
| 1    | Network 6: Controlling the Fan for the Petrol Engine<br>CALL "Fan"<br>Engine_On :="PE_On"<br>Timer_Function:="PE_Follow_On"<br>Fan_On :="PE_Fan_On" | 如果使用语句表编程,则选择新的程序<br>段下面的输入区域,并按所示内容输入<br>STL语句。 |
|      | Network 7: Controlling the Fan for the Diesel Engine<br>CALL "Fan"<br>Engine_On :="DE_On"<br>Timer_Function:="DE_Follow_On"<br>Fan_On :="DE_Fan_On" | 保存该调用,并关闭窗口。                                     |
|      | 用功能块图编程块调用                                                                                                    |                                                  |
|      | 如果使用功能块图编程,则选择新的程序<br>FBD 指令。                                                                                                    | 5段下面的输入区域,并输入如下所示的                               |
|      | 保存该调用并关闭窗口。                                                                                                    |                                                  |
|      | "Fan"<br>EN                                                                                                    |                                                  |
|      | "PE_On" Engine_On                                                                                                    | Fan_On_"PE_Fan_On"                               |
|      | "PE_Follow_On" - Timer_Function                                                                                                    | eno-                                             |
|      | "Fan"                                                                                                    |                                                  |
|      | — EN                                                                                                    |                                                  |
|      | "DE_On" — Engine_On                                                                                                    | Fan_On_"DE_Fan_On"                               |
|      | "DE_Follow_On" - Timer_Function                                                                                                    | ENO                                              |
| _    |                                                                                                    |                                                  |
| 在示例  | 中所编程的对功能的调田县个于条件调田,                                                                                                    | 即该功能肖会被办理                                        |
| 根据你自 | 而有新华的外发能的两方定一个无关于两方;                                                                                                    | 中区功能心云极处垤。<br>田功能动功能垫,例加 — 个输λ武考                 |
| 一个前面 | 面的逻辑运算结果。框图中的输入 EN 和输出                                                                                                    | ENO就是用于程序的条件调用。                                  |
|      |                                                                                                    |                                                  |
|      |                                                                                                    |                                                  |
|      | 在帮助>目录<br>"IAD! EP!                                                                                                    | 下的主题"调用参考帮助",<br>D 或 STI 语言描述"或"程序控制指            |
|      | 令"中可以找                                                                                                    | 到更多的信息。                                          |

# 9 编程一个共享数据块

### 9.1 创建和打开共享数据块

如果 CPU 中没有足够的内部存储位来保存所有数据,可将一些指定的数据存储到 一个共享数据块中。

存储在共享数据块中的数据可以被其它的任意一个块使用。而一个背景数据块被指 定给一个特定的功能块,它的数据只在这个功能块中有效(请参见第5.5节)。

您应该已经熟悉了使用梯形图、功能块图或语句表编程(请参见第4章和第5章)以 及符号编程(请参见第3章)。

| Û | Open Project<br>Viter projects Libraries Sam<br>Nane/<br>Entring Started                                                                                                    |  |
|---|----------------------------------------------------------------------------------------------------|--|
|   | Setting Stated - C-SSEMENSS LEPAS / Jern/Gettin, 1 Image: Constant in the set of the set of |  |

如果您已经在第1至第7章中创建并使 用了样板项目"Getting Started",请 立即打开。

如果没有,请使用菜单命令**文件 > "新** 建项目"向导在 SIMATIC 管理器中创 建一个新的项目。为此,可按照第 2.1 节中的指导进行操作,并重新命名该项 目为 "Getting Started Function"。

我们将继续使用"Getting Started"项目。而您使用一个新项目也可以实现每一步。

查找到 Blocks 文件夹并打开它。

用鼠标右键点击右部窗口。

...

| ς | <b>Z</b> |
|---|----------|

|                                 |                            | Data DIOCK          |   |
|---------------------------------|----------------------------|---------------------|---|
|                                 |                            |                     |   |
|                                 |                            |                     |   |
|                                 |                            |                     | _ |
| operties - Data Block           |                            |                     | ĸ |
| General - Part 1 Gonor          | al Part 2 Calls Attributes |                     |   |
| Name and type:                  | Shared                     | DB 💌                |   |
| Symbolic Name:                  | S_Data                     |                     |   |
| Symbol Comment                  | Shared data block          |                     |   |
| Created in Language:            | DB                         |                     |   |
| Project path:                   |                            |                     |   |
| Storage location<br>of project: | C:\Siemens\Step7\S7proj\Ge | ttin~1              | L |
| or projout.                     | Code                       | Interface           |   |
| Date created:                   | 09/10/2002 04:21:42        |                     |   |
| Last modified:                  | 09/10/2002 04:21:42        | 09/10/2002 04:21:42 |   |
| Comment                         |                            | A                   |   |
|                                 |                            |                     |   |
|                                 |                            | ·                   |   |

从弹出菜单中插入一个**数据块(DB)**。

在"属性 – 数据块"对话框中用确定接 受所有的缺省设置。

需要进一步的信息,请点击"帮助"按 钮。

数据块 DB3 已经被加入到 Blocks 文件 夹。

双击打开 DB3。

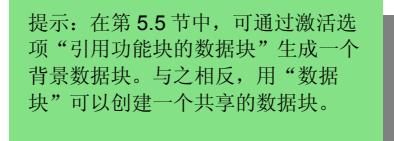

#### 在数据块中编写变量程序

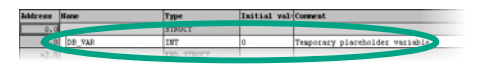

在名称栏中输入 "PE\_Actual\_Speed"。

点击鼠标右键选择类型,使用弹出式菜 单中的菜单命令**元素类型 > INT**。

下面的示例中, DB3 中定义了三个共享数据。将这些数据相应地输入变量声明表中。

| Address | Name   | Туре                           | Initial val                                    | Comment                                                                                |
|---------|--------|--------------------------------|------------------------------------------------|----------------------------------------------------------------------------------------|
| 0.0     |        | STRUCT                         |                                                |                                                                                        |
| +0.0    | DB_VAR | INT                            | 0                                              | Temporary placeholder variable                                                         |
| =2.0    |        | END_STRUCT                     |                                                |                                                                                        |
|         |        | 对于数4<br>以及"[<br>(PE_Ac<br>一部分) | 据块中用于实<br>DE_Actual_S<br>tual_Speed)<br>将在下一章中 | 标速度的变量"PE_Actual_Speed"<br> peed"的处理,与存储字 MW2<br>和 MW4 (DE_Actual_Speed)相同。这<br> 进行讨论。 |
|         |        |                                | 保存该                                            | 共享数据块。                                                                                 |

|                | 分配符号                        |                       |                                                                                                    |
|----------------|-----------------------------|-----------------------|----------------------------------------------------------------------------------------------------|
|                |                             | <u>O</u> ptions · · · | 您也可以给数据块分配符号名。                                                                                                    |
|                |                             | Symbol Table          | 打开 <b>符号表</b> 并为数据块 DB3 输入符号名<br>"S_Data"。                                                                                                    |
|                |                             |                       | 如果您在第4章中从样例项目<br>(zEn01_02_STEP7STL_1-10,<br>zEn01_06_STEP7LAD_1-10 或<br>zEn01_04_STEP7FBD_1-10) 中复制符号表<br>到您的"Getting Started"项目中,现在您不<br>需要增加任何符号。 |
|                | Symbol                      | Address Da            | ta Type Comment                                                                                                    |
|                | S Data                      | DB 3 DB               | 3 Shared data block                                                                                                    |
| •              |                             |                       | 保存符号表并关闭"符号编辑器"窗口。<br>同样,关闭共享数据块。                                                                                                    |
| 变量声            | 明表中的共享数据块:                  |                       |                                                                                                    |
| 使用菜<br>5.5 节)。 | 单命令 <b>视图 &gt; 数据视图</b> ,   | 可为共享数据块修              | 改表中数据类型 INT 的实际值(请参见第                                                                                                    |
| 符号表            | 中的共享数据块:                    |                       |                                                                                                    |
| 与背景<br>据类型;    | 数据块相反,在符号表中<br>是"DB3"。对于背景数 | 共享数据块的数据<br>据块,相应的功能  | 类型总是绝对地址。在我们的示例中,数<br>块总是指定的数据类型。                                                                                                    |
|                | 在帮助>目录的主题                   | "编程块"和"创              | 建数据块"中可以找到更多的信息。                                                                                                    |
|                |                             |                       |                                                                                                    |

编程共享数据块

# 10 编程多重背景

### 10.1 创建和打开较高一级的功能块

在第5章中,您创建了一个功能块"Engine"(FB1)控制一台发动机的程序。当功能块FB1在组织块OB1中调用时,它使用了数据块"Petrol"(DB1)和"Diesel"(DB2)。每个数据块包含发动机的不同数据(例如,#Setpoint\_Speed)。

现在想象一下,您的自动化设备还需要其它的程序控制发动机;例如,用于菜籽油 发动机的控制程序,或者用于氢发动机的控制程序,等等。

按照目前您已经学习过的步骤,现在要为一个附加的发动机控制程序使用 FB1,并 且每次为发动机的数据分配新的数据块;例如,FB1 和 DB3 用于控制菜籽油发动 机,FB1 和 DB4 用于控制氢发动机,等等。当您创建新的发动机控制程序时,块数 量的增加是非常大的。

另一方面,通过使用多重背景可以减少块的数量。为此,您要创建一个新的、更高级别的功能块(在我们的示例中是 FB10),并在其中调用未作任何修改的 FB1 作为"局部背景"。对每一个调用,子程序 FB1 将它的数据存储在较高一级 FB10 的数据块 DB10 中。这就意味着您无需给 FB1 分配任何数据块。所有的功能块都指向一个数据块(此处是 DB10)。

数据块 DB1 和 DB2 被集成在 DB10 中。为此,必须在 FB10 的 静态局域数据中声明 FB1。 FB10 OB1 CALL FB1 (用于汽油机) CALL FB10, DB10 CALL FB1 (用于柴油机)。 FB1 "Engine" **DB10** "汽油机"数据 "柴油机"数据 FB1 "Engine" 您应该已经熟悉了使用梯形图、功能块图或语句表编程(请参见第4章和第5章)以 及符号编程(请参见第3章)。

| Dpen Project<br>User projects Libraries Sam                                                                                                    | 如果您已经在第1至第7章中创建并使<br>用了示例项目"Getting Started",则<br>将它打开。<br>如果没有,可在 SIMATIC 管理器中打<br>开以下项目之一:<br>ZEn01_05_STEP7LAD_1-9 用于梯<br>形图,<br>ZEn01_01_STEP7STL_1-9 用于语<br>句表<br>ZEn01_03_STEP7FBD_1-9 用于功<br>能块图。 |
|----------------------------------------------------------------------------------------------------|----------------------------------------------------------------------------------------------------|
| Cetting Stated - cilinas (regist) - C-SSE MI NGS 11 P7G5/regName, 1 * * *<br>State (C. 20 7 Page 11)<br>State (C. 20 7 Page 11)<br>State (C. 20 7 Page 1 | 查找到 <b>Blocks</b> 文件夹并打开它。<br>在右半窗口中击鼠标右键, 然后使用弹<br>出菜单插入一个功能块。                                                                                                    |
| Properties - Function block   Mail     General - Part 1   General - Control - Contro - Contro - Contro - Control - Control - Control - Control - Cont                                                                                                    | 将块名改为 FB10 并选择所需要的编程<br>语言。<br>如有必要,激活 <b>多重背景 FB</b> ,并用确<br>定确认其余的缺省设置。<br>FB10 被加入到 Blocks 文件夹。双击以<br>打开 FB10。                                                                                        |
| 您可以为任意功能块创建多重背景,例如,为阀门控调用块和被调用块都必须具有多重背景功能。                                                                                                    | 制程序。如果您要使用多重背景,注意                                                                                                    |
| 在帮助>目录的主题"编程块息。                                                                                                    | "和"创建块和库"中可以找到更多的信                                                                                                    |

## 10.2 编程 FB10

要将 FB1 作为 FB10 的一个"局部背景"调用,则需要在变量详细视图中为每一个 计划调用的 FB1 声明一个具有不同名字的静态变量。这里,数据类型是 FB1 ("Engine")。

#### 声明/定义变量

FB10 在 LAD/STL/FBD 编程窗口中打开。将顺序映像的声明传送到变量详细视图中。为此,请依次选择声明类型"OUT"、"STAT"以及"TEMP",并在变量详细视图中进行输入。从下拉列表中选择"FB <nr>"作为声明类型"STAT"的数据类型,并用"1"来替换字符串"<nr>"。

|           | Contents Of: 'Environment\Interface\OUT' |                      |           |         |               |                                            |  |  |  |  |
|-----------|------------------------------------------|----------------------|-----------|---------|---------------|--------------------------------------------|--|--|--|--|
| Interface |                                          | Name                 | Data Type | Address | Initial Value | Comment                                    |  |  |  |  |
|           | 13                                       | Preset_Speed_Reached | Bool 0.0  | 0.0     | FALSE         | Both engines have reached the preset speed |  |  |  |  |
|           |                                          |                      |           |         |               |                                            |  |  |  |  |

|   |                     | Cor | Contents Of: 'Environment\Interface\STAT' |           |         |               |                                       |  |  |  |  |  |
|---|---------------------|-----|-------------------------------------------|-----------|---------|---------------|---------------------------------------|--|--|--|--|--|
| Ŕ | Interface           |     | Name                                      | Data Type | Address | Initial Value | Comment                               |  |  |  |  |  |
|   |                     | Ð   | Petrol_Engine                             | Engine    | 2.0     |               | First local instance of FB1 "Engine"  |  |  |  |  |  |
| 1 | 🗄 - 🎞 🕒 OUT         | (Ō) | Diesel_Engine                             | Engine    | 10.0    |               | Second local instance of FB1 "Engine" |  |  |  |  |  |
|   |                     | ŭ   |                                           | _         |         |               |                                       |  |  |  |  |  |
| 1 |                     |     |                                           |           |         |               |                                       |  |  |  |  |  |
|   | ⊕ <b>t⊠t texn</b> e |     |                                           |           |         |               |                                       |  |  |  |  |  |
|   |                     |     |                                           |           |         |               |                                       |  |  |  |  |  |

|           | Contents Of: 'Environment\Interface\TEMP' |           |                  |                                      |  |  |  |  |  |
|-----------|-------------------------------------------|-----------|------------------|--------------------------------------|--|--|--|--|--|
| Interface | Name                                      | Data Type | Address          | Comment                              |  |  |  |  |  |
|           | 🕲 PE_Preset_Speed_Reached                 | Bool      | 0.0              | Preset speed reached (petrol engine) |  |  |  |  |  |
| 🕂 🕀 🕀 🕀   | 🕲 DE_Preset_Speed_Reached                 | Bool      | 0.1              | Preset speed reached (diesel engine) |  |  |  |  |  |
| IN_OUT    | 1                                         |           |                  |                                      |  |  |  |  |  |
|           |                                           |           |                  |                                      |  |  |  |  |  |
|           |                                           |           |                  |                                      |  |  |  |  |  |
|           |                                           | 古田        | 目的局部             | (背景将出现在"编程元素"标签中的"多重                 |  |  |  |  |  |
|           |                                           | - 14 5    | 313/51日<br>ま" 下石 |                                      |  |  |  |  |  |
|           |                                           | 月万        | ぇ 「旧             | •                                    |  |  |  |  |  |
|           |                                           |           |                  |                                      |  |  |  |  |  |
|           |                                           |           |                  |                                      |  |  |  |  |  |
|           |                                           |           |                  |                                      |  |  |  |  |  |
|           |                                           |           |                  |                                      |  |  |  |  |  |

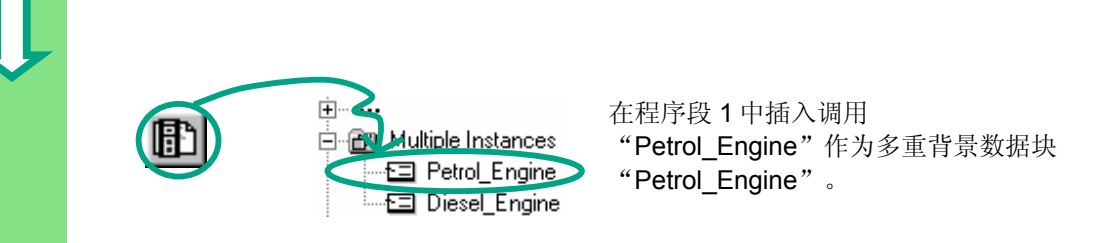

然后插入所需的常开触点并用符号名完成调用。

用梯形图编程 FB10

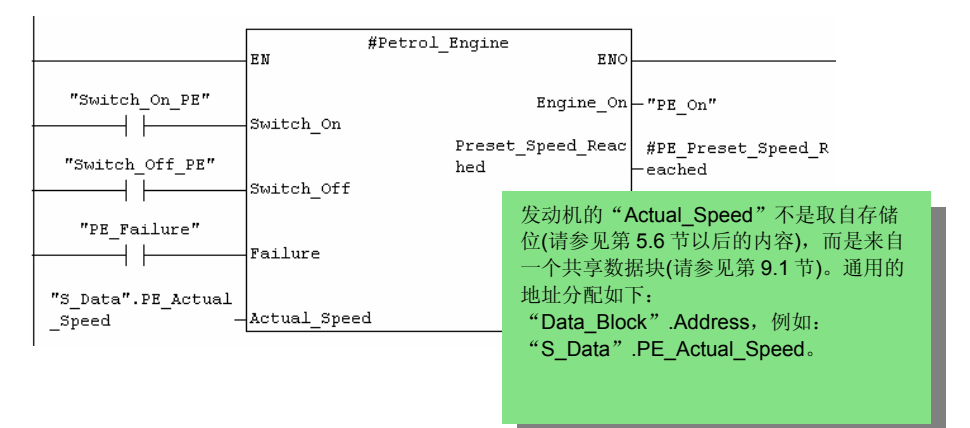

插入一个新的程序段,并为柴油机编写调用程序。按照与程序段1相同的方法进行。

|                                | EN          | #Diesel_Engine<br>ENO |                    |
|--------------------------------|-------------|-----------------------|--------------------|
| "Switch_On_DE"                 |             | Engine On             | -"DE On"           |
|                                | Switch_On   | <br>Preset_Speed_Reac | #DE Preset Speed R |
| "Switch_Off_DE"                | Switch_Off  | hed                   | -eached            |
| "DE_Failure"                   |             |                       |                    |
|                                | Failure     |                       |                    |
| "S_Data".DE_Actual<br>_Speed - | Actual_Spee | :d                    |                    |

Û

ī.

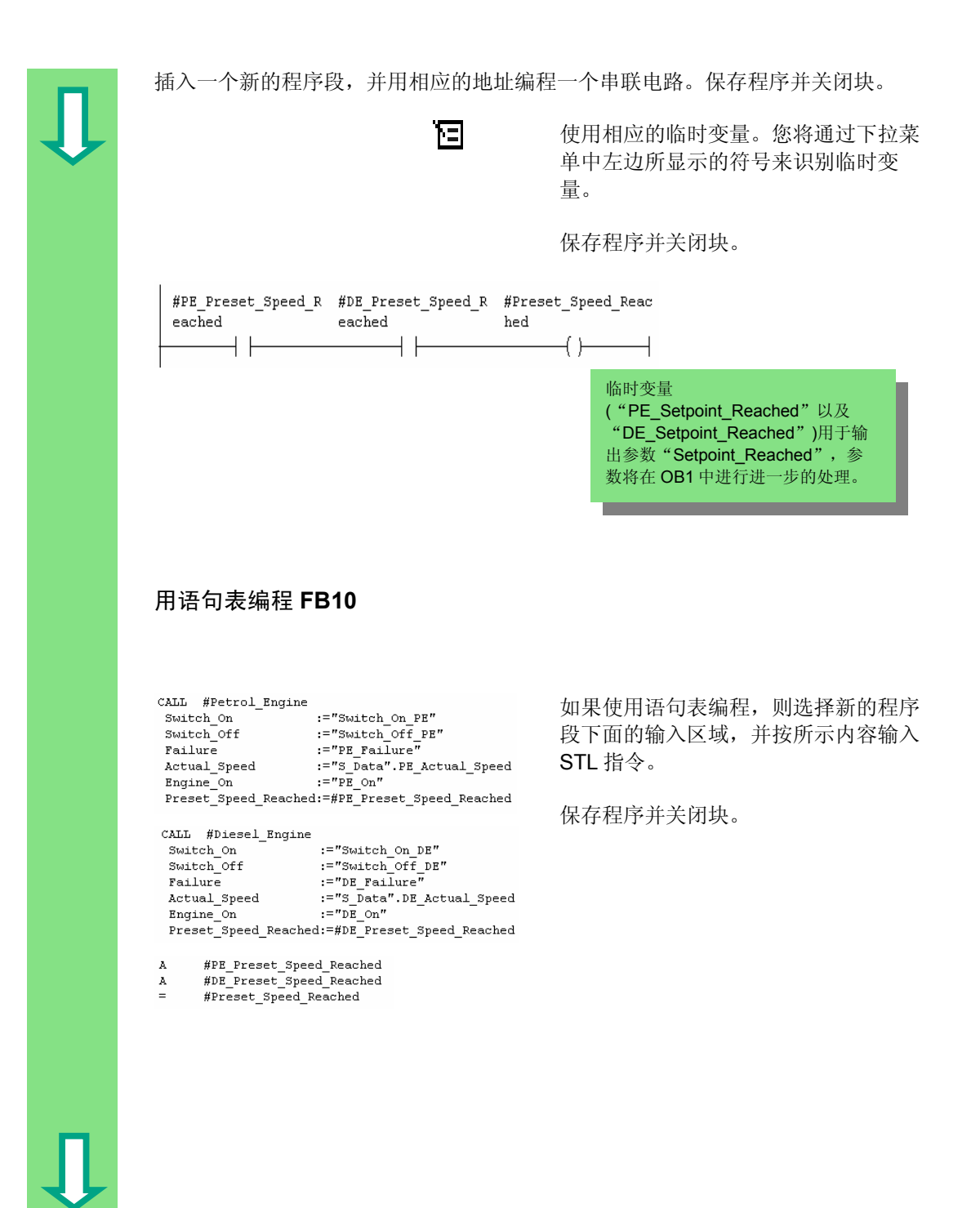

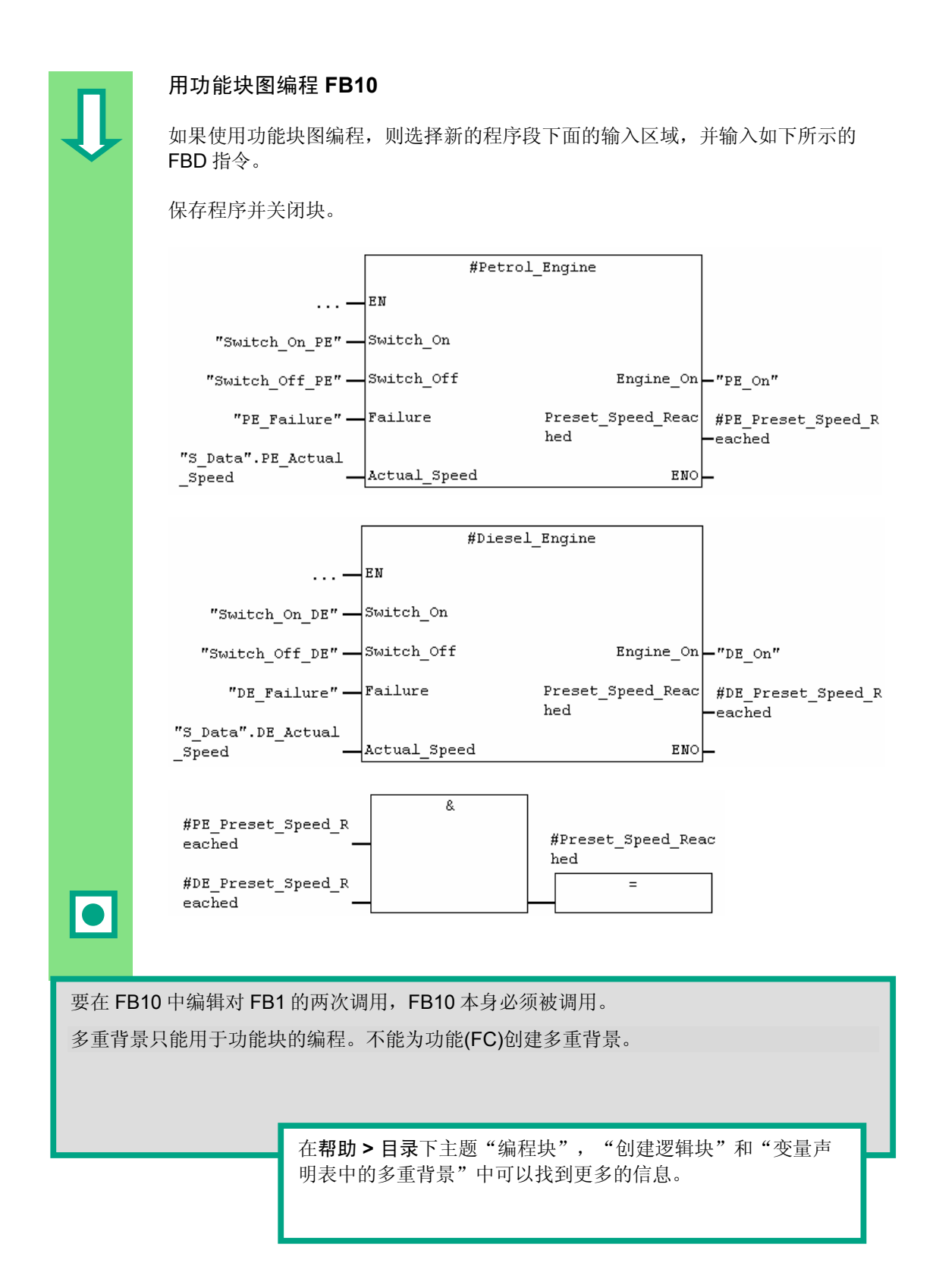

## 10.3 生成 DB10 并调整实际值

新的数据块 DB10 将替代数据块 DB1 以及 DB2。用于汽油机和柴油机的数据存储 在 DB10 中,后面在 OB1 中调用 FB1 时将会用到(请参见第 5.6 节以后的"在 OB1 中调用 FB1")。

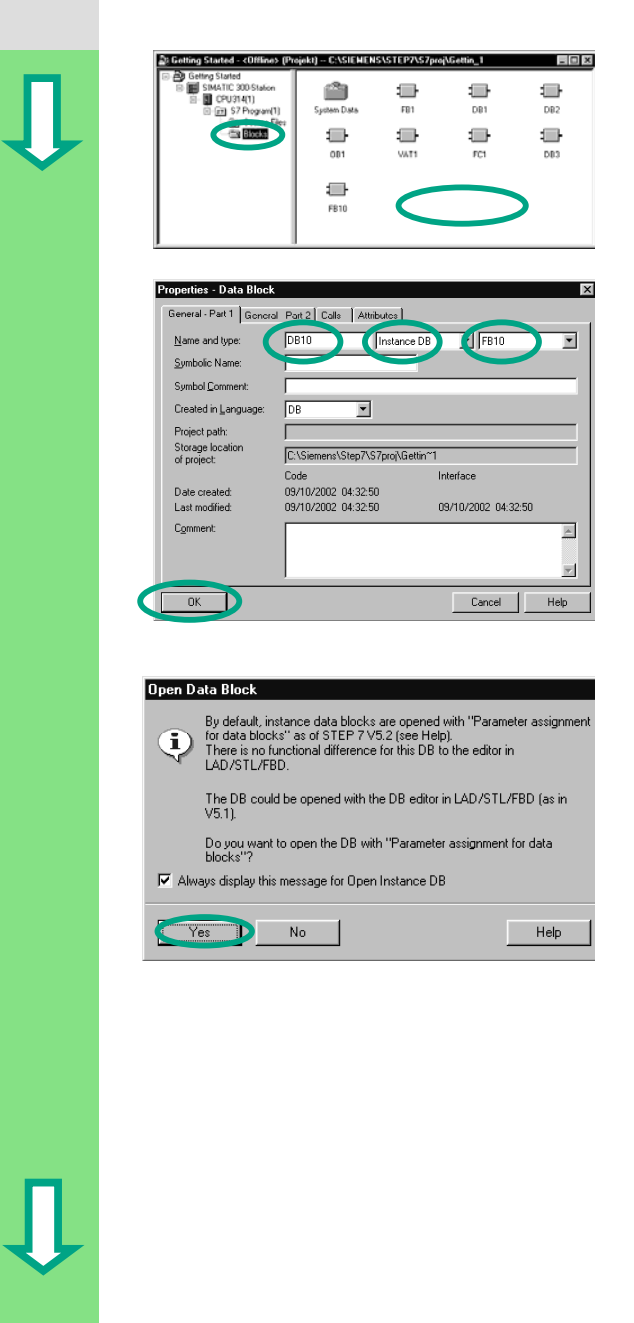

在 SIMATIC 管理器中,使用弹出菜单 在项目"Getting Started"的 Blocks 文件夹中创建数据块 DB10。

为此,在出现的对话框"属性-数据块" 中将数据块名修改为 DB10,并在相邻 的下拉列表中选择应用程序"背景数据 块"。在右边的下拉式列表中,选择要 分配的功能块"FB10"并且用确定来确 认其余的设置。

数据块 DB10 已经被添加到"Getting Started"项目中。

双击 DB10。

在下面的对话框中,使用是进行确认以 打开背景数据块。选择菜单命令视图> 数据视图。

数据视图将在 DB10 中显示各个变量,包括 FB1 两个调用的"内部"变量("局部背 景")。 声明视图中变量的显示内容和它们在 FB10 中 声明的显示内容相同。

|                                                                                                    | _  | стні () U |             |                                    |      | A-9\3\\/      |              | 0                                               |
|----------------------------------------------------------------------------------------------------|----|-----------|-------------|------------------------------------|------|---------------|--------------|-------------------------------------------------|
|                                                                                                    |    | Address   | Declaration | Name                               | Туре | Initial value | Actual value | Comment                                         |
|                                                                                                    | 1  | 0.0       | out         | Preset_Speed_Reached               | BOOL | FALSE         | FALSE        | Both engines have reached the preset speed      |
| $\checkmark$                                                                                                 | 2  | 2.0       | stat:in     | Petrol_Engine.Switch_On            | BOOL | FALSE         | FALSE        | Switch on engine                                |
|                                                                                                    | 3  | 2.1       | stat:in     | Petrol_Engine.Switch_Off           | BOOL | FALSE         | FALSE        | Switch off engine                               |
|                                                                                                    | 4  | 2.2       | stat:in     | Petrol_Engine.Failure              | BOOL | FALSE         | FALSE        | Engine failure, causes the engine to switch off |
|                                                                                                    | 5  | 4.0       | stat:in     | Petrol_Engine.Actual_Speed         | INT  | 0             | 0            | Actual engine speed                             |
|                                                                                                    | 6  | 6.0       | stat:out    | Petrol_Engine.Engine_On            | BOOL | FALSE         | FALSE        | Engine is switched on                           |
|                                                                                                    | 7  | 6.1       | stat:out    | Petrol_Engine.Preset_Speed_Reached | BOOL | FALSE         | FALSE        | Preset speed reached                            |
|                                                                                                    | 8  | 8.0       | stat        | Petrol_Engine.Preset_Speed         | INT  | 1500          | 1500         | Requested engine speed                          |
|                                                                                                    | 9  | 10.0      | stat:in     | Diesel_Engine.Switch_On            | BOOL | FALSE         | FALSE        | Switch on engine                                |
|                                                                                                    | 10 | 10.1      | stat:in     | Diesel_Engine.Switch_Off           | BOOL | FALSE         | FALSE        | Switch off engine                               |
|                                                                                                    | 11 | 10.2      | stat:in     | Diesel_Engine.Failure              | BOOL | FALSE         | FALSE        | Engine failure, causes the engine to switch off |
|                                                                                                    | 12 | 12.0      | stat:in     | Diesel_Engine.Actual_Speed         | INT  | 0             | 0            | Actual engine speed                             |
|                                                                                                    | 13 | 14.0      | stat:out    | Diesel Engine.Engine On            | BOOL | FALSE         | FALSE        | Engine is switched on                           |
|                                                                                                    | 14 | 14.1      | stat:out    | Diesel Engine.Preset Speed Reached | BOOL | FALSE         | THE REAL     | Preset speed reached                            |
|                                                                                                    | 15 | 16.0      | stat        | Diesel Engine, Preset Speed        | INT  | 1500          | 1300         | R auested engine speed                          |
| 现在所有的变量都包含在 DB10 的变量声明表中。在前半部分,您可以看到调用功能块<br>"Petrol_Engine"的变量,在后半部分中则是调用功能块"Diesel_Engine"(请参见第 5.5<br>节)。 |    |           |             |                                    |      |               |              |                                                 |
| <b>`)</b> 。                                                                                                  |    |           |             |                                    |      |               |              |                                                 |

在**帮助 > 目录**的主题"编程块"和"创建数据块"中可以找到 更多的信息。

# 10.4 在 OB1 中调用 FB10

在我们的示例中,在 OB1 中调用 FB10。该调用与您已经学过的在 OB1 中对 FB1 的调用,具有相同的功能(请参见第 5.6 节以后的部分)。通过使用多重背景,您可以 替换前面第 5.6 节中编好的程序段 4 和 5。

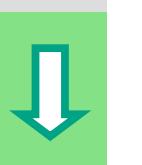

| Cotting Started - <offline> (Pr</offline> | ojekt) C:\SIEHEN | S\STEP7\S7pro              | j\Gettin_1 | - 0 × |
|-------------------------------------------|------------------|----------------------------|------------|-------|
|                                           |                  | FB1<br>FB1<br>WAT1<br>0810 | Den<br>Den | D82   |

打开项目中的 **OB1**,您刚在该项目中编 写过 **FB10**。

### 定义符号名

LAD/STL/FBD 编程窗口打开。用菜单命令选项 > 符号表打开符号表,为功能块 FB10 和数据块 DB10 在符号表中输入符号名。

保存符号表,并关闭窗口。

| Symbol      | Ad | dress | Data | і Туре | Comment                         |
|-------------|----|-------|------|--------|---------------------------------|
| •••         | •  | ••    | •    | ••     | •••                             |
| Engines     | FB | 10    | FB   | 10     | Example of multiple instances   |
| Engine_Data | DB | 10    | FB   | 10     | Instance data block for FB10 10 |
|             | •  | ••    | •    | ••     |                                 |

#### 在梯形图中编写调用程序

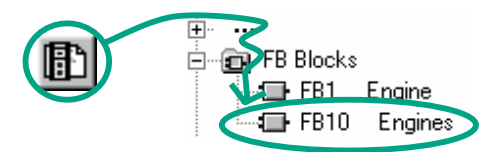

在 **OB1** 的结尾处,插入一个新的程序 段并添加对 **FB10** ("Engines")的调 用。

|   | 用相应的符号名完成下面的调用。<br>刪除 OP1 中对 FP1 的调用(前面第 5.6 节中的程序段 4 和 5) 因为我们现在通过                   |
|---|---------------------------------------------------------------------------------------|
| J | FB10 来集中调用 FB1。保存程序并关闭块。                                                              |
|   | "Engine_vaca                                                                          |
|   | Preset_Speed_Read "S_Data".Preset_Sp                                                  |
|   | FB10 ("Engines")的输出信号<br>"Setpoint_Reached"被传送给共享数据块中的<br>变量。                         |
|   |                                                                                       |
|   | 用语句表编写调用程序                                                                            |
|   | 如果使用语句表编程,则选择新的程序段下面的输入区域,并将 STL 指令输入在下<br>面。为此,请使用编程元素目录中的 FB 块 > FB10 发动机。          |
|   | 删除 OB1 中对 FB1 的调用(前面第 5.6 节中的程序段 4 和 5),因为我们现在通过<br>FB10 来集中调用 FB1。                   |
|   | 保存程序并关闭块。                                                                             |
|   | CALL "Engines" , "Engine_Data"<br>Preset_Speed_Reached:="S_Data".Preset_Speed_Reached |
|   |                                                                                       |
|   |                                                                                       |
|   |                                                                                       |
|   |                                                                                       |
|   |                                                                                       |
|   |                                                                                       |
|   |                                                                                       |
| - |                                                                                       |
|   |                                                                                       |
|   |                                                                                       |

Ţ

#### 用功能块图编写调用程序

如果使用功能块图编程,则选择新的程序段下面的输入区域,并将 FBD 指令输入到 下面。为此,请使用编程元素目录中的 FB 块 > FB10 发动机。 删除 OB1 中对 FB1 的调用(前面第 5.6 节中的程序段 4 和 5),因为我们现在通过 FB10 来集中调用 FB1。保存程序并关闭块。

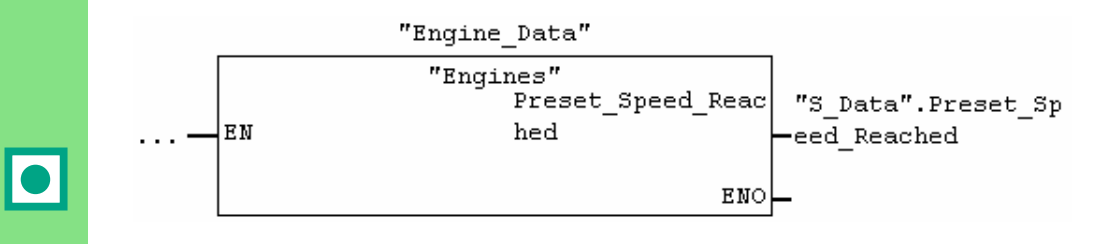

如果您的自动化任务还需要更多的发动机控制程序;例如,用于汽油发动机、氢发动机等等.....,您可用相同的方法将它们编作多重背景并在 FB10 中进行调用。

为此,如 FB10 ("Engine")的变量声明表中所示的那样声明其它的发动机,并在 FB10 中编 程对 FB1 的调用(编程元素目录中的多重背景)。之后您可以定义新的符号名;例如,在符号 表中为开动和关停过程定义符号。

在帮助>目录下"调用参考帮助"的主题"STL、FBD或LAD 语言描述"中,可以找到更多的信息。

编程多重背景

# 11 组态分布式 I/O

## 11.1 用 PROFIBUS DP 组态分布式 I/O

具有常规组态的自动化系统用电缆来连接传感器和执行器,这些电缆直接插入到中央可编程逻辑控制器的 I/O 模块上。这通常意味着需要用到大量的接线。

使用分布式组态,可将输入输出模块放置到离传感器和执行器很近的地方,从而减少接线量。您可以使用 PROFIBUS DP 来建立可编程控制器、I/O 模块和现场设备之间的连接。

您可在第6章中找到如何编程常规组态的信息。创建中央组态和创建分布式组态没 有区别。从硬件目录中选择要使用的模块并将它们安置在机架上,按照您的要求修 改其属性。

在阅读本章之前,您最好已经熟悉了创建项目和编程中央组态的内容(请参见第2.1 节和第6章)。

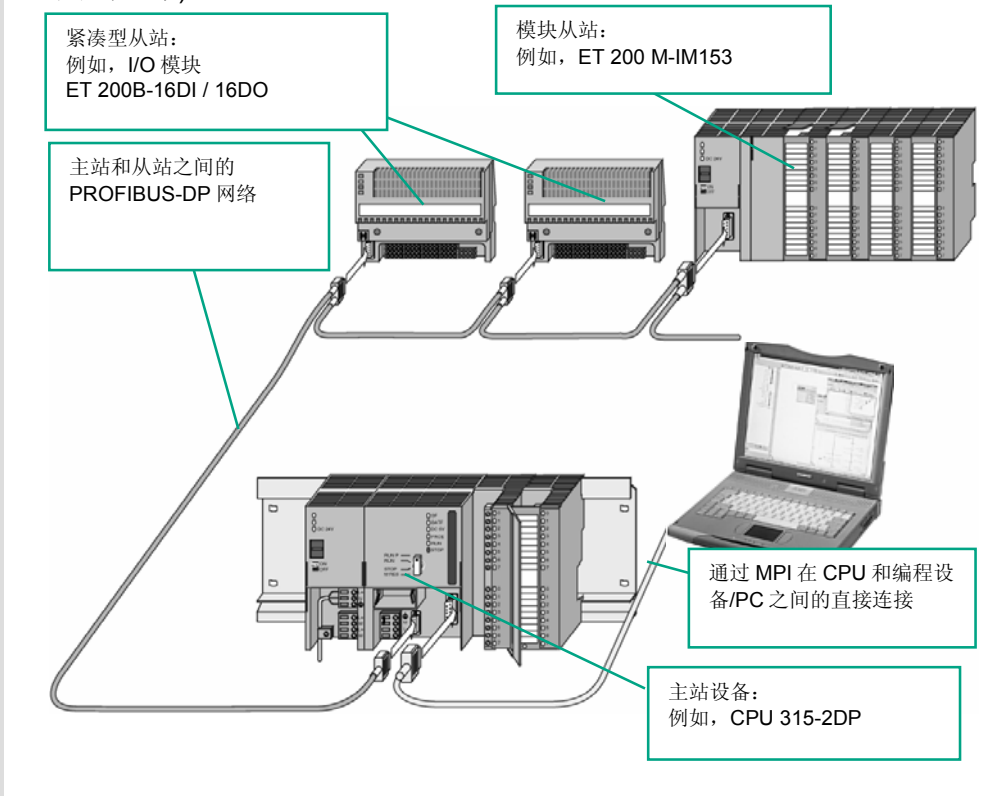

|    | 创建新项目                                                                                                    |                                                                               |
|----|----------------------------------------------------------------------------------------------------|-------------------------------------------------------------------------------|
| Ϋ́ | SIMATIC Manager     Elle   PLC   View   Options   Window   Help     Elle   PLC   View   Options   Window   Help     Elle   PLC   View   Options   Window   Help     Press   F1   to get Help.   Image: Market All States All States All                                                                                                    | 首先从 SIMATIC 管理器开始。为简化 操作过程,请先关闭所有打开的项目。                                       |
|    | <u>File</u> ··· ···<br>'New Project' Wi <u>z</u> ard                                                                                                    | 创建一个新项目                                                                       |
|    | STEP 7 Wizard: "New Project" X<br>Which CPU are you using in your project? 2(4)<br>CPU:                                                                                                    | 在相应的对话框中选择 CPU 315-<br>2DP(带有 PROFIBUS-DP 网络的                                 |
|    | LPU-typ Bestell-Nr<br>CPU3152 DP 6ES7 315-2AF01-0ABD<br>                                                                                                    | 现在按照与第 2.1 节中相同的方法进行,并为该项目分配名称"GS-DP"<br>(Getting Started – Distributed I/O)。 |
|    | Previeg<       S7_Pro2     Block Name     Symbolic Name       SMATIC 300 Station     Block Name     OB1       Cycle Execution     DB1     Cycle Execution       Image: S7_Program(1)     Image: S7_Program(1)     Image: S7_Program(1)       Image: S7_Program(1)     Image: S7_Program(1)     Image: S7_Program(1)       Image: S7_Program(1)     Image: S7_Program(1)     Image: S7_Program(1)       Image: S7_Program(1)     Image: S7_Program(1)     Image: S7_Program(1)       Image: S7_Program(1)     Image: S7_Program(1)     Image: S7_Program(1)       Image: S7_Program(1)     Image: S7_Program(1)     Image: S7_Program(1)       Image: S7_Program(1)     Image: S7_Program(1)     Image: S7_Program(1)       Image: S7_Program(1)     Image: S7_Program(1)     Image: S7_Program(1)       Image: S7_Program(1)     Image: S7_Program(1)     Image: S7_Program(1)       Image: S7_Program(1)     Image: S7_Program(1)     Image: S7_Program(1)       Image: S7_Program(1)     Image: S7_Program(1)     Image: S7_Program(1)       Image: S7_Program(1)     Image: S7_Program(1)     Image: S7_Program(1)       Image: S7_Program(1)     Image: S7_Program(1)     Image: S7_Progr                                                                                                    | 如果您想在此处创建自己的组态,请现<br>在指定 CPU,请注意,您的 CPU 必须<br>能够支持分布式 I/O。                    |
|    | 插入 PROFIBUS 网络                                                                                                    |                                                                               |
|    | B: G5 DPC1Siesen/STEP/C5/PR0/L65_DP     □ □ X       □ □ □ 000     □ □ 000       □ □ 000     □ □ 000       □ □ 000     □ □ 000       □ □ 000     □ 000       □ □ 000     □ 000       □ 000     □ 000       □ 000     □ 000       □ 000     □ 000       □ 000     □ 000       □ 000     □ 000       □ 000     □ 000       □ 000     □ 000       □ 000     □ 000       □ 000     □ 000       □ 000     □ 000       □ 000     □ 000       □ 000     □ 000       □ 000     □ 000       □ 000     □ 000       □ 000     □ 000       □ 000     □ 000       □ 000     □ 000       □ 000     □ 000       □ 000     □ 000       □ 000     □ 000       □ 000     □ 000       □ 000     □ 000       □ 000     □ 000       □ 000     □ 000       □ 000 <t< th=""><th>选择 <b>GS-DP</b> 文件夹。</th></t<>                                                                                                    | 选择 <b>GS-DP</b> 文件夹。                                                          |
|    | Insert New Object    With the second second sec | 在右半窗口中用击鼠标右键,然后插入<br>PROFIBUS 网络。                                             |
| Ţ  | State     State     State <t< th=""><th></th></t<>                                                                                                    |                                                                               |

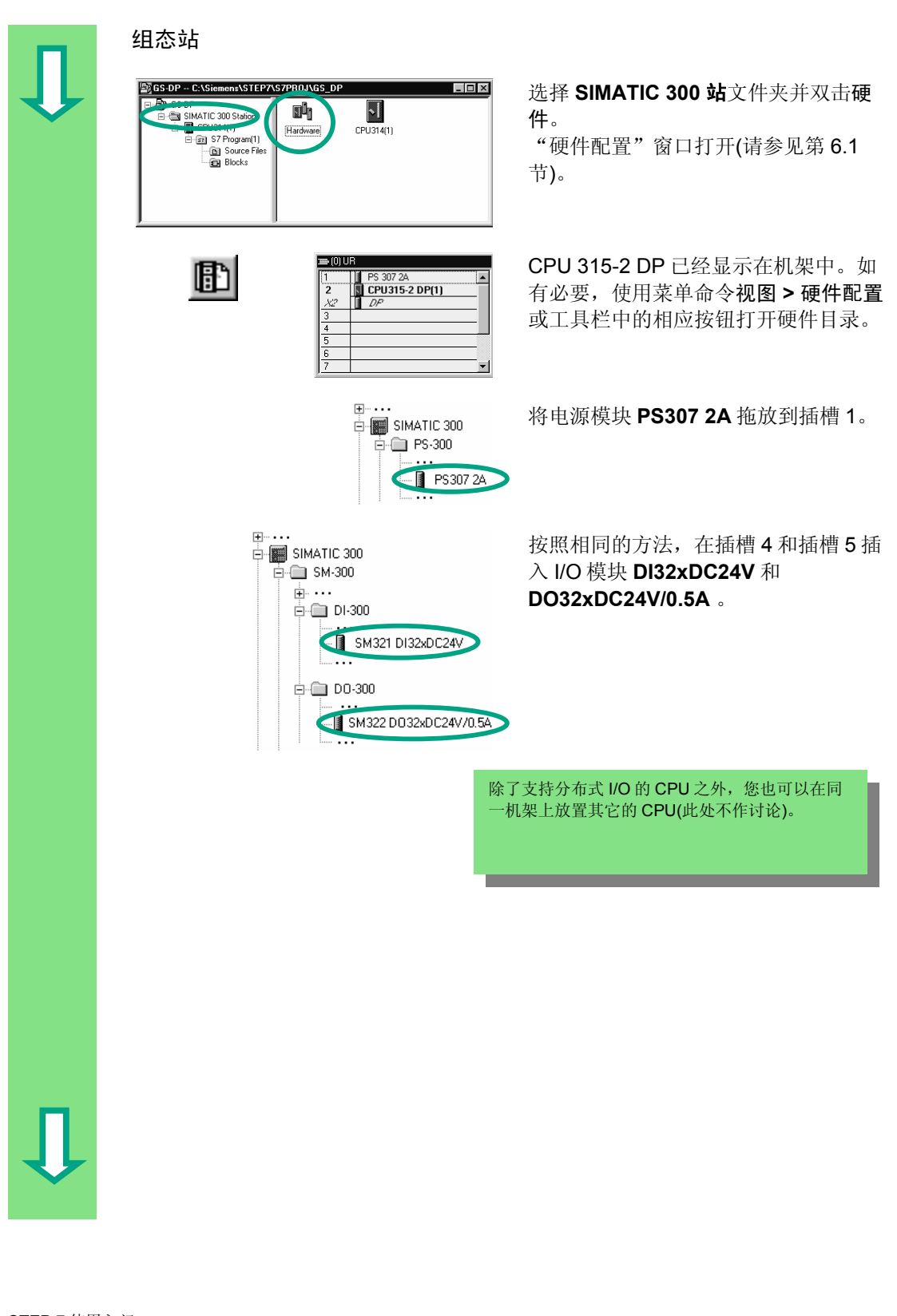

|   | 组态 DP 主站系统                                                                                                    |                                                                                    |
|---|----------------------------------------------------------------------------------------------------|------------------------------------------------------------------------------------|
| Û | Insert ··· ···<br>DP Master System                                                                                                    | 选择槽 2.1 中的 DP 主站,并插入 DP<br>主站系统。                                                   |
|   | Properties - PROFIBUS interface DP (20/52.1) Image: Constraint of the constraint of the co       | 使用对话框中显示的建议地址。在"子<br>网"域中选择"PROFIBUS(1)",然后<br>用确定应用设置。                            |
|   | Image: Second second second | 您可以通过按住鼠标左键拖动您放置在主站<br>系统中的任意对象,来移动它们。                                             |
|   | PROFIBUS-DP<br>B-<br>FI 2008<br>B-16D<br>B-16D0                                                                                                    | 在硬件目录中查找到模块 <b>B-16DI</b> ,将该<br>模块插入到主站系统(拖动对象到主站系<br>统,直到光标变为一个 "+"号时放开<br>该对象)。 |
|   | Properties - PBOFIBUS Node B-16D1 DP 😒                                                                                                    | 您可以在"属性"对话框的"参数"标<br>签中修改您已插入的模块的节点地址。<br>用 <b>确定</b> 确认推荐的地址。                     |
|   | OK Abbrechen Hile                                                                                                    |                                                                                    |
| Û |                                                                                                    |                                                                                    |

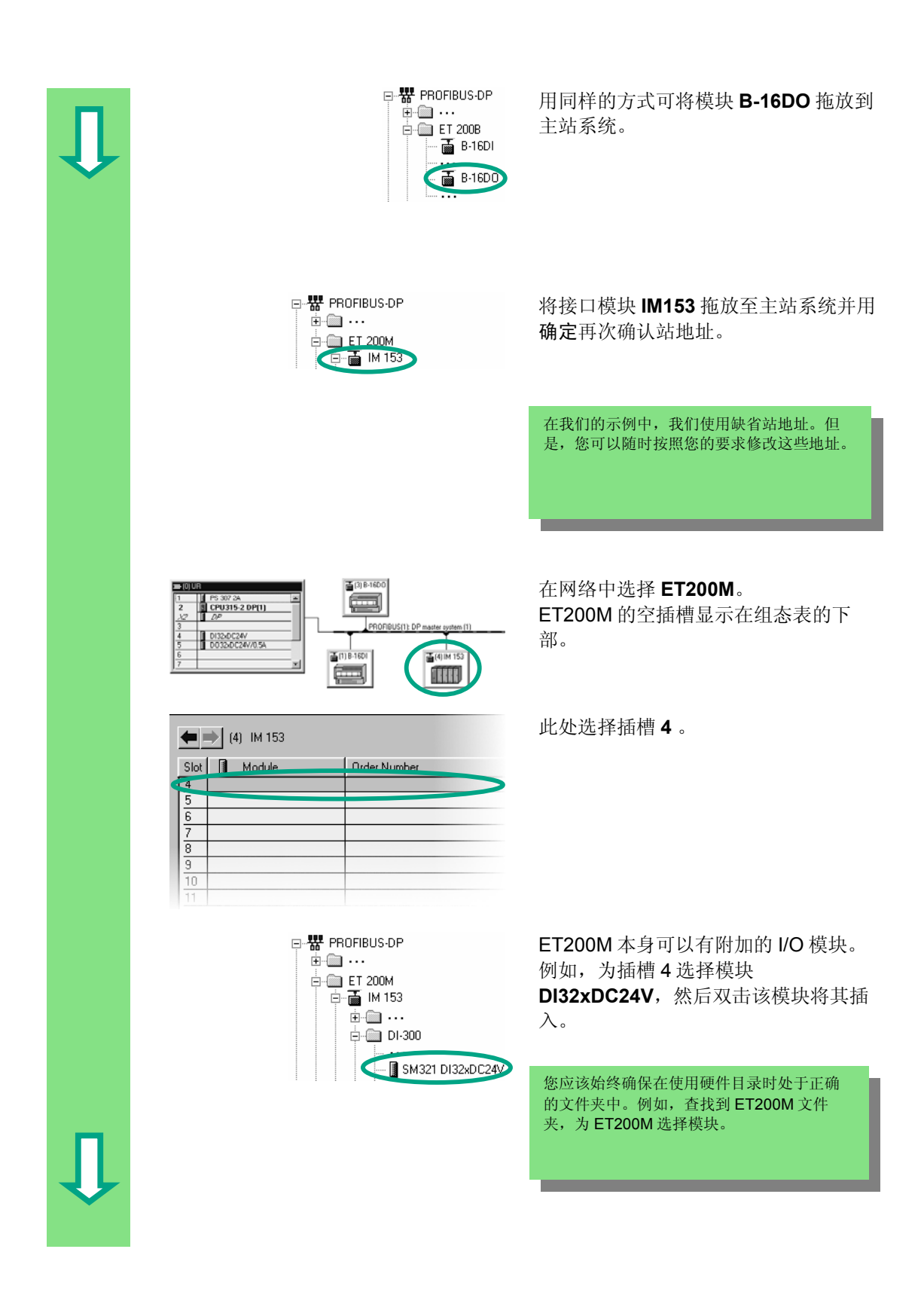

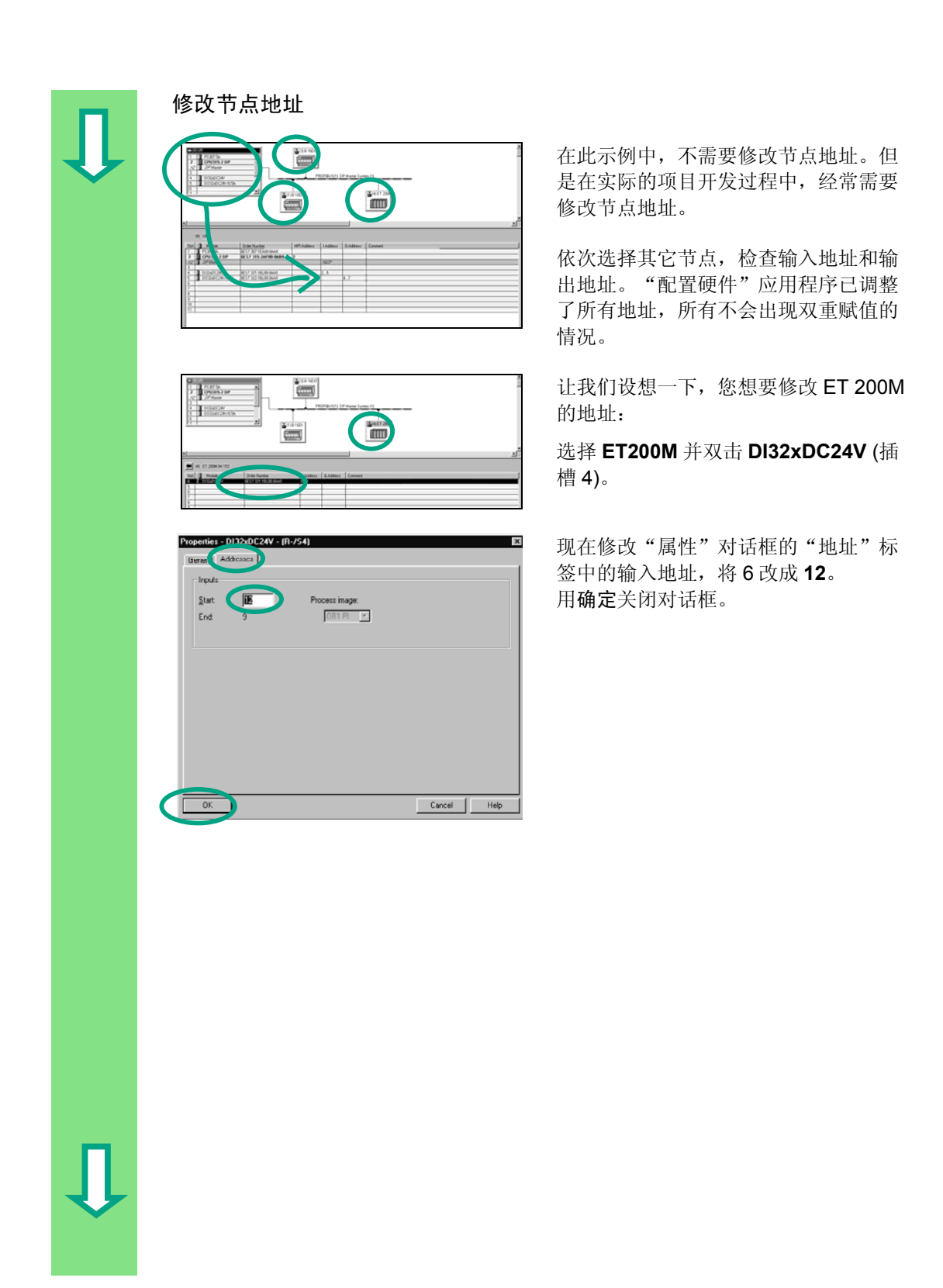

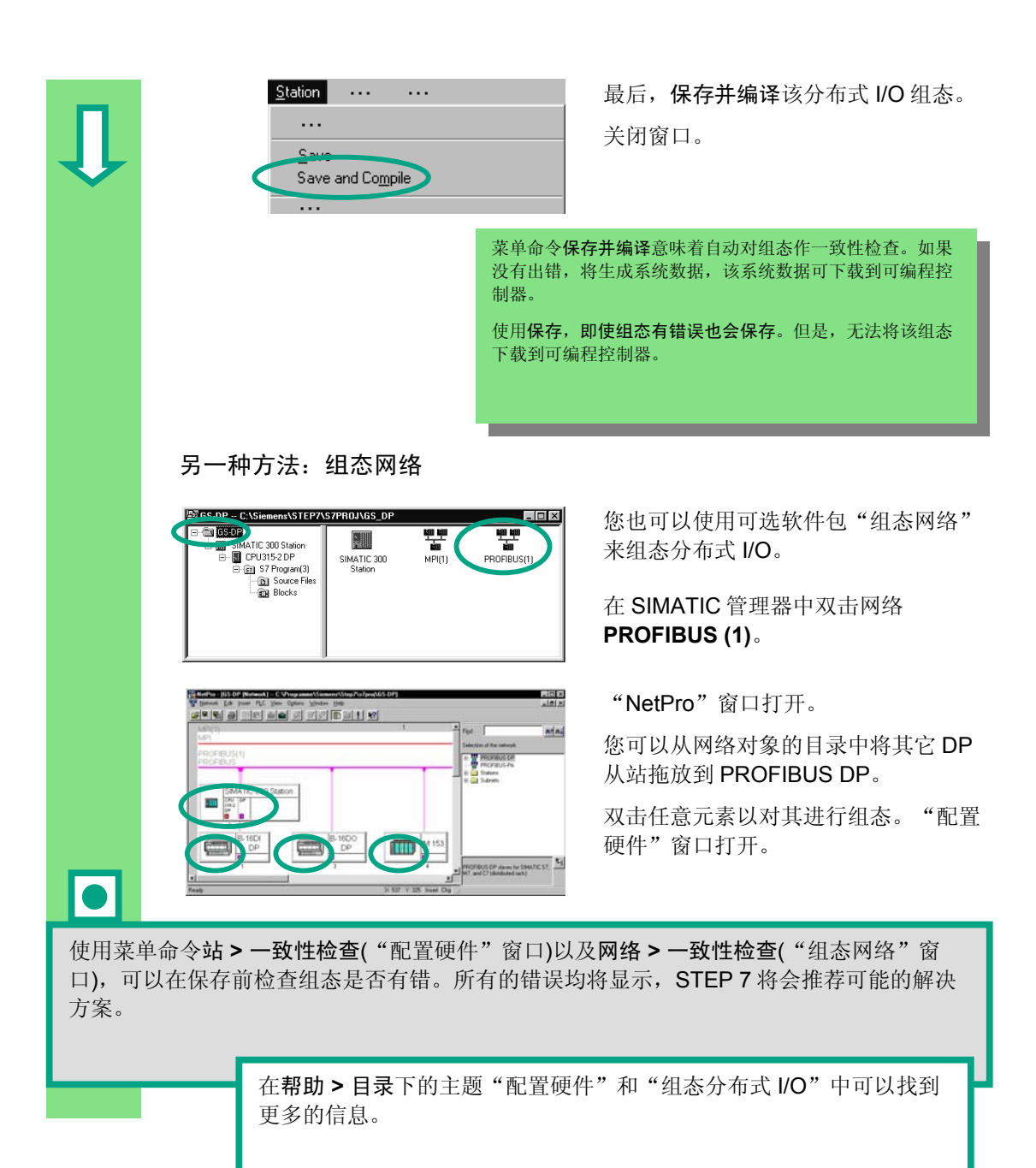

祝贺您!您已经读完了入门手册,并且学习了 STEP 7 最重要的术语、操作步骤和功能。您现在 就可以开始您的第一个项目了。

在将来的项目中,如果要查找特定的功能或者忘记了 STEP 7 的操作指令,您都可以使用有关 STEP 7 的综合帮助信息。

如果您想要进一步地扩充自己对 STEP 7 的了解,我们设有很多专门的培训课程。您当地的西门 子代表处非常乐意为您提供帮助。

我们希望您的项目获得成功!

Siemens AG
# 附录A

#### 使用入门手册中实例项目的概述

- ZEn01\_02\_STEP7\_\_STL\_1-10: 用 STL 语言编程的第1章到第10章,包括符号表。
- ZEn01\_01\_STEP7\_\_STL\_1-9: 用 STL 语言编程的第 1 章到第 9 章,包括符号表。
- ZEn01\_06\_STEP7\_LAD\_1-10: 用 LAD 语言编程的第 1 章到第 10 章,包括符号表。
- ZEn01\_05\_STEP7\_LAD\_1-9: 用 LAD 语言编程的第1章到第9章,包括符号表。
- ZEn01\_04\_STEP7\_\_FBD\_1-10: 用 FBD 语言编程的第 1 章到第 10 章,包括符号表。
- ZEn01\_03\_STEP7\_\_FBD\_1-9: 用 FBD 语言编程的第 1 章到第 9 章,包括符号表。
- ZEn01\_07\_STEP7\_\_Dist\_IO: 使用分布式 I/O 编程的第 11 章。

STEP 7 使用入门 A5E03290305-01

# 索引

# 字母

| AND 功能······      | ····1-1 |
|-------------------|---------|
| CPU, 打开           | 7-5     |
| DP 主站系统,组态        | ··11-4  |
| OR 功能             | ····1-1 |
| SIMATIC,其它软件      | 2-6     |
| SIMATIC 管理器,项目结构  | ····2-4 |
| SIMATIC 管理器, 启动   | ····2-1 |
| SIMATIC 管理器中的项目结构 | ····2-4 |
| SR 功能             | ····1-2 |
|                   |         |

#### Α

| 安装   | <br> | <br> | 1-5 |
|------|------|------|-----|
| ~~~~ |      |      |     |

#### В

| 帮助, | 调用        | 2-5  |
|-----|-----------|------|
| 背景数 | 据块,生成     | 5-14 |
| 编程定 | 时器功能      | 8-4  |
| 编程多 | 重背景       | 10-1 |
| 编程, | 符号        | 3-2  |
| 编程共 | 享数据块      | 9-1  |
| 变量表 | ,创建       | 7-8  |
| 变量, | 监视        | 7-10 |
| 变量表 | ,切换到在线方式  | 7-9  |
| 变量, | 修改        | 7-10 |
| 变量声 | 明表中的共享数据块 | 9-3  |

# С

| 操作模式,检查          | 7-5 |
|------------------|-----|
| 程序,下载到可编程控制器     | 7-3 |
| 创建变量表            | 7-8 |
| 创建功能             | 8-1 |
| 创建功能块            | 5-1 |
| 创建共享数据块          | 9-1 |
| 创建项目             | 2-1 |
| 创建一个带有功能块和数据块的程序 | 5-1 |

## D

| 打开功能        |     |
|-------------|-----|
| 打开功能块       |     |
| 打开共享数据块     |     |
| 调用帮助        | 2-5 |
| 调用功能        |     |
| 对功能(FC)进行编程 |     |
| 多重背景,编程     |     |

#### F

| 分布式 I/O, | 组态      |     |
|----------|---------|-----|
| 符号编程 …   |         |     |
| 符号编辑器·   |         |     |
| 符号表      |         |     |
| 符号表中的共   | 共享数据块   |     |
| 复位 CPU 并 | 切换到 RUN | 7-3 |

# G

| 功能, 创建       | ···· 8-1 |
|--------------|----------|
| 功能,打开        | ···· 8-1 |
| 功能,调用        | 8-6      |
| 功能块, 创建      | ···· 5-1 |
| 功能块,打开       | ···· 5-1 |
| 功能块,用功能块图编程  | ·· 5-10  |
| 功能块,用梯形图编程   | 5-3      |
| 功能块,用语句表编程   | 5-7      |
| 功能块图,调试      | ···· 7-6 |
| 功能块图,块调用     | 5-21     |
| 功能块图中的块调用    | 5-21     |
| 功能块图,编程定时器功能 | 8-5      |
| 共享数据块,编程     | ···· 9-1 |
| 共享数据块, 创建    | ···· 9-1 |
| 共享数据块,打开     | ···· 9-1 |

#### J

| 节点地址,修改     |      |
|-------------|------|
| 介绍 STEP 7   |      |
| 接通电源        | 7-3  |
| 建立一个在线连接    | 7-1  |
| 监视变量        | 7-10 |
| 将变量表切换到在线方式 | 7-9  |
| 绝对地址        |      |

#### Μ

| 捞劫岸百       | 木冶  | 7 4  | 2 |
|------------|-----|------|---|
| (俣��' 悁 尽, | 互印… | <br> | 2 |

#### Ρ

| 配置硬件6-1, | 7-1  |
|----------|------|
| 配置中央机架   | ·6-1 |
| 评估诊断缓冲区  | 7-12 |

# Q

| 启动 SIMATIC       | 管理器 | 2- | -1 |
|------------------|-----|----|----|
| /H / • · · · · • |     |    |    |

## S

| 声明变量          |      |
|---------------|------|
| FBD ·····     | 5-10 |
| LAD ·····     | 5-3  |
| STL·····      | 5-7  |
| 实际值,更改        | 5-14 |
| 使用 STEP 7 的步骤 | 1-4  |
| 数据块,生成背景数据块   | 5-14 |
| 数据类型          | 3-3  |

#### Т

| 梯形图, | 块调用     | 5-16 |
|------|---------|------|
| 梯形图, | 调试      | 7-6  |
| 梯形图, | 编程定时器功能 |      |

# Χ

| 下载程序到可编程控制器    | 7-3 |
|----------------|-----|
| 项目,创建          | 2-1 |
| 项目结构,浏览        | 2-6 |
| 修改变量           | -10 |
| 修改节点地址 ······1 | 1-6 |

## Υ

| 用功能块图编程定时器功能      | 8-5        |
|-------------------|------------|
| 用梯形图编程定时器功能       | 8-3        |
| 用语句表编程定时器功能       | 8-4        |
| 语句表,用 PROFIBUS DP |            |
| 组态分布式 I/O         | ······11-1 |
| 用功能块图编程 FB1       | 5-10       |
| 用梯形图编程 FB1        | 5-3        |
| 用梯形图进行块调用         | 5-16       |
| 用语句表编程 FB1        | 5-7        |
| 语句表,块调用           | 5-19       |
| 语句表中的块调用          | 5-19       |
| 硬件, 配置            | 6-1        |
| 用功能块图进行调试         | 7-6        |
| 用梯形图进行调试          | 7-6        |

| 用语句表 | ē进行调试 | · 7-6 |
|------|-------|-------|
| 语句表, | 调试    | · 7-6 |

# Ζ

| 在线连接,建立    | ······ 7-1 |
|------------|------------|
| 诊断缓冲区,评估   | 7-12       |
| 组态 DP 主站系统 | 11-4       |
| 组态分布式 I/O  | 11-1       |
| 组态网络       | 11-7       |